## KGG: A systematic biological <u>K</u>nowledge-based mining system for <u>G</u>enome-wide <u>G</u>enetic studies (Version 4.1)

# **User Manual**

Miao-Xin Li, Lin Jiang and Jiang Li

Laboratory of Precision Medical Genomics Zhongshan School of Medicine Sun Yat-Sen University, Guangzhou City, Guangdong Province, 510080, PRC

| 1. Introduction and References                                                          | 3  |
|-----------------------------------------------------------------------------------------|----|
| 1.1 Introduction                                                                        | 3  |
| 1.2 References                                                                          | 3  |
| 2. Installation                                                                         | 4  |
| 2.1 Install Java Runtime Environment (JRE)                                              | 4  |
| 2.2 Install and initiate KGG                                                            | 4  |
| 3. Interface and main functions                                                         | 5  |
| 3.1 Project                                                                             | 5  |
| 3.2 Data                                                                                | 6  |
| 3.4 Gene                                                                                | 6  |
| 3.5 BioModule                                                                           | 6  |
| 3.6 Power                                                                               | 6  |
| 3.5 Tools                                                                               | 6  |
| 3.6 Window                                                                              | 6  |
| 4. Input files                                                                          | 6  |
| 4.1 Input file 1 (GWAS results)                                                         | 6  |
| 4.2 Input file 2 (Candidate Gene list)                                                  | 7  |
| 5. Tutorial of knowledge-based secondary association analysis                           | 7  |
| 5.1: Data preparation                                                                   | 8  |
| 5.2 Secondary knowledge-based association analysis1                                     | 2  |
| 5.2.1 Gene-based association analysis by GATES1                                         | .2 |
| 5.2.2 Gene-based association analysis by ECS1                                           | .4 |
| 5.2.3 Conditional associational analysis by ECS on significant or interested genes1     | .4 |
| 5.2.4 Gene-pair-based association analysis by HYST1                                     | .5 |
| 5.2.5 Multivariate gene-based association analysis by MGAS1                             | .7 |
| 5.2.6 Estimating driver-tissues by selective expression of genes associated with comple | ЭХ |
| diseases or traits2                                                                     | 0  |
| 6. Power estimation of set-based tests by SPS2                                          | 1  |
| 7. Updates from KGG3.5 to KGG4.02                                                       | 8  |

# Content

Hints for large GWAS dataset (around or over 2.5 million SNPs)

Set or change large memory for KGG4 say, 2000MB, by *Tools->Set System Memory*.

## **1. Introduction and References**

# **1.1 Introduction**

 $KGG^{[1]}$  (<u>K</u>nowledge-based mining system for <u>G</u>enome-wide <u>G</u>enetic studies) is a software tool to perform knowledge-based secondary analysis with summary statistics from genome-wide association studies (GWAS). At present, the version 4 has been equipped with main functions to perform 5 types secondary Knowledge-based analysis by using SNP p-values from GWAS:

- Gene-based association<sup>[2,3]</sup>,
- Conditional gene-based association<sup>[2]</sup>,
- Multivariate gene-based association<sup>[4]</sup>,
- Gene-pair interaction-based association<sup>[5]</sup>,
- Geneset based association <sup>[6]</sup>.

In addition, KGG has provided direct hyperlinks to several useful bioinformatics annotation databases on sequence variants (<u>http://jjwanglab.org/gwasrap</u>), genes (GeneCards, <u>http://www.genecards.org/</u>) and pathways (MsigDB, <u>http://www.broadinstitute.org/gsea/msigdb</u>). A number of functions to model emerging epigenomic regulatory data for prioritizing association signals are still under development.

# **1.2 References**

- Li MX, Sham PC, Cherny SS, Song YQ. A knowledge-based weighting framework to boost the power of genome-wide association studies. PLoS One. 2010 Dec 31;5(12):e14480.
- 2. Li MX, Gui HS, Kwan JS, Sham PC. GATES: A rapid and powerful gene-based association test using extended Simes procedure. Am J Hum Genet. 2011 Mar 11;88(3):283-293.
- 3. Li et al. A powerful approach isolates independently associated genes of Schizophrenia with summary statistics from large-scale whole genome association meta-analysis (Submitted)
- 4. Sluis et al. MGAS: a powerful tool for multivariate gene-based genome-wide association analysis. Bioinformatics. 2015 Apr 1;31(7):1007-15.
- 5. Li MX\*, Kwan JS\*, Sham PC. HYST: A hybrid set-based test for genome-wide association studies, with application to protein-protein interaction-based association analysis. Am J Hum Genet. 2012 Sep 7;91(3):478-88.
- 6. Gui et al. Genome-wide gene- and gene-set-based association analyses identify novel patterns of genetic sharing across complex phenotypes(Submitted)
- 7. Li J, Sham PC, Song Y, Li M. SPS: a simulation tool for calculating power of set-based genetic association tests. Genet Epidemiol. 2015;39(5):395-7

# 2. Installation

# 2.1 Install Java Runtime Environment (JRE)

The Java Runtime Environment (JRE) v1.7 (or higher version) is required to run KGG4 on any operating systems (OS). It can be downloaded from <u>http://java.sun.com/javase/downloads/index.jsp</u> for free. Installing the JRE is very easy on Windows OS and Mac OS X.

On Linux, you have more work to do. Details of the installation can be found at <u>http://www.java.com/en/download/help/linux\_install.xml</u>. In Ubuntu, if you have an error message like: "Exception in thread "AWT-EventQueue-0" java.awt.HeadlessException ...", then please installs the Sun Java Running Environment (JRE) first.

To install the Sun JRE on Ubuntu(10.04), please use the following commands: sudo add-apt-repository "deb http://archive.canonical.com/ lucid partner" sudo apt-get update sudo apt-get install sun-java7-jre sun-java7-plugin sun-java7-fonts

Detailed explanation of above commands can be found at <u>http://www.ubuntugeek.com/how-install-sun-java-runtime-environment-jre-in-ubuntu-10-04-lucid-lynx.html</u>.

Note: After completing Java installation, please make sure that not only the java is executable but also the extracted jre/bin directory is added to the PATH, otherwise KGG4 would not start properly. This is easily achieved by executing the following command on the terminal:

echo 'export PATH=/path/to/installed/jre/bin:\$PATH' >> ~/.bashrc && source ~/.bashrc

Thanks Attila Pulay for the suggestion!

#### 2.2 Install and initiate KGG

To simplify the installation, we still keep KGG as a green tool (i.e., no formal installation procedure guided by an installation wizard). After decompressing the kgg4.zip file, you will see a "bin" folder where there are 3 script files to initiate KGG4. On Microsoft Windows, please double click kgg4.exe or kgg464.exe file. On Linux, Mac OS X and Solaris, please type the kgg4 in a Command-line Terminal.

If you have over 4 million variants, you are suggested set a larger memory for KGG. The default setting is 4GB. To do it, please click  $\underline{\text{Tools}} \rightarrow \underline{\text{Set system memory}}$ 

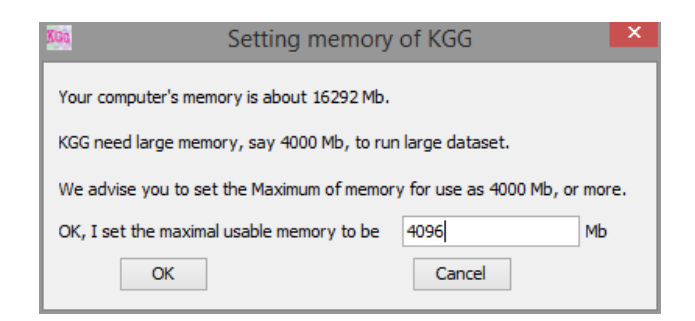

Figure 2.0 Set system memory

# **3. Interface and main functions**

Figure 3.1 shows a typical interface of KGG with an active project.

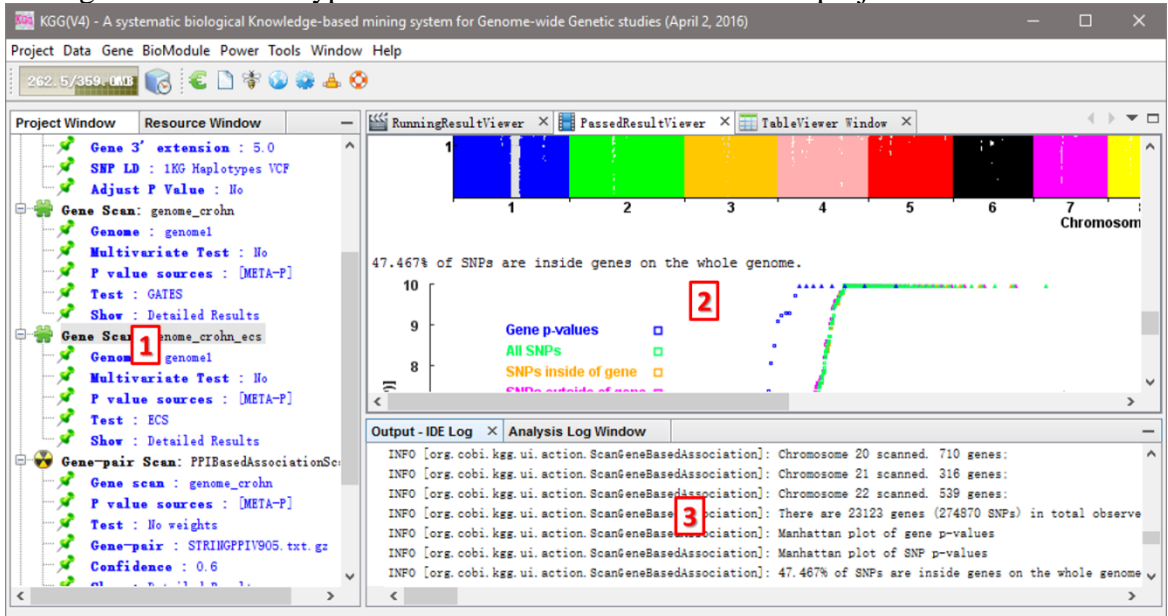

Figure 3.1 A typical KGG interface

#### Illustration:

**Frame 1:** tree-structured branches to manage input data and analysis results of a KGG project;

Frame 2: view of input data or output results;

**Frame 3**: running log of KGG analysis results;

The graphic dialogs of KGG are self-explanatory. Therefore, we will not elaborate the function of each buttons.

#### 3.1 Project

- **Create Project**: create a new KGG project.
- > **Open Project:** open an existing KGG project.
- > Close Project: close the current project.
- **Exit:** exit the KGG application.

#### 3.2 Data

- Load P value file: import your association summary results (e.g., the plink output).
- Define Seed Genes: tell KGG the known causal genes of the disease you are studying.
- Build Analysis Genome: build an analysis genome in which KGG maps all SNPs to their gene features and calculates the r-square or genotypic correlation of SNPs within genes.

#### 3.4 Gene

- > Univariate Association: conduct a univariate gene-based association scan.
- > Multivariate Association: conduct a multivariate gene-based association scan.
- > View Genes: view and export gene-based association results.
- > LD Plot: view the LD pattern of variants within genes.
- **Conditional Association:** conduct a conditional gene-based association scan.

#### **3.5 BioModule**

- Gene-pair-based Association: conduct an association scan at gene pairs.
- **View gene-pairs:** view association p-values of gene pairs.
- Geneset-based Association: conduct an association scan at genesets.
- > View Geneset: view p-values of geneset-based association analysis.

#### 3.6 Power

Calculator: SPS-a simulation tool for calculating power of set-based genetic association tests.

#### 3.5 Tools

Set System Memory: set the memory of KGG.

#### 3.6 Window

- > Analysis Log: show some summary results and log.
- > **Project:** show the structure of the working project.
- **Resource:** show the resource that KGG contains.
- > **PassedResultViewer:** show the log of a secondary analysis.
- RunningResultViewer: show the real-time running log when performing a secondary analysis.
- **TableViewer:** display the content of input p-value file and annotation file.
- > **Output:** show the IDE results.

## 4. Input files

#### 4.1 Input file 1 (GWAS results)

KGG focuses on secondary analysis of GWAS p-values. The major input of KGG is the association p-values (produced by conventional statistical genetic methods, such as PLINK) in a text file. KGG supports a user-customized format for the association p-values. Once chromosome number (or chromosome number and physical position) and p-values columns are available in a file, you can define the column order by yourselves on KGG. The input files are allowed to include more than one p-value column. The following is an example.

Example input format of KGG:

| CHR | SNPID | <b>SNPPOS</b> | P-value1 | P-value2 | P-value3 | ••• |
|-----|-------|---------------|----------|----------|----------|-----|
| 4   | Snp1  | 100001        | 0.02301  | 0.8815   | 0.007688 | ••• |
| 4   | Snp2  | 110011        | 0.4384   | 0.9575   | 0.006112 | ••• |
| 4   | Snp3  | 120001        | 0.002688 | 0.007688 | 0.4893   | ••• |
| 4   | Snp4  | 130011        | 0.01115  | 0.006112 | 0.119    | ••• |
| 4   | Snp5  | 140001        | 0.005892 | 0.4893   | 0        |     |
|     | •••   | •••           | •••      | •••      | •••      | ••• |

Additionally, a p-value column could include values of different models. During building the analysis genome, KGG can recognize this format ?(which format? The follow one?) with the input format "multiple tests per column".

Example a more complex input format of KGG:

| CHR | SNP       | P-value1 | Test-Mode | P-value2 | ••• |
|-----|-----------|----------|-----------|----------|-----|
| 4   | rs1513559 | 0.02301  | additive  | 0.007688 |     |
| 4   | rs1513559 | 0.4384   | recessive | 0.006112 |     |
| 4   | rs1513559 | 0.002688 | dominant  | 0.4893   |     |
| 4   | rs1841043 | 0.01115  | additive  | 0.119    |     |
| 4   | rs1841043 | 0.005892 | recessive | 0        | ••• |
| ••• |           |          |           |          | ••• |

#### 4.2 Input file 2 (Candidate Gene list)

Candidate genes could be loaded one by one or imported from a TXT file. The input file has only one column without header, in which one row contains only one gene (symbol or ID).

# 5. Tutorial of knowledge-based secondary association analysis

We use real dataset of Crohn's disease (available а at http://grass.cgs.hku.hk/limx/kgg/download/KGGSample.zip) as an example to demonstrate how to use KGG for a series of knowledge-based secondary association analysis of conventional p-values from GWAS. This dataset was originally downloaded from a public domain released by (Barrett, et al., 2008) and have SNP ID conversion by SNPTracker (http://grass.cgs.hku.hk/limx/snptracker/) for coordinates of Hg19. It includes 7 columns, as CHR, SNP, POS, RISK, NONRISK, META-Z and META-P. The effective input data in the input summary statistics file are chromosome (CHR), coordinate (POS) and variants' p-values (META-P). The main analysis procedure is illustrated in Figure 5.0.

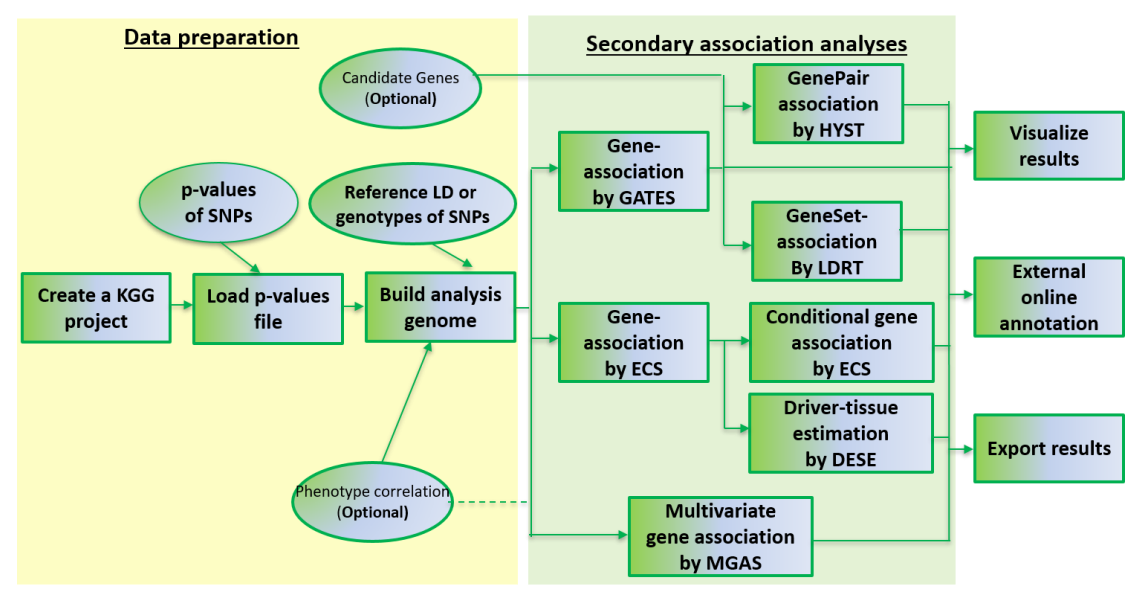

Figure 5.0 Pipeline chart of KGG analysis (version 4)

Notes: Circle nodes stand for data and files (input, output), rectangles denote an analytical procedure, a dashed line stand for virtual relationship between a dataset and an analysis.

| 5.1: Data preparatio                                | n                                                |                                                                                                    |                                                 |
|-----------------------------------------------------|--------------------------------------------------|----------------------------------------------------------------------------------------------------|-------------------------------------------------|
| <u>To create a new pro</u><br>'CrohnDisease', and s | <u>oject,</u> please c<br>set the project        | lick the menu <u>Project</u> $\rightarrow$ <u>Create</u><br>path at C:\KGG (or other path d                        | <u>Project</u> , with a name lefined by users). |
|                                                     | 🌆 Create KGG Proje                               | ct                                                                                                    | ×                                               |
|                                                     | Project Name:<br>Working Folder:<br>Description: | CrohnDisease<br>D:\KGG\<br>The knowledge-based downstream genetic/geno<br>mic statistical analysis for XXX disease |                                                 |
| Load the p value f                                  | Figure 5                                         | .1.1 Dialog of creating project                                                                                    | ata J ood P Valua Fila                          |

<u>Load the p-value file</u> into the project. Please select the menu <u>Data</u>  $\rightarrow$ <u>Load P Value File</u> and choose the file 'CrohnGWASresultHg19.txt' containing whole-genome association p-values for Crohn disease in KGGSample folder.

| rojec Resource          | 🎹 TableViewe | er Window 🗙 🎬 | RunningResul | tViewer $\times$ |         |            | • • •       | • |
|-------------------------|--------------|---------------|--------------|------------------|---------|------------|-------------|---|
| CrohnDisease            | CHR          | SNP           | BP           | RISK             | NONRISK | MET A-Z    | META-P      |   |
| P-value Files:          | 1            | rs3094315     | 752566       | A                | G       | 1.208042   | 0.227031    |   |
| 🐜 🚮 CrohnGWASresultHg19 | 1            | rs4040617     | 779322       | A                | G       | 0.5591984  | 0.5760264   | ٦ |
|                         | 1            | rs2980300     | 785989       | С                | Т       | 0.5241999  | 0.6001394   | - |
|                         | 1            | rs4075116     | 1003629      | T                | С       | 2.66553    | 0.007686718 | ٦ |
|                         | 1            | rs3934834     | 1005806      | T                | С       | 1.319292   | 0.18707166  | ٦ |
|                         | 1            | rs3737728     | 1021415      | G                | A       | 2.474539   | 0.01334083  | ٦ |
|                         | 1            | rs6687776     | 1030565      | Т                | с       | 2.292393   | 0.02188298  |   |
|                         | 1            | rs9651273     | 1031540      | G                | A       | 0.7116839  | 0.4766606   |   |
|                         | 1            | rs4970405     | 1048955      | G                | A       | 1.140031   | 0.2542734   |   |
|                         | 1            | rs12726255    | 1049950      | G                | A       | 1.580504   | 0.1139915   |   |
|                         | 1            | rs2298217     | 1064979      | c                | Т       | 0.09809688 | 0.9218554   |   |
|                         | 1            | rs4970362     | 1094738      | G                | A       | 0.02632069 | 0.9790016   | ٦ |
|                         | 1            | r s9442385    | 1097335      | Т                | G       | 0.2917067  | 0.770511    | ٦ |
|                         | 1            | rs9660710     | 1099342      | A                | C       | 0.1359162  | 0.8918876   |   |
|                         | 1            | rs4970420     | 1106473      | A                | G       | 2.418564   | 0.015581894 | ٦ |
|                         | 1            | rs1320565     | 1119858      | Т                | C       | 1.229683   | 0.218816    |   |
|                         | 1            | rs11260549    | 1121794      | A                | G       | 2.183678   | 0.02898592  |   |
|                         | 1            | rs10907175    | 1130727      | C                | A       | 1.449057   | 0.14732166  |   |
|                         | 1            | rs9729550     | 1135242      | C                | A       | 3.072463   | 0.002123002 | ٦ |
|                         | 1            | rs11721       | 1152631      | A                | C       | 2.538362   | 0.011137286 | ٦ |
|                         | 1            | rs2887286     | 1156131      | С                | Т       | 1.392902   | 0.16364952  |   |
|                         |              |               |              |                  |         |            |             | - |

Figure 5.1.2 Input GWAS original result file

<u>Define a number of candidate genes</u>. Click the menu <u>Data</u>  $\rightarrow$  <u>Define Seed Genes</u> to import file 'CrohnCandidateGeneSet.txt' as input of candidate genes. Define all genes as seed genes and save them as candidategeneset\_crohn. Note: this step is optional and the seed genes will be only used to highlight gene pairs and gene sets.

|                                                                                             |                                                                                                    | To Be Selecte | ed                                                                                  |                                                                                                    |                                                                                                    |                                                                                                  |         |                                                                      |
|---------------------------------------------------------------------------------------------|----------------------------------------------------------------------------------------------------|---------------|-------------------------------------------------------------------------------------|----------------------------------------------------------------------------------------------------|----------------------------------------------------------------------------------------------------|--------------------------------------------------------------------------------------------------|---------|----------------------------------------------------------------------|
| Gene Symbol                                                                                 | $\sim$                                                                                                    | Source        | Symbol                                                                              | EntrezID                                                                                                    | Name                                                                                                 | Chromosome                                                                                       | As Seed |                                                                      |
| 1.0.0.                                                                                      |                                                                                                    |               |                                                                                     |                                                                                                    |                                                                                                    |                                                                                                  |         |                                                                      |
| lateGeneSet.                                                                                |                                                                                                    |               |                                                                                     |                                                                                                    |                                                                                                    |                                                                                                  |         | None                                                                 |
| Genes                                                                                       |                                                                                                    |               |                                                                                     |                                                                                                    |                                                                                                    |                                                                                                  |         |                                                                      |
|                                                                                             |                                                                                                    |               |                                                                                     |                                                                                                    |                                                                                                    |                                                                                                  |         |                                                                      |
|                                                                                             |                                                                                                    |               |                                                                                     |                                                                                                    |                                                                                                    |                                                                                                  |         | A11                                                                  |
|                                                                                             |                                                                                                    |               |                                                                                     |                                                                                                    |                                                                                                    |                                                                                                  |         |                                                                      |
|                                                                                             |                                                                                                    |               |                                                                                     |                                                                                                    |                                                                                                    |                                                                                                  |         |                                                                      |
|                                                                                             |                                                                                                    |               |                                                                                     |                                                                                                    |                                                                                                    |                                                                                                  |         |                                                                      |
|                                                                                             |                                                                                                    |               |                                                                                     |                                                                                                    |                                                                                                    |                                                                                                  |         |                                                                      |
|                                                                                             |                                                                                                    |               |                                                                                     |                                                                                                    |                                                                                                    |                                                                                                  |         | Remove                                                               |
|                                                                                             |                                                                                                    |               |                                                                                     |                                                                                                    |                                                                                                    |                                                                                                  |         |                                                                      |
|                                                                                             |                                                                                                    |               |                                                                                     |                                                                                                    |                                                                                                    |                                                                                                  |         |                                                                      |
|                                                                                             |                                                                                                    |               |                                                                                     |                                                                                                    |                                                                                                    |                                                                                                  |         |                                                                      |
|                                                                                             |                                                                                                    |               |                                                                                     |                                                                                                    |                                                                                                    |                                                                                                  |         |                                                                      |
| ndidate Gene                                                                                | View                                                                                                    |               |                                                                                     |                                                                                                    |                                                                                                    |                                                                                                  |         | Add                                                                  |
| ndidate Gene                                                                                | View<br>es<br>Symbol                                                                                                    |               | EntrezID                                                                            | Name                                                                                                    |                                                                                                    | Chromosome                                                                                       | As Seed | Add                                                                  |
| ndidate Geno<br>purce<br>put                                                                | View<br>s<br>Symbol<br>STAT3                                                                                            |               | EntrezID<br>6774                                                                    | Name<br>signal trar                                                                                                    | isducer and                                                                                          | Chromosome<br>17 o21                                                                             | As Seed | Add                                                                  |
| ndidate Geno<br>purce<br>put<br>put                                                         | View<br>es<br>Symbol<br>TLR4                                                                                            |               | EntrezID<br>6774<br>7099                                                            | Name<br>signal tran<br>toll like r                                                                                                    | isducer and                                                                                          | Chromosome<br>17q21<br>9q33.1                                                                    | As Seed | bh A                                                                 |
| ndidate Gena<br>purce<br>put<br>put<br>put                                                  | View<br>Symbol<br>SIAT3<br>TLR4<br>TIFRSF6B                                                                             |               | EntrezID<br>6774<br>7099<br>8771                                                    | Name<br>signal trar<br>toll like r<br>tuno n ecro                                                                                          | isducer and<br>eceptor 4<br>sis factor                                                               | Chromosome<br>17q21<br>9q33.1<br>20q13.33                                                        | As Seed | bbA<br>V                                                             |
| ndidate Geno<br>purce<br>put<br>put<br>put<br>put                                           | View<br>Symbol<br>STAT3<br>TLR4<br>THFRSF0E<br>THFRSF0E                                                                 |               | EntrezID<br>6774<br>7099<br>8771<br>9966                                            | Name<br>signal trar<br>toll like r<br>tumor necro<br>tumor necro                                                                           | isducer and<br>receptor 4<br>osis factor<br>sis factor                                               | Chromosome<br>17q21<br>2q33.1<br>20q13.33<br>2q32                                                | As Seed | Add                                                                  |
| ndidate Geno<br>purce<br>put<br>put<br>put<br>put<br>put                                    | View<br>Symbol<br>STAT3<br>TLR4<br>THFSF6E<br>THFSF6E<br>XSF1                                                           |               | EntrezID<br>6774<br>7099<br>8771<br>9966<br>7494                                    | Nume<br>signal trar<br>toll like r<br>tumor necro<br>tumor necro<br>K-box bind                                                             | isducer and<br>ecceptor 4<br>sis factor<br>sis factor<br>ng protein 1                                | Chromosome<br>17g21<br>9g33.1<br>20g13.33<br>9g32<br>22g12.1                                     | As Seed | Add<br>V<br>V<br>V<br>V                                              |
| ndidate Geno<br>purce<br>put<br>put<br>put<br>put<br>put<br>put<br>put                      | view<br>Symbol<br>STAT3<br>TLR4<br>TMFRSF6B<br>TMFSF15<br>XBP1<br>ORMDL3                                                |               | EntrezID<br>6774<br>7099<br>8771<br>9966<br>7494<br>94103                           | Name<br>signal trar<br>toll like r<br>tumor necro<br>X-box bindi<br>ORMDL sphir                                                            | sducer and<br>eceptor 4<br>sis factor<br>ng protein 1<br>golipid bio                                 | Chromosome<br>17q21<br>9q33.1<br>20q13.33<br>9q32<br>22q12.1<br>17q12                            | As Seed | bbA<br>bbA<br>V<br>V<br>V<br>V<br>V                                  |
| ndidate Geno<br>vurce<br>put<br>put<br>put<br>put<br>put<br>put<br>put<br>put<br>put<br>put | View<br>Symbol<br>SIAI3<br>TLR4<br>THFRSF6E<br>THFSF15<br>XBF1<br>ORMDL3<br>CCR6                                        |               | EntrezID<br>6774<br>7099<br>8771<br>9966<br>7494<br>94103<br>1235                   | Name<br>signal trax<br>toll like x<br>tumor necro<br>X-box bindi<br>ORMDL spin<br>C-C motifo                                               | sducer and<br>eceptor 4<br>sis factor<br>sis factor<br>ng protein 1<br>ugolipid bio<br>hemokine re   | Chromosome<br>17q21<br>9q33.1<br>20q13.33<br>9q32<br>22q12.1<br>17q12<br>6q27                    | As Seed |                                                                      |
| ndidate Geno<br>put<br>put<br>put<br>put<br>put<br>put<br>put<br>put<br>put<br>put          | View<br>Symbol<br>STAT3<br>TLR4<br>THFRSF6E<br>THFSF15<br>XBP1<br>ORMDL3<br>CCR6<br>CARD9                               |               | EntrezID<br>6774<br>7099<br>8771<br>9966<br>7494<br>94103<br>1235<br>64170          | Name<br>signal trar<br>toll like r<br>tumor necro<br>X-box bindi<br>ORMDL sphir<br>C-C motif c<br>caspase rec                              | receptor 4<br>osis factor<br>ng protein 1<br>rgolipid bio<br>hemokine re<br>ruitment do              | Chromosome<br>17q21<br>9q33.1<br>20q13.33<br>9q32<br>22q12.1<br>17q12<br>6q27<br>9q34            | As Seed | Add<br>V<br>V<br>V<br>V<br>V<br>V<br>V<br>V<br>V<br>V                |
| ndidate Geno<br>purce<br>put<br>put<br>put<br>put<br>put<br>put<br>put<br>put<br>put<br>put | View<br>Symbol<br>STAT3<br>TLR4<br>THFSP56<br>THFSP56<br>THFSP56<br>THFSP56<br>THFSP56<br>CR5<br>CR6<br>CARD9<br>ICOSL6 |               | EntrezID<br>6774<br>7099<br>8771<br>9966<br>7494<br>94103<br>1235<br>64170<br>23308 | Name<br>signal trar<br>toll like r<br>tumor necro<br>tumor necro<br>K-box bind<br>ORMDL sphir<br>C-C motif c<br>caspase rec<br>inducible T | sducer and<br>eceptor 4<br>sis factor<br>ng protein 1<br>ngolipid bio<br>hemokine re<br>"roell co-st | Chromosome<br>17q21<br>9q33.1<br>20q13.33<br>9q32<br>22q12.1<br>17q12<br>5q27<br>9q34<br>21q22.3 | As Seed | Add<br>V<br>V<br>V<br>V<br>V<br>V<br>V<br>V<br>V<br>V<br>V<br>V<br>V |

Figure 5.1.3 Input candidate gene set for crohn's disease

<u>Build an analysis genome.</u> Click the Menu <u>Data</u>  $\rightarrow$  <u>Build Analysis Genome.</u>

Download ancestry matched genotypes in 1000 Genomes Project to adjust LD between variants. Click the 'Download' hyperlink on the Dialog to go to a web-page for downloading the genotypes at <u>http://grass.cgs.hku.hk/limx/kgg/phasedgty.html</u>. Choose 'EUR(495 subjects)' and click the hyperlink <u>lkg.phase3.v5.shapeit2.eur.hg19.tar.gz</u>. Unpack the data into 23 compressed VCF files corresponding to 23 chromosomes. Click **i** to load all the "vcf.gz"files on the "Build Analysis Genome" dialog.

Select <u>META-P</u> for building analysis genome with the default setting and clink the button **build** to build analysis genome. It will take a round 15 miniutes on a notebook computer with a CPU with 2.0GHz.

| Genome Name: genome1                                                                                                    | Px                                                                                                    | value files:                                           | CrohnGWASresu                   | ıltHg19.txt                                                                               |                                                                                  |                                                                           | ~                                                                        |
|----------------------------------------------------------------------------------------------------|----------------------------------------------------------------------------------------------------|--------------------------------------------------------|---------------------------------|-------------------------------------------------------------------------------------------|----------------------------------------------------------------------------------|---------------------------------------------------------------------------|--------------------------------------------------------------------------|
| CHR<br>Select SNP<br>OWE or EP<br>WORE RISK<br>NONRISK<br>column(s)<br>"Ctrl" for META-2                                                                                                    | CHR SNP<br>1 rs3094315<br>1 rs4040617<br>1 rs2980300<br>1 rs4075116<br>1 rs3934834                                                                                                    | BP<br>752566<br>779322<br>785989<br>1003629<br>1005806 | RISK<br>A<br>C<br>T<br>T        | NONRISK<br>G<br>G<br>T<br>C<br>C                                                          | META-Z<br>1.208042<br>0.5591984<br>0.5241999<br>2.66553<br>1.319292              | META-P<br>0.227031<br>0.5760264<br>0.6001394<br>0.007686718<br>0.18707166 | ^                                                                        |
| selection<br>Extended gene region length<br>Ignore Low LD: r2 < 0.005                                                                                                    | 1 rs5/3/728<br>1 rs6687776<br>1 5 kb at 5' : [                                                                                                    | 1021415<br>1030565<br>5 kb at                          | : 3'                            | A<br>C<br>t Correlation<br>Setting                                                        | 2.474539<br>2.292393<br>n matrix of p                                            | 0.01334083<br>0.02188298<br>henotypes for m                               | v<br>ultivariate analysis only                                           |
| Adjust by genomic control<br>Gene defintion database Re                                                                                                    | (divided by chi−square<br>efGene ∽                                                                                                    | median) 🗌                                              | Chr<br>Mar<br>Imp               | omsome Colum<br>ker ID Colum<br>utation Qual                                              | nn: CHR<br>nn: SNP<br>.ity Column:                                               | ✓ Marker Po<br>✓ Marker<br>(Optional) ✓                                   | osition Column: BP V<br>Position Version: hg19 V                         |
| LD Data<br>Haplotypes (VCF format) Ge<br>Genome Coordinates Versio<br>D:\KGG\EUR\lkg.phase3.v5.s<br>D:\KGG\EUR\lkg.phase3.v5.s<br>D:\KGG\EUR\lkg.phase3.v5.s<br>D:\KGG\EUR\lkg.phase3.v5.s<br>D:\KGG\EUR\lkg.phase3.v5.s<br>D:\KGG\EUR\lkg.phase3.v5.s<br>D:\KGG\EUR\lkg.phase3.v5.s<br>D:\KGG\EUR\lkg.phase3.v5.s<br>D:\KGG\EUR\lkg.phase3.v5.s<br>D:\KGG\EUR\lkg.phase3.v5.s<br>D:\KGG\EUR\lkg.phase3.v5.s<br>D:\KGG\EUR\lkg.phase3.v5.s<br>D:\KGG\EUR\lkg.phase3.v5.s | enotypes (Plink formet)<br>on hg19<br>shapeit2.eur.hg19.chr]<br>shapeit2.eur.hg19.chr]<br>shapeit2.eur.hg19.chr]<br>shapeit2.eur.hg19.chr]<br>shapeit2.eur.hg19.chr]<br>shapeit2.eur.hg19.chr]<br>shapeit2.eur.hg19.chr]<br>shapeit2.eur.hg19.chr]<br>shapeit2.eur.hg19.chr]<br>shapeit2.eur.hg19.chr]<br>shapeit2.eur.hg19.chr]<br>shapeit2.eur.hg19.chr]<br>shapeit2.eur.hg19.chr]<br>shapeit2.eur.hg19.chr] | ownload                                                | No<br>Inp<br>Mis<br>Regi<br>Mod | positions?!<br>ut type p-v<br>ut format S<br>sing data 1s<br>ons (Options<br>el: Exclusio | Get positions<br>alues<br>ingle test per<br>ibel IIA<br>1)<br>m ~ In<br>fro<br>t | s of SHPs by SHF<br>v r column v Has T chromosome v m o                   | PTracker<br>itle Row in the association file<br>bp<br>bp<br>bp<br>Cancel |

Figure 5.1.4 Select META-P to build analysis genome and name the genome as genome\_crohn

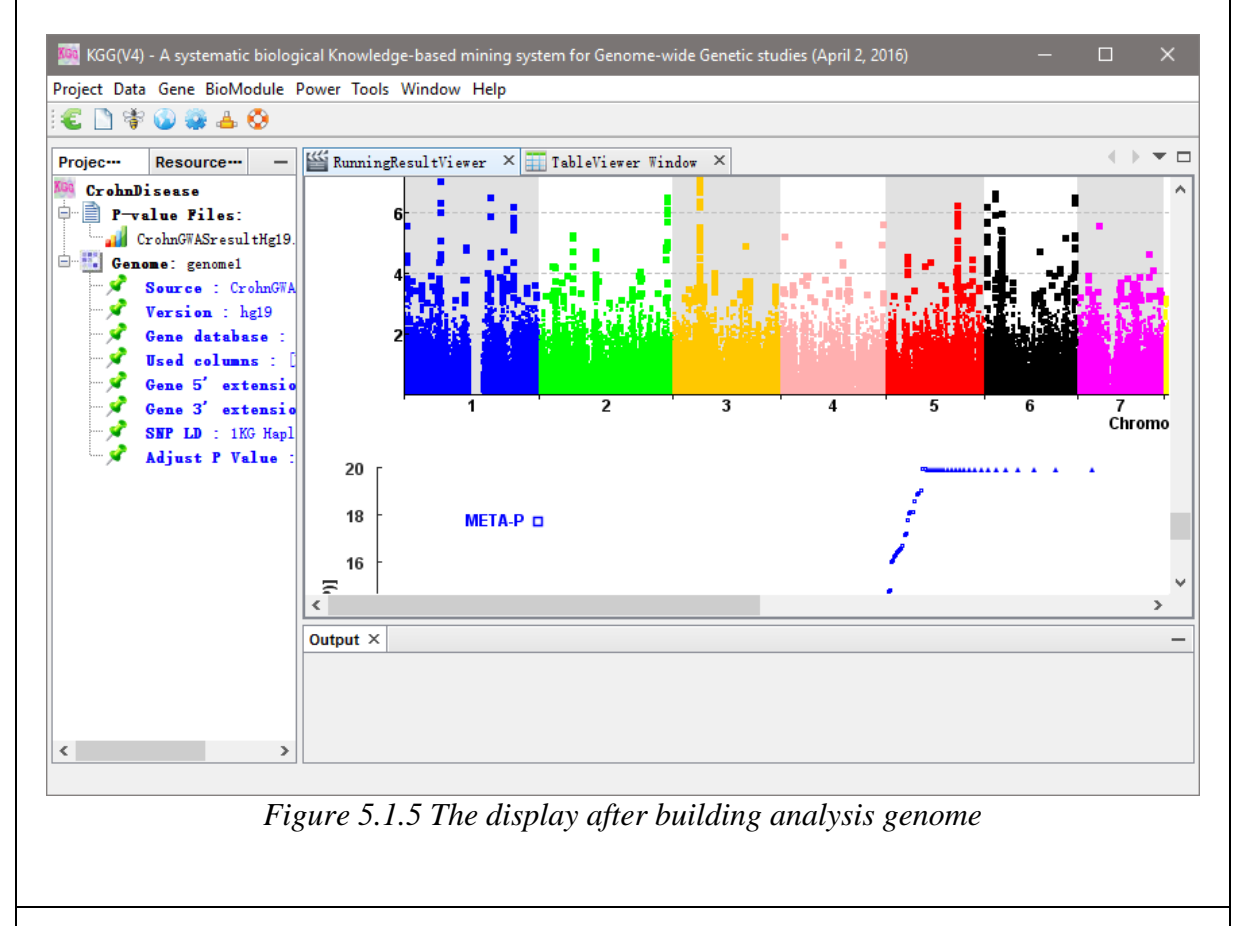

#### 5.2 Secondary knowledge-based association analysis

#### 5.2.1 Gene-based association analysis by GATES

Click <u>Gene</u>  $\rightarrow$  <u>Univariate Association</u> to set the parameters as Figure 5.5.1. Set the Scan name as 'genome\_crohn', and select SNP p-values to integrate the analysis genome, then choose 'Extended Simes test (GATES, more powerful for a gene with one or a few independent causal variants' method. It should be noted that exported Manhattan plots and QQ plots will be shown in "Running Result Viewer Window" (Figure 5.5.2).

|                                                                                                    |                                                                                                    | Mannattan plot display                                                                                                    |
|----------------------------------------------------------------------------------------------------|----------------------------------------------------------------------------------------------------|----------------------------------------------------------------------------------------------------|
| alysis Genomes Gene (                                                                                                    | Groups                                                                                                    | Label genes with p-values <= 1E-6 Width 1200                                                                                                    |
| enome Set genome1                                                                                                    | 🗸 🔽 v Snip                                                                                                    | Label SNPs with p-values <= 5E-8 Height 500                                                                                                    |
| P Value Name                                                                                                    | Select                                                                                                    | Minimal p-value 1E-10 Manhanttan plot SNPs outside genes                                                                                                    |
| IETA-P                                                                                                    |                                                                                                    | 00 plot display                                                                                                    |
|                                                                                                    |                                                                                                    | QQ plot SNPs inside genes 🗹 Width 600                                                                                                    |
|                                                                                                    |                                                                                                    | QQ plot SNP outside genes V Height 400                                                                                                    |
|                                                                                                    |                                                                                                    |                                                                                                    |
| his analysis genome h                                                                                                    | as NO phenotype correlation matrix                                                                                                    | ! Minimal p-value 1E-10                                                                                                    |
| his analysis genome h                                                                                                    | as NO phenotype correlation matrix                                                                                                    | ! Minimal p-value 1E-10                                                                                                    |
| his analysis genome h<br>ethods                                                                                                    | as NO phenotype correlation matrix                                                                                                    | ! Minimal p-value 1E-10                                                                                                    |
| his analysis genome h<br>thods<br>Extended Simes test (                                                                                   | as NO phenotype correlation matrix<br>GATES, more powerful for a gene wi                                                                                                    | ! Minimal p-value 1E-10                                                                                                    |
| his analysis genome h<br>thods<br>Extended Simes test (<br>☑ Ignore single-nucle                                                          | as NO phenotype correlation matrix<br>GATES, more powerful for a gene wi<br>cotide polymorphisms (SNPs) without                                                                     | Minimal p-value 1E-10 th one or a few independent risk variants) t linkage disequilibrium (LD) information                                                                                                    |
| his analysis genome h<br>ethods<br>Extended Simes test ()<br>✓ Ignore single-nucl<br>Reference<br>Li MX. Gui HS. Kw                       | as NO phenotype correlation matrix<br>GATES, more powerful for a gene wi<br>eotide polymorphisms (SNPs) without<br>an JS, Sham PC, GATES: A rapid                                   | Minimal p-value 1E-10 th one or a few independent risk variants) t linkage disequilibrium (LD) information d and powerful gene-based association                                                                                 |
| his analysis genome h<br>ethods<br>Extended Simes test (<br>✓ Ignore single-nucl<br>Reference<br>Li MX, Gui HS, Kwa<br>test using extende | as NO phenotype correlation matrix<br>GATES, more powerful for a gene wi<br>eotide polymorphisms (SNPs) without<br>an JS, Sham PC. GATES: A rapid<br>ed Simes procedure. Am J Hum G | !       Minimal p-value       IE-10         th one or a few independent risk variants)          t linkage disequilibrium (LD) information         d and powerful gene-based association         Genet. 2011 Mar 11;88(3):283-293 |
| his analysis genome h<br>ethods<br>Extended Simes test (<br>✓ Ignore single-nucl<br>Reference<br>Li MX, Gui HS, Kwa<br>test using extende | as NO phenotype correlation matrix<br>GATES, more powerful for a gene wi<br>eotide polymorphisms (SNPs) without<br>an JS, Sham PC. GATES: A rapid<br>ed Simes procedure. Am J Hum G | Minimal p-value 1E-10 th one or a few independent risk variants) t linkage disequilibrium (LD) information d and powerful gene-based association Genet. 2011 Mar 11;88(3):283-293                                                |

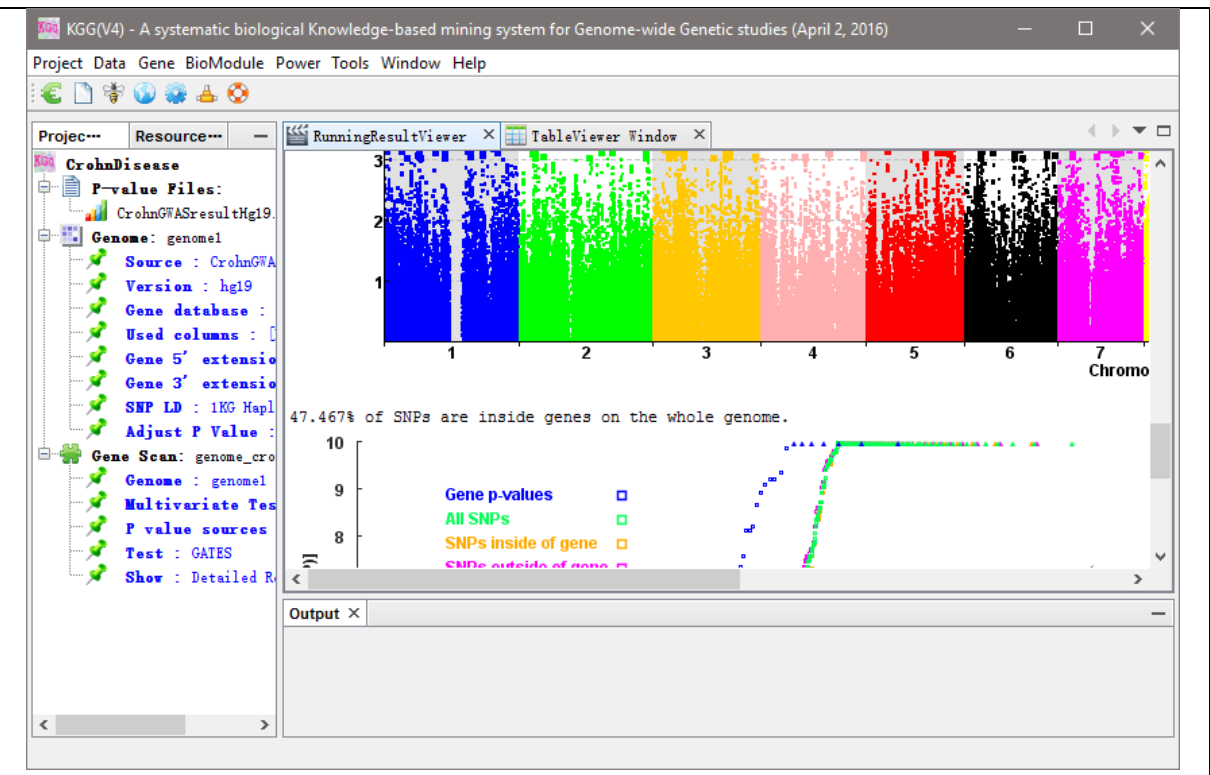

Figure 5.2.1.2 The display after gene-based scan

If you want to view the detail results, please click the "Show: Detailed Results" node under "Genome Scan" in the left frame. The new tab named "ViewGenes" will be created to provide you more information about the result (Figure 5.5.3). You can also export the results you want in this tab.

| ohnDisease                |                                                        | esuitviewer | ^ <u>1ab1</u>                     | eViewer Wi    | ndow 🗙 🎱 V      | ie≢ Genes ≻ | ۲.    |        |              |               | + >                              |
|---------------------------|--------------------------------------------------------|-------------|-----------------------------------|---------------|-----------------|-------------|-------|--------|--------------|---------------|----------------------------------|
|                           | Gene Info                                              |             |                                   |               |                 |             |       | SNP In | nfo          | Search gene:  | 0R2#1                            |
| P-value Files:            | Symbol                                                 | NominalP    | Corrected                         | Chromo        | Start_P         | Group       |       |        | Position     | Retrieve      | ZSCAW31                          |
| 🚮 CrohnGWASresultHg19.txt | IL23R                                                  | 1.63E-34    | 3. 778873                         | 1             | 67632168        | protein     |       | 0010   | 01000131     |               |                                  |
| Genome: genome1           | NOD2                                                   | 2.32E-31    | 2.679584                          | 16            | 50733260        | protein-    |       | 39675  | 67722216     | -Multiple Ter |                                  |
| 🖋 Source : CrohnGWASres   | ltHg19.txt5                                            | 3.07E-20    | 2.364267                          | 2             | 234184371       | non-codi    |       | .841   | 67694202     | multiple les  |                                  |
| 🖋 Versien : he19          | ATG16L1                                                | 6.08E-20    | 3.511987                          | . 2           | 234160216       | protein     |       | 1819   | 67670213     | Method:       | Benjamini & Hochberg (1995) 🗸    |
| Cons. databasa - RofG     | Clorf141                                               | 3.59E-16    | 1.662082.                         | 1             | 67557858        | protein     |       | 3151   | 67719129     | Farmer Pater  | 0.0E Apply                       |
| Icod columns - Durns.     | PIGFRN                                                 | 3.91E-12    | 1.508359                          | . 1           | 117452544       | protein     |       | 689    | 67659421     | birdr Rate.   | Аррту                            |
| - usea columns : [MEIA    | CYLD                                                   | 8.28E-12    | 2.734493                          | 16            | 50776028        | protein     |       | 39630  | 67662622     |               |                                  |
| Gene 5 extension :        | D. IRGM                                                | 1.38E-10    | 3.974699                          | . 5           | 150226084       | protein     |       | 331    | 67676922     | Export Setti  | ng                               |
| Gene 3' extension :       | 5. RRP15                                               | 4.59E-10    | 1.179195                          | . 1           | 218458628       | protein     |       | 39671  | 67705726     | Content:      | Variants inside genes $$         |
| SNP LD : 1KG Haplotyp     | s LINC01475                                            | 6.41E-10    | 1.346762                          | 10            | 101286106       | non-codi    |       | )9026  | 67705958     | _             | - 1/                             |
| 🗸 Adjust P Value : No     | NKX2-3                                                 | 6.41E-10    | 1.346762                          | 10            | 101292689       | protein     |       | 39629  | 67688349     | Format:       | Excel( V Export                  |
| Gene Scan: genome crohn   | PTPN2                                                  | 7.94E-10    | 1.530658                          | 18            | 12792300        | protein-    |       | 333    | 67678993     | Come a val    |                                  |
| Genome : genomel          | RFTN1                                                  | 1.20E-9     | 2.139483.                         | . 3           | 16357351        | protein     |       | 332    | 67678922     | Gene p var    |                                  |
| Wultinguista Tart :       | GLT1D1                                                 | 2.27E-9     | 3.743640.                         | 12            | 129337978       | protein-    |       | 1056   | 67627260 ¥   | Variants p    | values <= 5E-2                   |
|                           | SAG                                                    | 6 148-9     | 9 471889                          | 2             | 234216308       | motein-     | ~     | <      | >            |               |                                  |
| P value sources : []      | 514                                                    |             |                                   |               |                 |             |       |        |              |               |                                  |
| Test : GATES              | Genome Bro                                             | wser        |                                   |               |                 |             |       |        |              |               |                                  |
| 🖉 Show : Detailed Result  | s                                                      |             |                                   |               |                 | Como: T     | 1 2 2 |        | 25 24)       |               |                                  |
|                           |                                                        |             |                                   |               |                 | Gene: 1     | _23   | K(1.0. | 55-34)       |               |                                  |
|                           |                                                        |             |                                   |               |                 |             |       |        |              |               |                                  |
|                           | • [0.0-0.2)                                            | • [0.2-0.4) | <mark>•</mark> [0.4-0.6) <b>•</b> | [0.6-0.8)     | 0.8-1.0) • 1    | 0 • ref     |       |        | Exon 🗢 Intro | n-UTR-UpDownS | stream 🔷 ncRNA 🔺 InterGene 🔻 Oth |
|                           | • [0.0-0.2)                                            | • [0.2-0.4) | <mark>-</mark> [0.4-0.6) <b>-</b> | [0.6-0.8)     | 0.8-1.0) • 1    | 0 • ref     |       |        | Exon • Intro | n-UTR-UpDownS | stream 🔶 ncRNA 🔺 InterGene 🔻 Oth |
|                           | • [0.0-0.2)<br>35                                      | • [0.2-0.4) | <mark>-</mark> [0.4-0.6) <b>-</b> | [0.6-0.8)     | 0.8-1.0) • 1    | 0 ● ref     |       |        | Exon • Intro | n-UTR-UpDownS | stream 🔶 ncRNA 🔺 InterGene 🔻 Otr |
|                           | • [0.0-0.2)<br>35 -                                    | • [0.2-0.4) | <mark>•</mark> (0.4-0.6) •        | [0.6-0.8)     | 0.8-1.0) • 1    | 0 ● ref     |       |        | Exon • Intro | n-UTR-UpDownS | stream ♦ ncRNA ▲ InterGene ♥ Otr |
|                           | • [0.0-0.2)<br>35<br>30                                | • [0.2-0.4) | • [0.4-0.6) •                     | (0.6-0.8)     | 0.8-1.0) • 1    | 0 ● ref     |       |        | Exon • Intro | n-UTR-UpDownS | tream ◆ ncRNA ▲ InterGene ♥ Otr  |
|                           | • [0.0-0.2)<br>35                                      | • [0.2-0.4) | ● [0.4-0.6) ●                     | 0.6-0.8       | 0.8-1.0) • 1    | 0 ● ref     |       |        | Exon • Intro | n-UTR-UpDownS | tream ◆ ncRNA ▲ InterGene ♥ Oth  |
|                           | (0.0-0.2)<br>35<br>30<br>30<br>25                      | • [0.2-0.4) | ● [0.4-0.6) ●                     | 0.6-0.8       | 0.8-1.0) • 1    | 0 • ref     |       |        | Exon Intro   | n-UTR-UpDownS | tream ◆ ncRNA ▲ InterGene ♥ Oth  |
|                           | • [0.0-0.2)<br>35<br>30<br>(a) 25<br>[b)               | • [0.2-0.4) | ● [0.4-0.6) ●                     | 0.6-0.8)      | 0.8-1.0) • 1    | 0 • ref     |       |        | Exon • Intro | n-UTR-UpDownS | tream ● ncKNA ▲ interGene ♥ Otr  |
|                           | • [0.0-0.2)<br>35<br>30<br>(a) 25<br>(b) 20            | • [0.2-0.4) | • [0.4-0.6) •                     | (0.6-0.8)     | 0.8-1.0) • 1    | 0 • ref     | •     |        | Exon Intro   | n-UTR-UpDownS |                                  |
|                           | • [0.0-0.2]<br>35<br>30<br>(an) 25<br>(b) 20<br>(c) 15 | • [0.2-0.4) | <b>0</b> [0.4-0.6)                | • [0.6-0.8) ● | 0.8-1.0) • 1    | 0 • ref     | •     |        | Exon • Intro | e             | itream ● ncKNA ▲ interGene ♥ Otr |
|                           | • [0.0-0.2]<br>35<br>30<br>• 25<br>• 20<br>• 0<br>• 15 | • [0.2-0.4) | <b>(</b> 0.4-0.6)                 | • [0.6-0.8) • | • [0.8-1.0) • 1 | 0 • ref     | •     |        | Exon • Intro | e             |                                  |

#### 5.2.2 Gene-based association analysis by ECS

Similarly, you can use another approach, an effective chi-squared test (ECS), to perform the gene-based association analysis. Effective chi-squared test (ECS, more powerful for a gene with multiple dense independent risk variants). The ECS is more powerful than GATES when a gene has multiple dense independent risk variants. ECS also lends itself for a conditional gene-based association analysis.

#### 5.2.3 Conditional associational analysis by ECS on significant or interested genes

Click the menu <u>Gene</u>  $\rightarrow$  <u>Conditional Associational</u> to set the parameters as Figure 5.6.1. Click Load Genes and choose 'Method: Benjamini & Hochberg (1995)' to selected significant genes. By default, genes within 5 MB form a group. After the analysis, the significance of the conditional associational analysis will be shown in the column "ISScore", which is a p-value-like measurement of the significance.

| Gene Symbols Selec<br>Method: Benjamini<br>Error Rate: 0.05 | ted Regions<br>& Hochberg                                                                                                    | Sig. Genes<br>(1995)                                                                                                    | ~                                                                                                    |                                                                                                    | Gene As                                                                                                    | sociation                                                                                                    | Set: genome_                                                                                                    | crohn_e                                                                                                    | cs                                                                                                    |
|-------------------------------------------------------------|----------------------------------------------------------------------------------------------------|----------------------------------------------------------------------------------------------------|----------------------------------------------------------------------------------------------------|----------------------------------------------------------------------------------------------------|----------------------------------------------------------------------------------------------------|----------------------------------------------------------------------------------------------------|----------------------------------------------------------------------------------------------------|----------------------------------------------------------------------------------------------------|----------------------------------------------------------------------------------------------------|
| Method: Benjamini<br>Error Rate: 0.05                       | & Hochberg                                                                                                    | (1995)                                                                                                    | ~                                                                                                    |                                                                                                    |                                                                                                    |                                                                                                    |                                                                                                    |                                                                                                    |                                                                                                    |
| Error Rate: 0.05                                            |                                                                                                    | /                                                                                                    |                                                                                                    |                                                                                                    | P Volute                                                                                                    | Source                                                                                                    | META-P                                                                                                    |                                                                                                    | - C                                                                                                    |
| Error Rate: 0.05                                            |                                                                                                    |                                                                                                    |                                                                                                    |                                                                                                    | i varue                                                                                                    | oource.                                                                                                    | MUTA 1                                                                                                    |                                                                                                    |                                                                                                    |
|                                                             | Group                                                                                                    | Distance: 50                                                                                                    | 00000 bp                                                                                                    |                                                                                                    | Load                                                                                                    | Genes                                                                                                    | Update Ra                                                                                                    | nks                                                                                                    | Reset Ran                                                                                                    |
|                                                             |                                                                                                    |                                                                                                    |                                                                                                    |                                                                                                    |                                                                                                    |                                                                                                    |                                                                                                    |                                                                                                    |                                                                                                    |
| Group Gene                                                  | Chromo                                                                                                    | StartP                                                                                                    | OriginalP                                                                                                    | #SNP                                                                                                    | Rankin                                                                                                    | Select                                                                                                    | ISScore                                                                                                    |                                                                                                    | a 1                                                                                                    |
| PERS                                                        | 1                                                                                                    | 7844488                                                                                                    | 4 718-5                                                                                                    | 19                                                                                                    | 4 718-5                                                                                                    |                                                                                                    | 2                                                                                                    |                                                                                                    | SelectAll                                                                                                    |
| UTS2                                                        | 1                                                                                                    | 7907671                                                                                                    | 2.13E-6                                                                                                    | 5                                                                                                    | 2.13E-6                                                                                                    |                                                                                                    | ?                                                                                                    |                                                                                                    | UnselectAl                                                                                                    |
| 2 DMRTA2                                                    | 1                                                                                                    | 50883222                                                                                                    | 0.00013                                                                                                    | 1                                                                                                    | 0.00013                                                                                                    |                                                                                                    | ?                                                                                                    |                                                                                                    |                                                                                                    |
| MIER1                                                       | 1                                                                                                    | 67395925                                                                                                    | 7.32E-7                                                                                                    | 14                                                                                                    | 7.32E-7                                                                                                    |                                                                                                    | ?                                                                                                    |                                                                                                    | Run                                                                                                    |
| C1 or f141                                                  | 1                                                                                                    | 67557858                                                                                                    | 5.77E-24                                                                                                    | 25                                                                                                    | 5.77E-24                                                                                                    |                                                                                                    | ?                                                                                                    |                                                                                                    | Franch                                                                                                    |
| IL23R                                                       | 1                                                                                                    | 67632168                                                                                                    | 1.36E-59                                                                                                    | 31                                                                                                    | 1.36E-59                                                                                                    |                                                                                                    | ?                                                                                                    | -                                                                                                    | Expor                                                                                                    |
| PHTF1                                                       | 1                                                                                                    | 114239823                                                                                                    | 6.68E-5                                                                                                    | 5                                                                                                    | 6.68E-5                                                                                                    |                                                                                                    | ?                                                                                                    | -                                                                                                    |                                                                                                    |
| KSBN1                                                       | 1                                                                                                    | 114304453                                                                                                    | 0.00010                                                                                                    | 12                                                                                                    | 0.00010                                                                                                    |                                                                                                    | 2                                                                                                    | -                                                                                                    |                                                                                                    |
| AP481-AS1                                                   | 1                                                                                                    | 114399256                                                                                                    | 7 998-5                                                                                                    | 24                                                                                                    | 7 998-5                                                                                                    |                                                                                                    | ?                                                                                                    | -                                                                                                    |                                                                                                    |
| ARHGEF2                                                     | 1                                                                                                    | 155916629                                                                                                    | 0.00048                                                                                                    | 4                                                                                                    | 0.00048                                                                                                    |                                                                                                    | ?                                                                                                    |                                                                                                    |                                                                                                    |
| CD48                                                        | 1                                                                                                    | 160650211                                                                                                    | 3.71E-6                                                                                                    | 13                                                                                                    | 3.71E-6                                                                                                    |                                                                                                    | ?                                                                                                    |                                                                                                    |                                                                                                    |
| i ITLN1                                                     | 1                                                                                                    | 160846329                                                                                                    | 3.02E-7                                                                                                    | 2                                                                                                    | 3.02E-7                                                                                                    |                                                                                                    | ?                                                                                                    |                                                                                                    |                                                                                                    |
| 5 L0C1019                                                   | . 1                                                                                                    | 160902254                                                                                                    | 4.62E-5                                                                                                    | 5                                                                                                    | 4.62E-5                                                                                                    |                                                                                                    | ?                                                                                                    |                                                                                                    |                                                                                                    |
| i ITLN2                                                     | 1                                                                                                    | 160914815                                                                                                    | 0.00020                                                                                                    | 5                                                                                                    | 0.00020                                                                                                    |                                                                                                    | ?                                                                                                    | _                                                                                                    |                                                                                                    |
| SWT1                                                        | 1                                                                                                    | 185126290                                                                                                    | 0.00021                                                                                                    | 21                                                                                                    | 0.00021                                                                                                    |                                                                                                    | ?                                                                                                    | -                                                                                                    |                                                                                                    |
| Clorf106                                                    | 1                                                                                                    | 200863948                                                                                                    | 0.00019                                                                                                    | 7                                                                                                    | 0.00019                                                                                                    |                                                                                                    | ?                                                                                                    | -                                                                                                    |                                                                                                    |
| KIF21B                                                      | 1                                                                                                    | 200938513                                                                                                    | 1.198-5                                                                                                    | 7                                                                                                    | 1.198-5                                                                                                    |                                                                                                    | ?                                                                                                    | -                                                                                                    |                                                                                                    |
| ACBD3                                                       | 1                                                                                                    | 226332379                                                                                                    | 8.09E-5                                                                                                    | 12                                                                                                    | 8 098-5                                                                                                    |                                                                                                    | 2                                                                                                    |                                                                                                    |                                                                                                    |
| 0 L0C1019                                                   | 2                                                                                                    | 10589853                                                                                                    | 0.00027                                                                                                    | 2                                                                                                    | 0.00027                                                                                                    |                                                                                                    | ?                                                                                                    |                                                                                                    |                                                                                                    |
| 1 DIMT3A                                                    | 2                                                                                                    | 25504320                                                                                                    | 0.00012                                                                                                    | 16                                                                                                    | 0.00012                                                                                                    |                                                                                                    | ?                                                                                                    |                                                                                                    |                                                                                                    |
|                                                             |                                                                                                    |                                                                                                    | +                                                                                                    | -                                                                                                    |                                                                                                    |                                                                                                    |                                                                                                    | -                                                                                                    |                                                                                                    |
|                                                             | Gene         Gene           PER3         PER3           UTS2         UMRTA2           MIER1         Clorfl41           IL23R         PHTP1           PHTP1         RSBH1           PHTP1         AP4B1-AS1           ARNGEP2         CD48           ITLL1         STT1           Clorfl06         KIF21B           RRP15         ACBD3           0         LOC10191 | Gene         Chrome           PER3         1           UTS2         1           DMRTA2         1           Immediate         1           Immediate         1 | Gene         Chromo         StartF           PER3         1         7844488           UTS2         1         7907671           JMRTA2         1         50833222           MIERI         1         67357858           Clorfl41         1         67557858           IL23R         1         67632168           PHTF1         1         114329823           RSBN1         1         114304433           PHTF12         1         114399256           AF4B1-AS1         1         114399256           ARHOFP2         1         155916629           CD49         1         160650211           ITLM1         1         160946329           CO49         1         16090254           ITLM2         1         16094815           SWT1         1         153126290           Clorf106         200863948         KIP21B           Q00938513         RRP15         1         218458628           ACED3         1         226332379         0           LOC1019         2         10589633         1 | Gene         Chromo         StartP         OriginalP           PER3         1         7844488         4.718-5           UTS2         1         7907671         2.138-6           DMRTA2         1         50883222         0.00013           MIER1         1         67357858         5.778-24           IL33R         1         67652168         1.38E-6           PHTF1         1         14329823         6.68E-5           RSBM1         1         14356432         0.00010           PTFN22         1         14356432         0.00016           PTFN22         1         14356432         0.00016           PTFN22         1         155916629         0.00048           CD48         1         160950211         3.71E-6           ITLM1         1         160946329         3.02E-7           LOC1019         1         160946329         3.002E-7           ITLM1         1         160946329         3.02E-7           ITLM2         1         160914815         0.00020           SWT1         1         185126290         0.00020           SWT1         1         185126290         0.00021 <t< td=""><td>Gene         Chromo         StartP         OriginalP         #SNP           PER3         1         7844488         4.71E-5         19           UTS2         1         7907671         2.13E-6         5           DMRTA2         1         50883222         0.00013         1           MIER1         1         67395925         7.32E-7         14           Clorf141         1         67557858         5.77E-24         25           IL23R         1         67652168         1.3E-5         5           PHTF1         1         114304453         0.00010         9           PHTF1         1         114356432         0.00016         13           AP4B1-AS1         1         114399256         7.99E-5         24           ARNGEP2         1         155916629         0.00048         4           CD48         1         1606950211         3.71E-6         13           ITLN1         1         160904255         5         5           ITLN1         1         160904254         4.62E-5         5           ITLN1         1         160904255         0.00019         7           IL001019         1&lt;</td><td>Gene         Chromo         StartP         OriginalP         #SNP         Rankin           PER3         1         7844488         4.71E~5         19         4.71E~5           UTS2         1         7907671         2.13E~6         5         2.13E~6           DMRTA2         1         5083222         0.00013         1         0.00013           MIER1         1         67395925         7.32E~7         14         7.32E~7           Clorfl41         1         67537585         5.77E~24         25         5.77E~24           IL23R         1         67632168         1.36E~59         31         1.36E~59           PHTF1         1         114394433         0.00010         9         0.00016           PHTP1         1         143945432         0.00016         13         0.00016           PHTP12         1         155916629         0.00048         4         0.00048           CD48         1         16086329         3.02E~7         2         3.02E~7           LC1019         1         160902254         4.62E~5         4.62E~5         4.62E~5           LC1111         1         160906234         0.00020         5</td><td>Gene         Chromo         StartP         OriginalP         SMP         Rankin         Selet           PER3         1         7844488         4.71E-5         19         4.71E-5         <math>\checkmark</math>           UTS2         1         7907671         2.13E-6         5         2.13E-6         <math>\checkmark</math>           IMER4         1         50683222         0.0013         1         0.00013         <math>\checkmark</math>           MIER1         1         67395925         7.32E-7         14         7.32E-7         <math>\checkmark</math>           IL23R         1         67657858         5.77E-24         25         5.77E-24         <math>\checkmark</math>           PHTF1         1         114239823         6.68E-5         5         6.68E-5         <math>\checkmark</math>           RESB1         1         114356423         0.00016         9         0.00016         <math>\checkmark</math>           PTH72         114356426         0.00048         4         0.00048         <math>\checkmark</math>           RESB1         1         14396256         7.99E-5         24         7.99E-5         <math>\checkmark</math>           CD48         1         160650211         3.71E-6         13         3.71E-6         <math>\checkmark</math>           ILDC1019         1         160902254         <t< td=""><td>Gene         Chromo         StartP         OriginalP         #SNP         Rankin         Select         ISScore           PER3         1         784488         4.718-5         19         4.718-5         9         9           UTS2         1         7907671         2.138-6         5         2.138-6         9         9           IMER42         1         5083222         0.00013         1         0.00013         9         9           MIER1         1         67395925         7.328-7         14         7.328-7         9         9         9           ILI23R         1         67557858         5.77E-24         25         5.77E-24         9         9         9         9         9         9         9         9         9         9         9         9         9         9         9         9         9         9         9         9         9         9         9         9         9         9         9         9         9         9         9         9         9         9         9         9         9         9         9         9         9         9         9         9         9         9</td><td>Gene         Chrono         StartP         OriginalP         SNP         Rankin         Select         ISScore           PER3         1         784488         4.71E-5         19         4.71E-5         ?         ?           UTS2         1         7907671         2.13E-6         5         2.13E-6         ?         ?           IMERIA2         1         50833222         0.0013         1         0.0013         ?         ?           MIERI         1         67557858         5.77E-24         5         5.77E-24         ?         ?           ILI23R         1         67652168         1.3E-59         31         1.3EE-59         ?         ?           MIERI         1         14239823         6.68E-5         5         6.68E-5         ?         ?           MERSH1         1         114356423         0.00016         9         0.00016         ?         ?           PHTP12         114356423         0.00016         13         0.00048         ?         ?         ?           ARMGEP2         1         155916629         0.0044         0.00048         ?         ?         ?           ILLC019         1         160</td></t<></td></t<> | Gene         Chromo         StartP         OriginalP         #SNP           PER3         1         7844488         4.71E-5         19           UTS2         1         7907671         2.13E-6         5           DMRTA2         1         50883222         0.00013         1           MIER1         1         67395925         7.32E-7         14           Clorf141         1         67557858         5.77E-24         25           IL23R         1         67652168         1.3E-5         5           PHTF1         1         114304453         0.00010         9           PHTF1         1         114356432         0.00016         13           AP4B1-AS1         1         114399256         7.99E-5         24           ARNGEP2         1         155916629         0.00048         4           CD48         1         1606950211         3.71E-6         13           ITLN1         1         160904255         5         5           ITLN1         1         160904254         4.62E-5         5           ITLN1         1         160904255         0.00019         7           IL001019         1< | Gene         Chromo         StartP         OriginalP         #SNP         Rankin           PER3         1         7844488         4.71E~5         19         4.71E~5           UTS2         1         7907671         2.13E~6         5         2.13E~6           DMRTA2         1         5083222         0.00013         1         0.00013           MIER1         1         67395925         7.32E~7         14         7.32E~7           Clorfl41         1         67537585         5.77E~24         25         5.77E~24           IL23R         1         67632168         1.36E~59         31         1.36E~59           PHTF1         1         114394433         0.00010         9         0.00016           PHTP1         1         143945432         0.00016         13         0.00016           PHTP12         1         155916629         0.00048         4         0.00048           CD48         1         16086329         3.02E~7         2         3.02E~7           LC1019         1         160902254         4.62E~5         4.62E~5         4.62E~5           LC1111         1         160906234         0.00020         5 | Gene         Chromo         StartP         OriginalP         SMP         Rankin         Selet           PER3         1         7844488         4.71E-5         19         4.71E-5 $\checkmark$ UTS2         1         7907671         2.13E-6         5         2.13E-6 $\checkmark$ IMER4         1         50683222         0.0013         1         0.00013 $\checkmark$ MIER1         1         67395925         7.32E-7         14         7.32E-7 $\checkmark$ IL23R         1         67657858         5.77E-24         25         5.77E-24 $\checkmark$ PHTF1         1         114239823         6.68E-5         5         6.68E-5 $\checkmark$ RESB1         1         114356423         0.00016         9         0.00016 $\checkmark$ PTH72         114356426         0.00048         4         0.00048 $\checkmark$ RESB1         1         14396256         7.99E-5         24         7.99E-5 $\checkmark$ CD48         1         160650211         3.71E-6         13         3.71E-6 $\checkmark$ ILDC1019         1         160902254 <t< td=""><td>Gene         Chromo         StartP         OriginalP         #SNP         Rankin         Select         ISScore           PER3         1         784488         4.718-5         19         4.718-5         9         9           UTS2         1         7907671         2.138-6         5         2.138-6         9         9           IMER42         1         5083222         0.00013         1         0.00013         9         9           MIER1         1         67395925         7.328-7         14         7.328-7         9         9         9           ILI23R         1         67557858         5.77E-24         25         5.77E-24         9         9         9         9         9         9         9         9         9         9         9         9         9         9         9         9         9         9         9         9         9         9         9         9         9         9         9         9         9         9         9         9         9         9         9         9         9         9         9         9         9         9         9         9         9         9</td><td>Gene         Chrono         StartP         OriginalP         SNP         Rankin         Select         ISScore           PER3         1         784488         4.71E-5         19         4.71E-5         ?         ?           UTS2         1         7907671         2.13E-6         5         2.13E-6         ?         ?           IMERIA2         1         50833222         0.0013         1         0.0013         ?         ?           MIERI         1         67557858         5.77E-24         5         5.77E-24         ?         ?           ILI23R         1         67652168         1.3E-59         31         1.3EE-59         ?         ?           MIERI         1         14239823         6.68E-5         5         6.68E-5         ?         ?           MERSH1         1         114356423         0.00016         9         0.00016         ?         ?           PHTP12         114356423         0.00016         13         0.00048         ?         ?         ?           ARMGEP2         1         155916629         0.0044         0.00048         ?         ?         ?           ILLC019         1         160</td></t<> | Gene         Chromo         StartP         OriginalP         #SNP         Rankin         Select         ISScore           PER3         1         784488         4.718-5         19         4.718-5         9         9           UTS2         1         7907671         2.138-6         5         2.138-6         9         9           IMER42         1         5083222         0.00013         1         0.00013         9         9           MIER1         1         67395925         7.328-7         14         7.328-7         9         9         9           ILI23R         1         67557858         5.77E-24         25         5.77E-24         9         9         9         9         9         9         9         9         9         9         9         9         9         9         9         9         9         9         9         9         9         9         9         9         9         9         9         9         9         9         9         9         9         9         9         9         9         9         9         9         9         9         9         9         9         9 | Gene         Chrono         StartP         OriginalP         SNP         Rankin         Select         ISScore           PER3         1         784488         4.71E-5         19         4.71E-5         ?         ?           UTS2         1         7907671         2.13E-6         5         2.13E-6         ?         ?           IMERIA2         1         50833222         0.0013         1         0.0013         ?         ?           MIERI         1         67557858         5.77E-24         5         5.77E-24         ?         ?           ILI23R         1         67652168         1.3E-59         31         1.3EE-59         ?         ?           MIERI         1         14239823         6.68E-5         5         6.68E-5         ?         ?           MERSH1         1         114356423         0.00016         9         0.00016         ?         ?           PHTP12         114356423         0.00016         13         0.00048         ?         ?         ?           ARMGEP2         1         155916629         0.0044         0.00048         ?         ?         ?           ILLC019         1         160 |

| ie Resourc —                                                                                |              | i 📥 😒 👘          |              |              |            |        |             |            |                   |          |
|---------------------------------------------------------------------------------------------|--------------|------------------|--------------|--------------|------------|--------|-------------|------------|-------------------|----------|
|                                                                                             | er 📕 P       | assedResultV     | iewer × 🛅    | TableViewe   | r Window X | O View | Genes X 🔑 ( | Conditions | lGeneAssoc ×      | •        |
| CrohnDisease                                                                                | Gene Symb    | ols Selecte      | d Regions    | Sig. Genes   |            |        | Gene As     | sociation  | Set: genome crohn | ecs      |
| CrohnGWASresultHg19                                                                         | Method:      | Benjamini &      | t Hochberg ( | 1995)        | ~          |        | P Value     | Source:    | META-P            | ~        |
| Candi. Gene Files:                                                                          | P P .        |                  |              |              | 00000 h-   |        |             |            |                   |          |
| candidategeneset_cr                                                                         | Error Ka     |                  | Group        | Jistance. 50 | 00000 op   |        | Load        | Genes      | Update Ranks      | Reset R  |
| Genome: genome1                                                                             |              |                  |              |              |            | 1      |             |            |                   |          |
| Source : CrohnGWA                                                                           | Group        | Gene             | Chromo       | StartP       | OriginalP  | #SNP   | Rankin      | Select     | ISScore           | SelectA  |
| Version : hg19                                                                              | 1            | PER3             | 1            | 7844488      | 4.71E-5    | 19     | 4. 71E-5    |            | 1.00000           |          |
| Gene database :                                                                             | 1            | UTS2             | 1            | 7907671      | 2.13E-6    | 5      | 2.13E-6     |            | 2.13E-6           | Unselect |
| 🖋 Used columns :                                                                            | 2            | DMRTA2           | 1            | 50883222     | 0.00013    | 1      | 0.00013     |            | 0.00013           |          |
| Gene 5' extensio                                                                            | 3            | MIER1            | 1            | 67395925     | 7.32E-7    | 14     | 7.32E-7     |            | 0.42004           | Run      |
| Gene 3' extensio                                                                            | 3            | C1 or f141       | 1            | 67557858     | 5.77E-24   | 25     | 5.77E-24    |            | 0.00579           | France   |
| SMP LD : 1KG Hap]                                                                           | 3            | IL23R            | 1            | 67632168     | 1.36E-59   | 31     | 1.36E-59    |            | 1.36E-59          | Expor    |
| Adjust P Value                                                                              | 4            | PHTF1            | 1            | 114239823    | 6.68E-5    | 5      | 6.68E-5     |            | 6.68E-5           |          |
| Gana Scan' ganome or                                                                        | 4            | RSBN1            | 1            | 114304453    | 0.00010    | 9      | 0.00010     |            | 0.20434           |          |
| Concert : genome_cit                                                                        | 4            | PTPN22           | 1            | 114356432    | 0.00016    | 13     | 0.00016     |            | 1.00000           |          |
| Genome . genomel                                                                            | 4            | AP4B1-AS1        | 1            | 114399256    | 7.99E-5    | 24     | 7.99E-5     |            | 0.22004           |          |
| Multivariate Tes                                                                            | 5            | ARHGEF2          | 1            | 155916629    | 0.00048    | 4      | 0.00048     |            | 0.00178           |          |
| P value sources                                                                             | 5            | CD48             | 1            | 160650211    | 3.71E-6    | 13     | 3.718-6     |            | 3.558-5           |          |
| Test : GATES                                                                                | 5            | ITLNI            | 1            | 160846329    | 3.028-7    | 2      | 3.02E-7     |            | 3.02E-7           |          |
| Show : Detailed R                                                                           | 5            | L0C1019          | 1            | 160902254    | 4.628-5    | 5      | 4.628-5     |            | 0.23747           |          |
| Gene Scan: genome_cro                                                                       | 0            | ITLN2            | 1            | 160914815    | 0.00020    | 5      | 0.00020     |            | 0.85507           |          |
| Genome : genome1                                                                            | 0            | 5111             | 1            | 200862048    | 0.00021    | 7      | 0.00021     |            | 1.00000           |          |
|                                                                                             | 7            | KIR21R           | 1            | 200803948    | 1 108-5    | 11     | 1 198-5     |            | 1.108-5           |          |
| Multivariate Tea                                                                            | 1            | RRP15            | 1            | 218458628    | 5 668-8    | 7      | 5 668-8     |            | 5.668-8           |          |
| <ul> <li>Multivariate Te:</li> <li>P value sources</li> </ul>                               | 8            | 100 10           | *            | 226332370    | 8 098-5    | 12     | 8 098-5     |            | 8.098-5           |          |
| Multivariate Tes<br>P value sources<br>Test : ECS                                           | 8            | ACRD3            | 1            |              | 0.001 0    | 12     | 0.000 0     | Ľ .        | 0.002 0           |          |
| Multivariate Ter<br>P value sources<br>Test : ECS<br>Show - Detailed P                      | 8<br>9       | ACBD3            | 1            | 10589853     | 0.00027    | 2      | 0.00027     |            | 0.00027           |          |
| Multivariate Ter           P value sources           Test : ECS           Show : Detailed R | 8<br>9<br>10 | ACBD3<br>LOC1019 | 2            | 10589853     | 0.00027    | 2      | 0.00027     |            | 0.00027           |          |

Figure 5.2.3.2 The display after conditional associational analysis

#### 5.2.4 Gene-pair-based association analysis by HYST

Click the menu <u>BioModule</u>  $\rightarrow$  <u>Gene-pair-based Association</u> to set the parameters as Figure 5.7.1. Note: the gene-pair based association analysis should use gene-based association analysis results by GATES as an input. A QQ plot of the gene-pair-based association p-value will be shown at the end of the analysis (Figure 5.7.2).

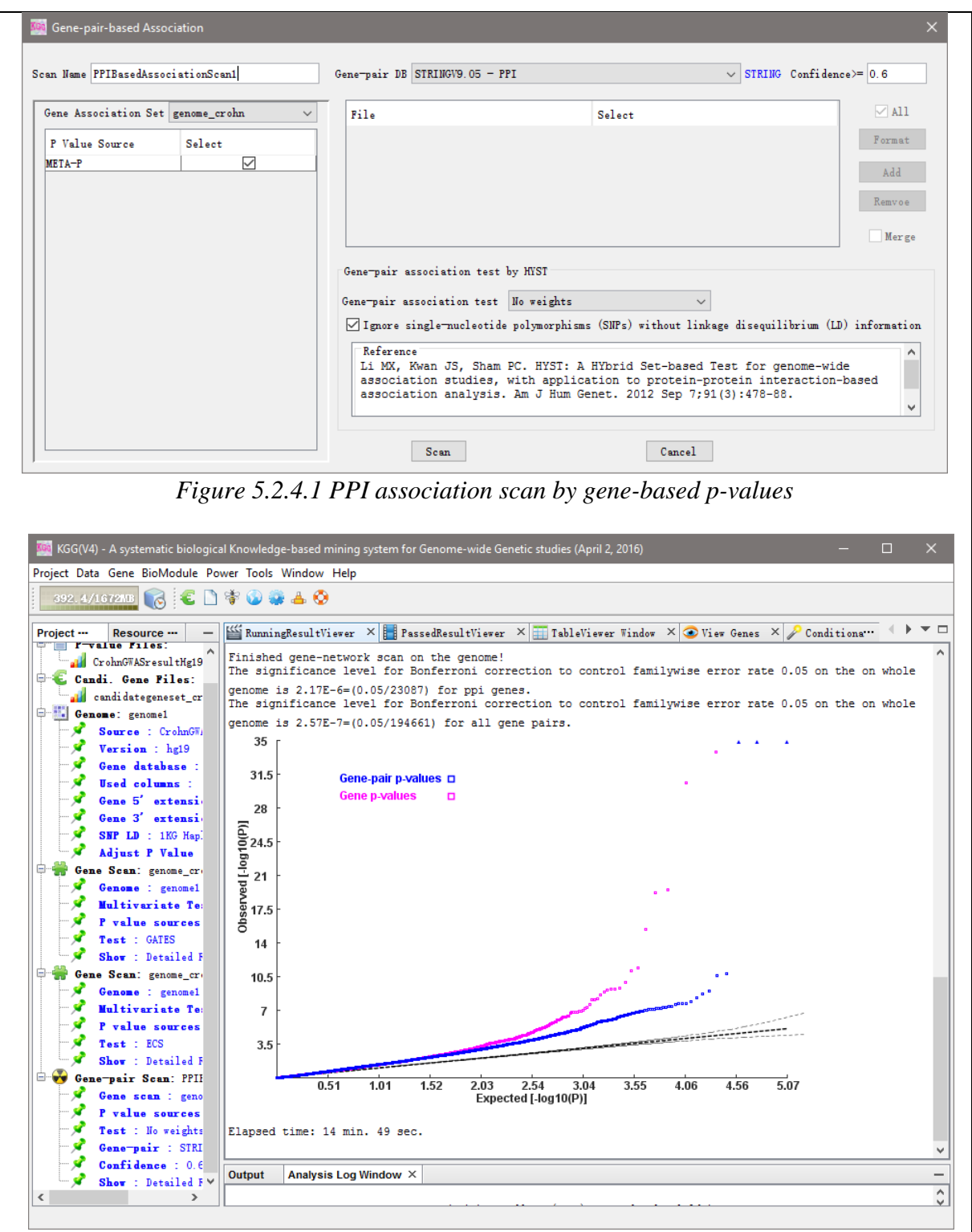

Figure 5.2.4.2 The display after running PPI-based association scan

Click the node "Show: Detailed Results" under 'Gene-pair scan', and you will get the graph of gene pairs. You can also export the results you want in this tab.

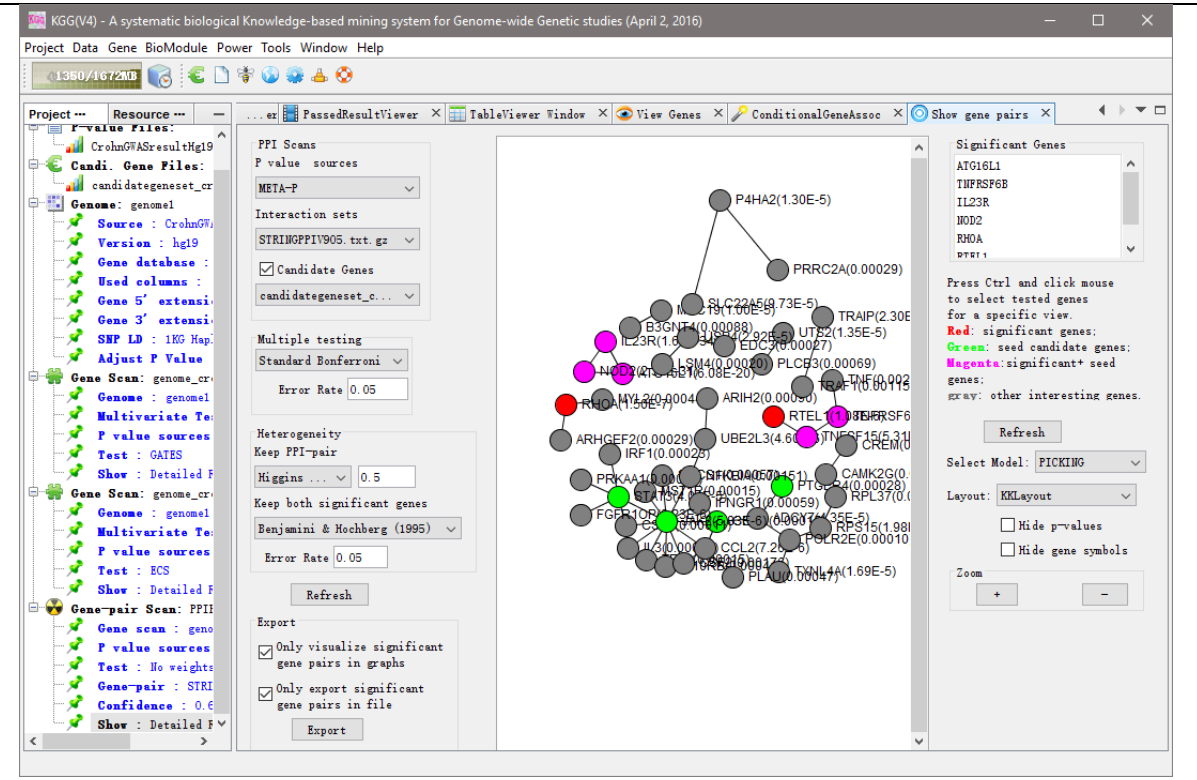

Figure 5.2.4.3 Function of displaying the results of PPI-based association scan

#### 5.2.5 Multivariate gene-based association analysis by MGAS

The multivariate gene-based association analysis is different from the above knowledge-based secondary association analyses that are designed for multivariate analysis. Therefore, in the example dataset (available at http://grass.cgs.hku.hk/limx/kgg/download/KGGSample.zip), we prepared another real example from a published paper [Nat Genet. 2009 Jan;41(1):35-46] to demonstrate the the KGGSample\MultiPhenos folder. there analysis. In are two files. 9MetabolicPhenotypesPhg19.txt and 9MetabolicPhenotypesCorr.txt, contains which p-values and Pearson correlation of 9 quantitative metabolic traits respectively. Similarly, you should load the p-value file in to the KGG project at first.

Compare to the univariate analysis, there is one unique setting for the multivariate analysis when the analysis genome is built. The Pearson correlation should be specified by clicking "Set Correlation matrix of phenotypes for multivariate analysis only" in the "Build Analysis Genome" Dialog (Figure 5.2.5.1).

|                                                                                                    |                                                                                                    | genomeMe                                                                                                    | etabo                                                                                                    | 1                                                                                                    |                                                                                                    | P value                         | files:                                                                                                    | 9Metaboli                                                                                                    | cPhenotype                                                                                                    | sPhg19                                                                                                    | .txt                                                                                                    |                                                                                             | ~                                                      |                                |                                                  |
|----------------------------------------------------------------------------------------------------|----------------------------------------------------------------------------------------------------|----------------------------------------------------------------------------------------------------|----------------------------------------------------------------------------------------------------|----------------------------------------------------------------------------------------------------|----------------------------------------------------------------------------------------------------|---------------------------------|----------------------------------------------------------------------------------------------------|----------------------------------------------------------------------------------------------------|----------------------------------------------------------------------------------------------------|----------------------------------------------------------------------------------------------------|----------------------------------------------------------------------------------------------------|---------------------------------------------------------------------------------------------|--------------------------------------------------------|--------------------------------|--------------------------------------------------|
|                                                                                                    | Curre                                                                                                    | ntChr                                                                                                    | ^                                                                                                    | 0 (0)                                                                                                    |                                                                                                    |                                 |                                                                                                    | DAT                                                                                                    | CRR                                                                                                    |                                                                                                    |                                                                                                    | <b>CI II</b>                                                                                | 1001                                                   | 1                              | THE                                              |
| ct                                                                                                    | curre                                                                                                    | ntRSID                                                                                                    |                                                                                                    | CurrentUnr                                                                                                    | curren                                                                                                    | 010 0161                        | centros                                                                                                    | DM1                                                                                                    | 0.295                                                                                                    | -                                                                                                    | 0.028                                                                                                    | GLU<br>O. E144                                                                              |                                                        | 101                            | 105                                              |
| or                                                                                                    | Curre                                                                                                    | ntPos                                                                                                    |                                                                                                    | 4                                                                                                    | rs10000                                                                                                    | 023 9573                        | 3906                                                                                                    | 0.8791                                                                                                    | 0. 335                                                                                                    |                                                                                                    | 0.8985                                                                                                    | 0. 7722                                                                                     | 0.34                                                   | 25                             | 0.993                                            |
| lue                                                                                                    | BMI                                                                                                    |                                                                                                    |                                                                                                    | 4                                                                                                    | rs10000                                                                                                    | 030 1033                        | 74154                                                                                                    | 0.3644                                                                                                    | 0.283                                                                                                    | 5                                                                                                    | 0.4969                                                                                                    | 0.7887                                                                                      | 0.96                                                   | 69                             | 0.7353                                           |
| mn(s)                                                                                                    | DEP                                                                                                    |                                                                                                    |                                                                                                    | 2                                                                                                    | rs10000                                                                                                    | 07 2377                         | 52054                                                                                                    | 0.3698                                                                                                    | 0.947                                                                                                    | 6                                                                                                    | 0.4607                                                                                                    | 0.4485                                                                                      | 0.44                                                   | 80                             | 0.2814                                           |
| l″ for                                                                                                    | GLU                                                                                                    |                                                                                                    |                                                                                                    | 4                                                                                                    | rs10000                                                                                                    | 092 2189                        | 5517                                                                                                    | 0.371                                                                                                    | 0.235                                                                                                    | 7                                                                                                    | 0.05847                                                                                                    | 0.4337                                                                                      | 0.51                                                   | 07                             | 0.7881                                           |
| pie<br>ction                                                                                                    | HDL                                                                                                    |                                                                                                    | ~                                                                                                    | <                                                                                                    | ive the first                                                                                                    | 121 115/5                       | /4035                                                                                                    | in neger                                                                                                    | 11 1211                                                                                                    |                                                                                                    | 11 XX24                                                                                                    | 11 5445                                                                                     | 10.05                                                  | ~                              | >                                                |
| tondad                                                                                                    |                                                                                                    | nori en 1                                                                                                    |                                                                                                    | L 5                                                                                                    | lik at 5                                                                                                    | / . E                           | kh et                                                                                                    | - 2° 🔽                                                                                                    | Set Corre                                                                                                    | lation                                                                                                    | matrix of                                                                                                    | nhanatunas                                                                                  | for mul                                                | tivaria                        | te englycic enly                                 |
| tenueu                                                                                                    | gene i                                                                                                    | m2 ( 0                                                                                                    | o oos                                                                                                    | n 5                                                                                                    | Ko at 5                                                                                                    |                                 | KO at                                                                                                    |                                                                                                    | ile Settir                                                                                                    |                                                                                                    | matrix or                                                                                                    | phenotypes                                                                                  | 101 841                                                | LIVALIC                        | are analysis only                                |
| nore Lo                                                                                                    | The c                                                                                                    | 12 \ 0                                                                                                    | . 003                                                                                                    |                                                                                                    |                                                                                                    |                                 |                                                                                                    |                                                                                                    | The better                                                                                                    | *5                                                                                                    |                                                                                                    |                                                                                             |                                                        |                                | CurrentPos V                                     |
| ljust b                                                                                                    |                                                                                                    | Set Corre                                                                                                    | atio                                                                                                    | n matrix or pri                                                                                                    | enotypes                                                                                                    |                                 |                                                                                                    |                                                                                                    |                                                                                                    |                                                                                                    |                                                                                                    |                                                                                             |                                                        |                                | <b>1_−10</b>                                     |
| ne defi                                                                                                    | Select<br>MORE                                                                                                    | t <b>ONE</b> or<br>p-value                                                                                                    |                                                                                                    | Correlation                                                                                                    | Matirx f                                                                                                    | file D:\KG                      | G \ KGGS ar                                                                                                    | mple\Mult:                                                                                                    | iPhenos\9M                                                                                                    | etaboli                                                                                                    | cPhenotype                                                                                                    | esCorr.txt                                                                                  |                                                        |                                | 1 on. ng19                                       |
| Data                                                                                                    | colum                                                                                                    | n(s)                                                                                                    |                                                                                                    |                                                                                                    |                                                                                                    |                                 |                                                                                                    |                                                                                                    |                                                                                                    |                                                                                                    |                                                                                                    |                                                                                             |                                                        |                                |                                                  |
| Jata                                                                                                    | Ctrl                                                                                                    | for for                                                                                                    |                                                                                                    |                                                                                                    |                                                                                                    |                                 |                                                                                                    |                                                                                                    |                                                                                                    |                                                                                                    |                                                                                                    |                                                                                             |                                                        | 1.0-                           | t                                                |
| plotype                                                                                                    | selec                                                                                                    | tion                                                                                                    |                                                                                                    |                                                                                                    | BMI                                                                                                    | CRP                             | DBP                                                                                                    | GLU                                                                                                    | HDL.                                                                                                    | INS                                                                                                    | LDL                                                                                                    | SBP                                                                                         | TG                                                     |                                |                                                  |
| Genome                                                                                                    | curre                                                                                                    | entRSID                                                                                                    | ^                                                                                                    | 5                                                                                                    |                                                                                                    | 0.22                            | 0.3                                                                                                    | 0.18                                                                                                    | 0.31                                                                                                    | 0.52                                                                                                    | 0.23                                                                                                    | 0.3                                                                                         | 0.32                                                   |                                |                                                  |
| - chome                                                                                                    | Curre                                                                                                    | entPos                                                                                                    |                                                                                                    | ĉ                                                                                                    | 0.22                                                                                                    |                                 | 0.06                                                                                                    | 0.04                                                                                                    | 0.09                                                                                                    | 0.15                                                                                                    | ٥                                                                                                    | 0.07                                                                                        | 0.09                                                   |                                |                                                  |
|                                                                                                    | BMI                                                                                                    |                                                                                                    |                                                                                                    | 8                                                                                                    | 0.3                                                                                                    | 0.06                            |                                                                                                    | 0.13                                                                                                    | 0.07                                                                                                    | 0.3                                                                                                    | 0.14                                                                                                    | 0.6                                                                                         | 0.23                                                   |                                | ne association fi                                |
|                                                                                                    | DEB                                                                                                    |                                                                                                    |                                                                                                    | EL                                                                                                    | 0.18                                                                                                    | 0.04                            | 0.13                                                                                                    | 1.1                                                                                                    | 0.05                                                                                                    | 0.31                                                                                                    | 0.02                                                                                                    | 0.18                                                                                        | 0.1                                                    | 0.0                            |                                                  |
|                                                                                                    | GLU                                                                                                    |                                                                                                    |                                                                                                    | 보                                                                                                    | 0.31                                                                                                    | 0.09                            | 0.07                                                                                                    | 0.05                                                                                                    |                                                                                                    | 0.27                                                                                                    | 0.14                                                                                                    | 0.01                                                                                        | 0.33                                                   |                                |                                                  |
|                                                                                                    | HDL                                                                                                    |                                                                                                    |                                                                                                    | £                                                                                                    | 0.52                                                                                                    | 0.15                            | 0.3                                                                                                    | 0.31                                                                                                    | 0.27                                                                                                    | 1                                                                                                    | 0.19                                                                                                    | 0.26                                                                                        | 0.44                                                   |                                |                                                  |
|                                                                                                    | INS                                                                                                    |                                                                                                    |                                                                                                    | Ę                                                                                                    | 0.23                                                                                                    | 0                               | 0.14                                                                                                    | 0.02                                                                                                    | 0.14                                                                                                    | 0.19                                                                                                    |                                                                                                    | 0.09                                                                                        | 0.26                                                   |                                | > Build                                          |
|                                                                                                    | LDL                                                                                                    |                                                                                                    |                                                                                                    | â                                                                                                    | 0.3                                                                                                    | 0.07                            | 0.6                                                                                                    | 0.18                                                                                                    | 0.01                                                                                                    | 0.26                                                                                                    | 0.09                                                                                                    |                                                                                             | 0.18                                                   |                                |                                                  |
|                                                                                                    | SBP                                                                                                    |                                                                                                    |                                                                                                    | 2                                                                                                    | 0.32                                                                                                    | 0.09                            | 0.23                                                                                                    | 0.1                                                                                                    | 0.33                                                                                                    | 0.44                                                                                                    | 0.26                                                                                                    | 0.18                                                                                        | 1.                                                     |                                |                                                  |
|                                                                                                    | TG                                                                                                    |                                                                                                    | ~                                                                                                    |                                                                                                    |                                                                                                    |                                 |                                                                                                    |                                                                                                    |                                                                                                    |                                                                                                    |                                                                                                    |                                                                                             |                                                        |                                |                                                  |
|                                                                                                    |                                                                                                    |                                                                                                    |                                                                                                    |                                                                                                    |                                                                                                    | Sav                             | e                                                                                                    |                                                                                                    |                                                                                                    |                                                                                                    |                                                                                                    |                                                                                             | Canc                                                   | el                             | Cancel                                           |
|                                                                                                    |                                                                                                    |                                                                                                    |                                                                                                    |                                                                                                    |                                                                                                    |                                 |                                                                                                    |                                                                                                    |                                                                                                    |                                                                                                    |                                                                                                    | <b>e</b>                                                                                    |                                                        |                                |                                                  |
| ck tl<br>plo                                                                                                    | he n<br>ot w:                                                                                                    | nenu<br>ill be                                                                                                    | Fig<br>1 <u>G</u><br>e s                                                                                                    | <u>gure 5.2</u><br>h <u>ene</u> →<br>hown in                                                                                                    | <u>Mul</u><br>n the                                                                                              | Spe<br>tivaria<br>Runn          | ate A<br>ingR                                                                                                    | the co<br>Associ<br>Result                                                                                                    | orrelat<br>ation<br>Viewe                                                                                                    | tion<br>to ser (F                                                                                                    | of phe<br>et the<br>Figure                                                                                                    | param<br>5.9.3)                                                                             | es an<br>eters<br>. The                                | alysi<br>as F<br>deta          | is<br>ïgure 5.9.2.<br>iiled gene-b               |
| ck tl<br>plo<br>alue                                                                                                    | he n<br>ot wi                                                                                                    | nenu<br>ill be<br>an be                                                                                                    | Fig<br>1 <u>G</u><br>e si<br>e v:                                                                                                    | <u>gure 5.2</u><br>i <u>ene</u> →<br>hown in<br>iewed b                                                                                                    | <u>Mult</u><br>n the<br>by cli                                                                                   | Spe<br>tivaria<br>Runn<br>cking | cify and the state of the state of the state | <i>the co</i><br><u>Associ</u><br>Result<br>node                                                                                                    | orrelat<br>ation<br>Viewe<br>"Shov                                                                                                    | tion<br>to ser<br>er (H<br>v De                                                                                                    | <i>of phe</i><br>et the<br>Figure<br>etailed                                                                                                 | param<br>5.9.3)<br>Resul                                                                    | eters<br>. The<br>t" (F                                | alysi<br>as F<br>deta<br>igure | is<br>Tigure 5.9.2.<br>ailed gene-b<br>e 5.9.4). |
| ck tl<br>plo<br>alue<br><sub>Gene-1</sub>                                                                                                    | he n<br>ot w:<br>es ca                                                                                                    | nenu<br>ill be<br>an be                                                                                                    | Fig<br>1 <u>G</u><br>e si<br>e v                                                                                                    | $\frac{\text{dene}}{\text{hown in}} \rightarrow \frac{1}{1000}$                                                                                                    | <u>Mult</u><br>n the<br>by cli                                                                                   | Spe<br>tivaria<br>Runn<br>cking | cify and the state of the state of the state | the co<br>Associ<br>Result<br>node                                                                                                    | orrelation<br>ation<br>Viewe<br>"Shov                                                                                                    | tion<br>to se<br>er (F<br>w De                                                                                                    | of phe<br>et the<br>Figure<br>etailed                                                                                                    | enotypo<br>param<br>5.9.3)<br>l Resul                                                       | eters<br>The<br>t" (F                                  | alysi<br>as F<br>deta<br>igure | is<br>ïgure 5.9.2.<br>niled gene-b<br>e 5.9.4).  |
| ck th<br>plo<br>alue<br>Gene-1                                                                                                    | he n<br>ot w:<br>es ca<br>based                                                                                                    | nenu<br>ill be<br>an be<br>associa                                                                                                    | $Fig$ $1 \frac{G}{G}$ $E = S$ $E = V$ $1 \text{tion}$                                                                                                    | $\frac{1}{1}$ $\frac{1}{1}$ $\frac{1}$   | <u>Mult</u><br>n the<br>by cli                                                                                   | Spe<br>tivaria<br>Runn<br>cking | cify ate <u>A</u><br>ingR<br>the                                                                                                    | <u>Associ</u><br>Associ<br>Result<br>node                                                                                                    | orrelation<br>ation<br>Viewe<br>"Show                                                                                                    | tion<br>to ser (F<br>w De                                                                                                    | <i>of phe</i><br>et the<br>Figure<br>etailed                                                                                                 | param<br>5.9.3)<br>l Resul                                                                  | eters<br>. The<br>t" (F                                | alysi<br>as F<br>deta<br>igure | is<br>Tigure 5.9.2.<br>ailed gene-b<br>e 5.9.4). |
| ck th<br>plo<br>alue<br>Gene-I                                                                                                    | he m<br>ot w:<br>es ca<br>based                                                                                                    | nenu<br>ill be<br>an be<br>associa                                                                                                    | Fig<br>G<br>G<br>G<br>G<br>G<br>G<br>G<br>G                                                                                                    | gure 5.2<br>$\frac{1}{2} \rightarrow \frac{1}{2}$ hown in<br>iewed b                                                                                                    | <u>Mult</u><br>n the<br>by cli                                                                                   | Spe<br>tivaria<br>Runn<br>cking | cify and the state of the state of the state | Associ<br>Associ<br>Result<br>node                                                                                                    | ation<br>Viewe<br>"Shov<br>plot disp<br>s with p-                                                                                                    | tion<br>to ser (F<br>w De                                                                                                    | of phe<br>et the<br>Figure<br>etailed                                                                                                    | param<br>5.9.3)<br>l Resul                                                                  | eters<br>. The<br>t" (F                                | alysi<br>as F<br>deta<br>igure | is<br>'igure 5.9.2.<br>ailed gene-b<br>e 5.9.4). |
| ck th<br>plo<br>alue<br>Gene-I                                                                                                    | he m<br>ot w:<br>cs ca<br>based<br>gene                                                                                                    | menu<br>ill be<br>an be<br>associa                                                                                                    | Fis $Fis$ $C = S$ $Fis$ $Fis$ $Fi$                                                                                                    | gure 5.2<br>$\frac{1}{2} \rightarrow \frac{1}{2}$ hown in<br>iewed b<br>1  scan<br>$\frac{1}{2}$                                                                                                    | <u>Mul</u><br>n the<br>by cli                                                                                    | Spe<br>tivaria<br>Runn<br>cking | cify ate <u>A</u><br>ingR<br>the :                                                                                                    | Associ<br>Result<br>node                                                                                                    | ation<br>Viewe<br>"Shov<br>plot disp<br>s with p-                                                                                                    | tion<br>to se<br>er (F<br>w De                                                                                                    | of phe<br>et the<br>Figure<br>etailed                                                                                                    | param<br>5.9.3)<br>l Resul                                                                  | eters<br>The<br>t" (F)                                 | alysi<br>as F<br>deta<br>igure | is<br>'igure 5.9.2.<br>ailed gene-b<br>e 5.9.4). |
| ck th<br>plo<br>alue<br>Gene-I<br>a Name<br>alysis                                                                                                    | he m<br>ot w<br>es ca<br>based<br>based<br>gene<br>s Geno<br>Set                                                                                   | menu<br>ill be<br>an be<br>associa<br>escanMu<br>omes G<br>genomeM                                                                             | Fiş<br>I <u>G</u> eS<br>eV<br>atior<br>Iti                                                                                                    | gure 5.2<br><u>sene</u> →<br>hown in<br>iewed b<br>iscan<br>Groups<br>bol                                                                                                    | <u>Mult</u><br>n the<br>by cli                                                                                   | Spe<br>tivaria<br>Runn<br>cking | the                                                                                                    | Associ<br>Result<br>node                                                                                                    | ation<br>Viewe<br>"Shov<br>plot disp<br>s with p-v                                                                                                   | tion<br>to ser (F<br>w De<br>play<br>values<br>alues                                                                                                    | of phe<br>et the<br>Figure<br>etailed                                                                                                    | param<br>5.9.3)<br>l Resul                                                                  | eters<br>The<br>t" (F                                  | alysi<br>as F<br>deta<br>igure | is<br>igure 5.9.2.<br>ailed gene-b<br>e 5.9.4).  |
| ck th<br>plo<br>alue<br>Gene-l<br>a Namee                                                                                                    | he n<br>bt W<br>es ca<br>based<br>based<br>gene<br>s Geno<br>Set                                                                                   | menu<br>ill be<br>an be<br>associa<br>escanMu<br>omes G<br>genomeN<br>me                                                                       | Fiş<br>I <u>G</u> esi<br>ev<br>atior<br>Itil                                                                                                    | $\frac{\text{gure 5.2}}{\text{hown in}}$ $\frac{\text{hown in}}{\text{iewed b}}$ $\frac{\text{Groups}}{\text{bol}}$                                                                                                    | <u>Mult</u><br>n the<br>by cli                                                                                   | Spe<br>tivaria<br>Runn<br>cking | ate A<br>ingR<br>the                                                                                                    | Associ<br>Result<br>node                                                                                                    | ation<br>Viewe<br>"Shov<br>plot disp<br>s with p-v<br>value 1E-                                                                                      | tion<br>to seer (F<br>v De<br>olay<br>values<br>alues                                                                                                    | of phe<br>et the<br>Figure<br>etailed<br>s <= 1E-<br><= 5E-<br>Manhantt                                                                      | param<br>5.9.3)<br>I Resul                                                                  | eters<br>The<br>t" (F<br>dth 12<br>ight 50             | alysi<br>as F<br>deta<br>igure | is<br>igure 5.9.2.<br>ailed gene-b<br>e 5.9.4).  |
| ck th<br>plo<br>alue<br>Gene-I<br>a Name<br>alysis<br>enome<br>P Valu                                                                                                    | he n<br>bt W<br>based<br>based<br>gene<br>s Geno<br>Set<br>ue Nam                                                                                  | menu<br>ill be<br>an be<br>associa<br>escanMu<br>omes G<br>genomeN                                                                             | $Fi \begin{cases} \\ \\ \\ \\ \\ \\ \\ \\ \\ \\ \\ \\ \\ \\ \\ \\ \\ \\ $                                                                                                    | $\frac{\text{gure 5.2}}{\text{hown in}}$ $\frac{\text{hown in}}{\text{iewed b}}$ $\frac{\text{Groups}}{\text{bol}}$                                                                                                    | <u>Mult</u><br>n the<br>by cli                                                                                   | Spe<br>tivaria<br>Runn<br>cking | cify in the state of the state of the state  | Associ<br>Result<br>node                                                                                                    | plot disp<br>s with p-v<br>value 1E-                                                                                                    | tion<br>to seer (F<br>v De<br>olay<br>values<br>alues                                                                                                    | of phe<br>et the<br>Figure<br>etailed<br>s <= 1E-<br><                                                                                       | param<br>5.9.3)<br>l Resul                                                                  | eters<br>The<br>t" (F<br>dth 12<br>ight 50             | alysi<br>as F<br>deta<br>igure | is<br>igure 5.9.2.<br>ailed gene-b<br>e 5.9.4).  |
| ck th<br>plo<br>alue<br>Gene-J<br>a Name<br>enome<br>P Valu<br>MI<br>IRP                                                                                                    | he n<br>bt Wi<br>es ca<br>based<br>based<br>gene<br>s Geno<br>Set<br>ue Nam                                                                        | menu<br>ill be<br>an be<br>associa<br>escanMu<br>omes G<br>genomeN<br>ne                                                                       | Fig<br>I <u>G</u><br>e S<br>e V<br>ation<br>Itti<br>Heta                                                                                                    | $\frac{\text{gure 5.2}}{\text{hown in}}$ $\frac{\text{hown in}}{\text{iewed b}}$ $\frac{\text{Groups}}{\text{bol}}$                                                                                                    | <u>Mult</u><br>n the<br>by cli                                                                                   | Spe<br>tivaria<br>Runn<br>cking | the s                                                                                                    | A generation of the contract of the contract o | plot disp<br>s with p-v<br>value 1E-<br>isplay                                                                                                    | tion<br>to seer (F<br>v De<br>olay<br>values<br>alues                                                                                                    | of phe<br>et the<br>Figure<br>etailed<br>s <= 1E-<br><                                                                                       | param<br>5.9.3)<br>l Resul                                                                  | eters<br>The<br>t" (F<br>dth 12<br>ight 50             | alysi<br>as F<br>deta<br>igure | is<br>igure 5.9.2.<br>ailed gene-b<br>e 5.9.4).  |
| ck th<br>plo<br>alue<br>Gene-I<br>a Name<br>alysis<br>enome<br>P Valu<br>MI<br>RP<br>EP                                                                                                    | he n<br>bt Wi<br>cs ca<br>based<br>based<br>based<br>c gene<br>s Geno<br>Set 1<br>ue Nam                                                           | menu<br>ill be<br>an be<br>associa<br>escanMu<br>omes G<br>genomeW<br>ne                                                                       | Fig<br>I <u>G</u><br>e S<br>e V<br>atior<br>Itti                                                                                                    | $\frac{\text{dene}}{\text{hown in}} \rightarrow \frac{1}{\text{hown in}}$                                                                                                    | <u>Mul</u><br>n the<br>by cli                                                                                    | Spe<br>tivaria<br>Runn<br>cking | the s                                                                                                    | A state of the contract of the contract of the | ation<br>Viewe<br>"Show<br>plot disp<br>s with p-v<br>value [IE-<br>isplay<br>UPs insid                                                              | tion<br>to see (F<br>v De<br>slay<br>values<br>alues                                                                                                    | of phe<br>et the<br>Figure<br>etailed<br>s <= 1E-<br>(= 5E-<br>Manhantti                                                                     | param<br>5.9.3)<br>l Resul                                                                  | eters<br>The<br>t" (F<br>dth 12<br>ight 50             | alysi<br>as F<br>deta<br>igure | is<br>igure 5.9.2.<br>ailed gene-b<br>e 5.9.4).  |
| ck th<br>plo<br>alue<br>Gene-l<br>alysis<br>enome<br>P Valu<br>MI<br>RP<br>BP<br>HU                                                                                                    | he m<br>bt W<br>S C C C C C C C C C C C C C C C C C C C                                                                                            | menu<br>ill be<br>an be<br>associa<br>escanMu<br>omes G<br>genomeW<br>ne                                                                       | Fig<br>I <u>G</u><br>e S<br>e V<br>atior<br>lti<br>lti                                                                                                    | $\frac{\text{dene}}{\text{hown in}} \rightarrow \frac{1}{\text{hown in}}$                                                                                                    | Mult<br>n the<br>by cli                                                                                          | Spe<br>tivaria<br>Runn<br>cking | the s                                                                                                    | Associ<br>Associ<br>Result<br>node                                                                                                    | plot disp<br>s with p-v<br>value [IE-<br>isplay<br>UPs insid                                                                                         | tion<br>to seer (F<br>v De<br>solay<br>values<br>alues<br>to<br>le gen                                                                                                    | of phe<br>et the<br>Figure<br>etailed<br>s <= 1E-<br><                                                                                       | enotype<br>param<br>5.9.3)<br>l Resul                                                       | eters<br>The<br>t" (F)<br>dth 12<br>ight 50            | alysi<br>as F<br>deta<br>igure | is<br>igure 5.9.2.<br>ailed gene-b<br>e 5.9.4).  |
| Ck th<br>plo<br>alue<br>Gene-<br>a Name<br>alysis<br>enome<br>P Valu<br>BP<br>LU<br>DL                                                                                                    | he m<br>ot w:<br>cs cc<br>based<br>based<br>gene<br>s Geno<br>Set<br>ue Nam                                                                        | menu<br>ill be<br>an be<br>associa<br>escanMu<br>genomeN<br>me                                                                                 | Fig<br>I <u>G</u><br>e S<br>e V<br>atior<br>Iti                                                                                                    | $\frac{\text{dene}}{\text{hown in}} \rightarrow \frac{1}{1000}$                                                                                                    | Mult<br>n the<br>by cli                                                                                          | Spe<br>tivaria<br>Runn<br>cking | the                                                                                                    | Associ<br>Associ<br>Result<br>node                                                                                                    | plot disp<br>s with p-v<br>value [IE-<br>isplay<br>MPs insid                                                                                         | tion<br>to seer (F<br>v De<br>slay<br>values<br>alues<br>alues<br>to<br>le genuite                                                                                                    | of phe<br>et the<br>Figure<br>etailed<br>$s \leftarrow IE-$<br>Menhentte<br>es $\square$ Wid<br>es $\square$ Hei                             | param<br>5.9.3)<br>l Resul<br>6 Ti<br>8 He<br>an plot Sl<br>dth 600<br>i ght 400            | eters<br>The<br>t" (F<br>dth 12<br>ight 50             | alysi<br>as F<br>deta<br>igure | is<br>igure 5.9.2.<br>ailed gene-b<br>e 5.9.4).  |
| Ck th<br>plo<br>alue<br>Gene-<br>a Name<br>alysis<br>enome<br>P Valu<br>BP<br>LU<br>DL                                                                                                    | he m<br>bt w<br>based<br>based<br>gene<br>s Geno<br>Set i<br>ue Nam                                                                                | menu<br>ill be<br>an be<br>associa<br>escanMu<br>genomeN<br>me                                                                                 | Fig<br>I <u>G</u><br>e S<br>e V<br>atior<br>lti<br>lti                                                                                                    | $\frac{\text{dene}}{\text{hown in}} \rightarrow \frac{1}{1000}$                                                                                                    | Mult<br>n the<br>by cli                                                                                          | Spe<br>tivaria<br>Runn<br>cking | the s                                                                                                    | Associ<br>Associ<br>Result<br>node                                                                                                    | ation<br>Viewe<br>"Show<br>plot disp<br>s with p-<br>value [IE-<br>isplay<br>IIPs insid<br>IIP outsid<br>-value [                                    | tion<br>to see<br>er (F<br>v De<br>slay<br>values<br>alues<br>alues<br>to<br>le genuite<br>te=-10                                                                                                    | of phe<br>et the<br>Figure<br>etailed<br>$s \leftarrow IE-$<br>Manhantte<br>es $\square$ Wid<br>es $\square$ Hei                             | param<br>5.9.3)<br>l Resul<br>6 Ti<br>8 He<br>an plot Sl<br>dth 600<br>i ght 400            | eters<br>The<br>t" (F<br>dth 12<br>ight 50             | alysi<br>as F<br>deta<br>igure | is<br>igure 5.9.2.<br>ailed gene-b<br>e 5.9.4).  |
| Ck th<br>plo<br>alue<br>Gene-J<br>a Name<br>alysis<br>enome<br>P Valu<br>MI<br>RP<br>P<br>LU<br>DL                                                                                                    | he m<br>bt W<br>based<br>based<br>; gene<br>s Geno<br>Set 1<br>ue Nam                                                                              | nenu<br>ill be<br>an be<br>associa<br>escanMu<br>omes G<br>genome<br>ne                                                                        | Fig<br>I <u>G</u><br>e S<br>e V<br>atior<br>lti<br>lti<br>lti<br>me l                                                                                                    | $\frac{\text{dene}}{\text{hown in}} \rightarrow \frac{1}{\text{hown in}}$                                                                                                    | Mulin the by cli                                                                                                 | Spe<br>tivaria<br>Runn<br>cking | n matrix                                                                                                    | Associ<br>Result<br>node                                                                                                    | ation<br>Viewe<br>"Show<br>"Show<br>"ishow<br>value 1E-<br>isplay<br>WPs insid<br>WP outsid<br>-value [                                              | tion<br>to see (F<br>v De<br>slay<br>values<br>alues<br>alues<br>le genuite<br>te genuite<br>te genuite                                                                                                    | of phe<br>et the<br>Figure<br>etailed<br>s <= 1E-<br><<br><= 5E-<br>Manhantti<br>es 🗹 Wid<br>es 🗹 Hei                                        | enotype<br>param<br>5.9.3)<br>l Resul                                                       | eters<br>The<br>t" (F<br>dth 12<br>ight 50             | alysi<br>as F<br>deta<br>igure | is<br>igure 5.9.2.<br>ailed gene-b<br>e 5.9.4).  |
| Ck th<br>plo<br>alue<br>Gene-J<br>alysis<br>enome<br>P Valu<br>MI<br>RP<br>P<br>LU<br>DL<br>his ar                                                                                                    | he m<br>ot w<br>based<br>based<br>gene<br>s Geno<br>Set<br>ue Nam                                                                                  | nenu<br>ill be<br>an be<br>associa<br>escanMu<br>omes G<br>genome<br>ne                                                                        | Fig<br>I <u>G</u><br>E S<br>E V<br>atior<br>Itil<br>Hene<br>Meta                                                                                                    | $\frac{\text{gure 5.2}}{\text{hown in}}$ $\frac{\text{hown in}}{\text{iewed b}}$ $\frac{\text{groups}}{\text{bol}}$ $\frac{\text{Sele}}{\text{HAS a pheno}}$                                                                                                    | Mulin the by cli                                                                                                 | Spe<br>tivaria<br>Runn<br>cking | n matri                                                                                                    | Associ<br>Result<br>node                                                                                                    | ation<br>Viewe<br>"Show<br>"Show<br>"ishow<br>value 1E-<br>isplay<br>WPs insid<br>WP outsid<br>-value [                                              | tion<br>to see (F<br>v De<br>alues<br>alues<br>le genuite<br>tE-10                                                                                                    | of phe<br>et the<br>Figure<br>etailed<br>s <= 1E-<br><<br><= 5E-<br>Manhantta<br>es 🗹 Wid<br>es 🗹 Hei                                        | enotype<br>param<br>5.9.3)<br>l Resul                                                       | eters<br>The<br>t" (F<br>dth 12<br>ight 50<br>Ps outs  | alysi<br>as F<br>deta<br>igure | is<br>igure 5.9.2.<br>ailed gene-b<br>e 5.9.4).  |
| Ck th<br>plo<br>alue<br>Gene-J<br>a Name<br>alysis<br>enome<br>P Valu<br>BP<br>LU<br>DL<br>his ar<br>thods                                                                                                    | he m<br>bt w<br>based<br>based<br>gene<br>s Geno<br>Set 1<br>ue Nam                                                                                | menu<br>ill be<br>an be<br>associa<br>escanMu<br>omes G<br>genomeN<br>ne                                                                       | Fig<br>I <u>G</u><br>E S.<br>E V<br>ation<br>Itil<br>Hene<br>Meta                                                                                                    | gure 5.2<br>$\frac{1}{2}$ $\rightarrow$<br>hown in<br>iewed b<br>1 scan<br>$\frac{1}{2}$ $\frac{1}{2}$ $\frac$ | 2.5.7<br><u>Mult</u><br>n the<br>by cli                                                                          | Spe<br>tivaria<br>Runn<br>cking | n matri                                                                                                    | Associ<br>Result<br>node                                                                                                    | ation<br>Viewe<br>"Show<br>"Show<br>"ishow<br>value 1E-<br>isplay<br>WPs insid<br>WP outsid<br>-value [                                              | tion<br>to see (F<br>v De<br>alues<br>alues<br>alues<br>le genuite-10                                                                                                    | of phe<br>et the<br>Figure<br>etailed                                                                                                    | enotype<br>param<br>5.9.3)<br>l Resul<br>6 Ti<br>8 He<br>an plot Sl<br>dth 600<br>i ght 400 | eters<br>The<br>t" (F<br>dth 12<br>ight 50<br>Ps outs  | alysi<br>as F<br>deta<br>igure | is<br>igure 5.9.2.<br>ailed gene-b<br>e 5.9.4).  |
| Ck th<br>plo<br>alue<br>Gene-J<br>a Namee<br>alysis<br>enome<br>P Valu<br>MI<br>RP<br>LU<br>DL<br>his ar<br>thods<br>Multix                                                                                                    | he m<br>bt W<br>es ca<br>based<br>• gene<br>s Geno<br>Set [<br>ue Nam<br>nalysi                                                                    | menu<br>ill be<br>an be<br>associa<br>escanMu<br>omes G<br>genomeM<br>ne<br>is geno<br>te Exte                                                 | Fig<br>I <u>G</u><br>E S.<br>E V.<br>ation<br>Itil<br>Hene<br>Meta                                                                                                    | gure 5.2<br>$iene \rightarrow$<br>hown in<br>iewed b<br>scan<br>Groups<br>bol<br>Selea<br>tAS a pheno<br>d Simes tes                                                                                                    | Mulin the by cli                                                                                                 | Spe<br>tivaria<br>Runn<br>cking | cify in the state of the state of the state  | Associ<br>Result<br>node                                                                                                    | orrelation<br><u>ation</u><br>Viewe<br>"Show<br>plot disp<br>s with p-v<br>value 1E-<br>isplay<br>NPs insid<br>NP outsid<br>-value [2]               | tion<br>to see<br>er (F<br>v De<br>slay<br>values<br>alues<br>alues<br>to<br>le genu<br>le genu<br>le genu                                                                                                    | of phe<br>et the<br>Figure<br>etailed<br>s <= 1E-<br><<br><= 5E-<br>Manhantti<br>es ☑ Wid                                                    | enotype<br>param<br>5.9.3)<br>l Resul<br>6 Ti<br>8 He<br>an plot Sl<br>dth 600<br>i ght 400 | eters<br>The<br>t" (F<br>dth 12<br>ight 50             | alysi<br>as F<br>deta<br>igure | is<br>igure 5.9.2.<br>ailed gene-b<br>e 5.9.4).  |
| Ck th<br>plo<br>alue<br>Gene-<br>a Name<br>alysis<br>enome<br>P Valu<br>BP<br>LU<br>DL<br>his ar<br>thods<br>Multix                                                                                                    | he m<br>bt w<br>based<br>based<br>based<br>c gene<br>s Geno<br>Set [<br>ue Nam<br>nalysi                                                           | menu<br>ill be<br>an be<br>associa<br>escanMu<br>omes G<br>genomeN<br>ne<br>is geno<br>te Exte                                                 | Fig<br>I <u>G</u><br>S<br>S<br>S<br>V<br>ation<br>ation | $\frac{\text{gure 5.2}}{\text{hown in}}$ $\frac{\text{hown in}}{\text{iewed b}}$ $\frac{\text{scan}}{\text{Groups}}$ $\frac{\text{bol}}{\text{fAS a pheno}}$ $\frac{\text{d Simes tes}}{\text{sotida pol}}$                                                                                                    | 2.5.7<br><u>Mult</u><br>n the<br>by cli<br>t<br>t<br>t<br>t<br>t<br>mornhi                                       | Spe<br>tivaria<br>Runn<br>cking | n matri                                                                                                    | Associ<br>Result<br>node                                                                                                    | ation<br>Viewe<br>"Show<br>"Show<br>"show<br>"th p-v<br>value 1E-<br>isplay<br>"Ps insid<br>"Poutsid<br>-value [                                     | tion<br>to see (F<br>v De<br>alues<br>alues<br>alues<br>to<br>III<br>IE-10                                                                                                    | of phe<br>et the<br>Figure<br>etailed<br>s <= 1E-<br><<br><= 5E-<br>Manhantti<br>es 🗹 Wid<br>es 🖉 Hei                                        | enotype<br>param<br>5.9.3)<br>l Resul<br>c Trian<br>an plot Sl<br>dth 600<br>i ght 400      | eters<br>The<br>t'' (F<br>dth 12<br>ight 50<br>Pr outs | alysi<br>as F<br>deta<br>igure | is<br>igure 5.9.2.<br>ailed gene-b<br>e 5.9.4).  |
| Ck th<br>plo<br>alue<br>Gene-J<br>a Name<br>alysis<br>enome<br>P Valu<br>MI<br>RP<br>BP<br>LU<br>DL<br>his ar<br>thods<br>Multiv<br>[] Igg                                                                                                    | he m<br>bt W<br>es ca<br>based<br>; gene<br>s Geno<br>Set [<br>ue Nam<br>nalysi<br>variat                                                          | menu<br>ill be<br>an be<br>associa<br>escanMu<br>omes G<br>genomeM<br>ne<br>is geno<br>te Exte                                                 | Fig<br>I <u>G</u><br>S<br>S<br>S<br>V<br>atior<br>atior<br>atior<br>atior<br>atior<br>atior<br>atior<br>atior<br>atior<br>atior<br>atior<br>atior<br>atior<br>atior<br>atior<br>ation<br>ation | gure 5.2<br>$iene \rightarrow$<br>hown in<br>iewed b<br>scan<br>Groups<br>bol<br>Selection<br>fAS a pheno<br>d Simes tess<br>leotide pol                                                                                                    | 2.5.7<br><u>Mulin</u><br>n the<br>by cli<br>et<br>tupe co<br>t (MGAS<br>ymorphi                                  | Spe<br>tivaria<br>Runn<br>cking | cify in the solution of the solution of the so | hout lind                                                                                                    | orrelation<br><u>ation</u><br>Viewe<br>"Show<br>plot disp<br>s with p-v<br>value 1E-<br>isplay<br>MPs insid<br>MP outsid<br>-value [2<br>kage dise   | tion<br>to see<br>er (F<br>v De<br>slay<br>values<br>alues<br>alues<br>to<br>le genui<br>le genui<br>le genui                                                                                                    | of phe<br>et the<br>Figure<br>etailed<br>s <= 1E-<br><br><br><br><br><br><br><br>                                                            | enotype<br>param<br>5.9.3)<br>l Resul<br>6 Ti<br>8 He<br>an plot Sl<br>dth 600<br>i ght 400 | eters<br>The<br>t" (F<br>dth 12<br>ight 50<br>IPs outs | alysi<br>as F<br>deta<br>igure | is<br>igure 5.9.2.<br>niled gene-b<br>e 5.9.4).  |
| Ck th<br>plo<br>alue<br>Gene-I<br>a Name<br>alysis<br>enome<br>P Valu<br>MI<br>RP<br>BP<br>P<br>Valu<br>MI<br>thods<br>Igr<br>thods<br>Igr<br>Refet<br>I. I gr<br>thods<br>S alue<br>S alue<br>S alu | he m<br>bt Wi<br>es ca<br>based<br>based<br>based<br>based<br>based<br>based<br>s Geno<br>Set<br>us<br>lan<br>lan<br>lysi<br>'an do<br>for<br>'for | nenu<br>ill be<br>an be<br>associa<br>escenMu<br>omes G<br>genomeN<br>me<br>is geno<br>te Exte<br>single<br>, Gui<br>ng ext<br>er Slu<br>multi | Fig<br>Fig<br>e S<br>e V<br>ation<br>ation<br>at        | gure 5.2<br>iene_→<br>hown in<br>iewed b<br>scan<br>Groups<br>bol<br>Selea<br>HAS a pheno<br>d Simes tes<br>leotide pol<br>Kwan JS,<br>led Simes<br>S, Dolan<br>iate gene                                                                                                    | 2.5.1<br><u>Mulin</u> the<br>by cli<br>et<br>type co<br>t (MGAS<br>ymorphi<br>Sham<br>proced<br>CV, Li<br>-based | Spe<br>tivaria<br>Runn<br>cking | n matri                                                                                                    | Associ<br>Associ<br>Result<br>node<br>Ps<br>Ps<br>Ps<br>six!<br>I<br>p<br>d<br>d<br>s<br>Si<br>six!<br>I<br>p<br>d<br>d<br>s<br>si<br>si<br>si<br>si<br>si<br>si<br>si<br>si<br>si<br>si<br>si<br>si<br>s                                                                                                    | ation<br>Viewe<br>"Show<br>"Show<br>with p-<br>value IE-<br>isplay<br>mPs insid<br>NP outsid<br>-value [<br>and pow<br>: 2011  <br>Posthu<br>ation a | tion<br>to so<br>er (F<br>v Do<br>olay<br>values<br>alues<br>10<br>le genuitation<br>le genuitation<br>le genui | of phe<br>et the<br>Figure<br>etailed<br>s <= 1E-<br><= 5E-<br>Manhenttu<br>es 🛛 Wid<br>es 🖾 Hei<br>brium (LD<br>.1;88(3))<br>Li M. 1<br>is. | enotype<br>param<br>5.9.3)<br>l Resul<br>dth 600<br>ight 400                                | eters<br>The<br>t" (F<br>dth 12<br>ight 50<br>Ps outs  | alysi<br>as F<br>deta<br>igure | is<br>igure 5.9.2.<br>niled gene-b<br>e 5.9.4).  |

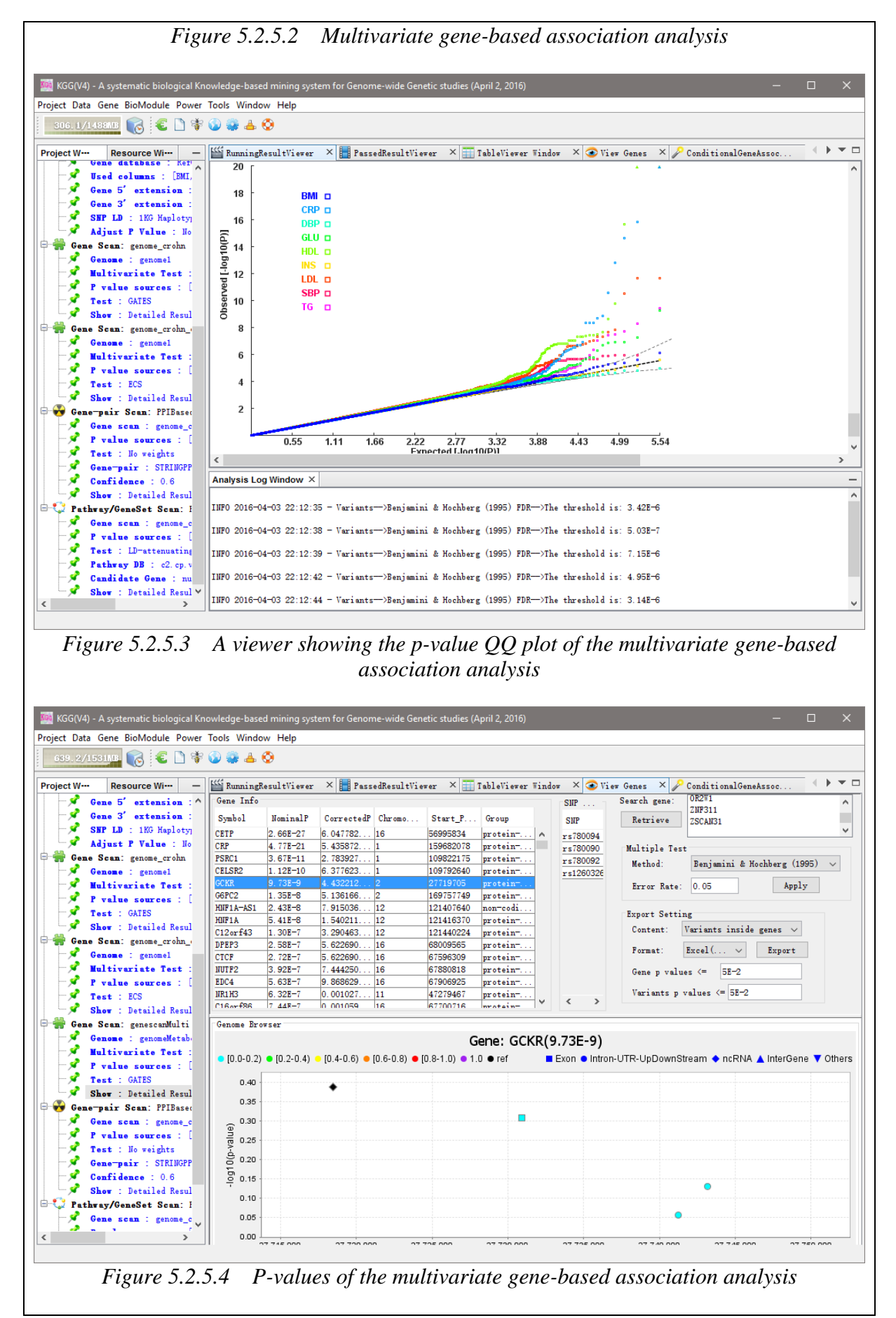

# 5.2.6 Estimating driver-tissues by selective expression of genes associated with complex diseases or traits

This function is designed to estimate driver tissues by tissue-selective expression of phenotype-associated genes in GWAS. The tissues in which causal or susceptibility genes initiate the phenotypes are called driver or causal tissues.

For this function, KGG requires two types of inputs data, gene expression values of multiple tissues and GWAS summary statistics or association p-values at variants for a tested disease. The expression values at genes and transcripts or even exons can be used for the estimation. The GWAS p-values are used to detect susceptibility genes by a conditional gene-based association test (See 5.2.3).

Click the menu <u>Gene</u>  $\rightarrow$  <u>Driver Tissue (DESE)</u> to set the parameters and input specify an expression file, as Figure 5.2.6.1. The estimating driver-tissues analysis should use gene-based association analysis results by ECS, and input an expression file which contains the expression values of each genes in every tissue. Please download the expression file from the address: <u>http://grass.cgs.hku.hk/limx/rez/</u>. Then, click the button <u>Lord Genes</u> to load significant phenotype-associated genes according the threshold of multiple testing (Figure 5.2.6.1). Next, click the button <u>Run</u> to estimate driver-tissues. It will take you two or more hours.

The estimated driver-tissues will be prioritized according to their statistical significance. Four types selective-expression measures (robust-regression z-score, conventional z-score, MAD robust z-score, and ratio of vector-scalar projection) are used in the estimation analysis. A combined prioritization is generated by averaging the -log10(p) based on the four measures (as shown in Figure 5.2.6.2 and Figure 5.2.6.3).

| ConsortEctation Consort<br>Project Window Resource Window Consort<br>Consort<br>C | Gene Associatio<br>P Value Source:<br>Method: Benjar<br>Error Rate: 0.00 | (DERSE) ×<br>n Set: genes_s<br>pval<br>sini & Hochberg<br>5 Group I | cz_ECS<br>(1995)<br>Distance: 5000000 | v Load         | ▼<br>Clear<br>d Genes | Expression<br>Expression fr<br>ects\Specifi<br>Filter out er | ile See format<br>cExpression\KGG\g<br>cpression less the | Download<br>tex.transcript.<br>n 0.01 Unit | txt\getx.transcr<br>as defined | ipt.nean.txt                                        |
|----------------------------------------------------------------------------------------------------|--------------------------------------------------------------------------|---------------------------------------------------------------------|---------------------------------------|----------------|-----------------------|--------------------------------------------------------------|-----------------------------------------------------------|--------------------------------------------|--------------------------------|-----------------------------------------------------|
| Gene 5' extension : 5.0<br>Gene 3' extension : 5.0<br>SBF LD : 105 Halotynes WF<br>Adjust P Vile : 10<br>Gene Senz genes gez ZGS<br>Geneme : genomei<br>Waltivariste Test : 10<br>F V subse sources : [gval]<br>Test : ECS<br>Show : Detailed Results                                                                                                    | Genes IIssues                                                            | Gene                                                                | Chromosome                            | StartPosition. | Original?             | #SHP                                                         | RankingScore                                              | Salact                                     | Cond P                         | SelectAll<br>UnselectAll<br>Run<br>Export<br>Remove |

| ct Window Resource Window 🖃                                                                                                    | Driver Tissue (DERSE)                                                            | <                                                                                                    |                                                                                                    |                                                                                                    |                                                                                                    |                                                                                                    |                                                                                                    |                                                                                                    |                                |                                                                               |
|----------------------------------------------------------------------------------------------------|----------------------------------------------------------------------------------|----------------------------------------------------------------------------------------------------|----------------------------------------------------------------------------------------------------|----------------------------------------------------------------------------------------------------|----------------------------------------------------------------------------------------------------|----------------------------------------------------------------------------------------------------|----------------------------------------------------------------------------------------------------|----------------------------------------------------------------------------------------------------|--------------------------------|-------------------------------------------------------------------------------|
| Gscz                                                                                                    | Gene Association Set:                                                            | anas ser FCS                                                                                                    |                                                                                                    |                                                                                                    | Expres                                                                                                    | sion                                                                                                    |                                                                                                    |                                                                                                    |                                |                                                                               |
| P-value Files:<br>PGC2_SCZ8_summary_txt                                                                                                    | B W la Communication                                                             |                                                                                                    |                                                                                                    | 1                                                                                                    | Expre                                                                                                    | ssion file See f                                                                                                    | Eormat Downly                                                                                                    | bad                                                                                                    |                                |                                                                               |
| enome: genome1                                                                                                    | r value Source. [pval                                                            |                                                                                                    |                                                                                                    |                                                                                                    | ects                                                                                                    | SpecificExpression                                                                                                    | \KGG\gtex.transcr                                                                                                    | ipt.txt\getx.                                                                                                    | transcrip                      | ot. mean. txt                                                                 |
| Source : PGC2_SCZ8_summary.txt<br>Version : bs19                                                                                                    | Method: Benjamini & Ho                                                           | chberg (1995)                                                                                                    |                                                                                                    | Load Genes                                                                                                    | Filte                                                                                                    | r out expression le                                                                                                    | ss than 0.01 Un                                                                                                    | nit as defined                                                                                                    | 1                              |                                                                               |
| Gene database : RefGene                                                                                                    | Error Rate: 0.05                                                                 | Group Distance                                                                                                    | : 5000000 bp                                                                                                    |                                                                                                    |                                                                                                    |                                                                                                    |                                                                                                    |                                                                                                    |                                |                                                                               |
| Used columns : [pval]                                                                                                    | Genes Tissues                                                                    |                                                                                                    |                                                                                                    |                                                                                                    |                                                                                                    |                                                                                                    |                                                                                                    |                                                                                                    |                                | _                                                                             |
| Gene 3' extension : 5.0                                                                                                    | Group Gen                                                                        | e Chror                                                                                                    | nosome StartPosit                                                                                                    | on OriginalP                                                                                                    | #SITF                                                                                                    | RankingScor                                                                                                    | e Select                                                                                                    | Cond. P                                                                                                    |                                | SelectAll                                                                     |
| SNP LD : 1KG Haplotypes VCF<br>Adjust P Value : No                                                                                                    | 1 PRKCZ<br>1 PRKCZ-AS:                                                           | 1                                                                                                    | 2036154                                                                                                    | 0.00016                                                                                                    | 121                                                                                                    | 3.81                                                                                                    | <u>v</u>                                                                                                    | ?                                                                                                    |                                | UnselectAl                                                                    |
| Gene Scan: genes_scz_ECS                                                                                                    | 1 FAAP20                                                                         | 1                                                                                                    | 2120987                                                                                                    | 0.00139                                                                                                    | 5                                                                                                    | 2.86                                                                                                    | V                                                                                                    | ?                                                                                                    |                                | Run                                                                           |
| Genome : genomel                                                                                                    | 1 INPRSF14<br>1 L0C100996                                                        | 1<br>583 1                                                                                                    | antornation                                                                                                    |                                                                                                    |                                                                                                    | 2.94<br>3.09                                                                                                    | V<br>V                                                                                                    | ?                                                                                                    | -11                            | Export                                                                        |
| P value sources : [pval]                                                                                                    | 1 MMEL1                                                                          | 1                                                                                                    | Genes have 1                                                                                                    | een loaded!                                                                                                    |                                                                                                    | 2.95                                                                                                    | <u>v</u>                                                                                                    | ?                                                                                                    |                                | Romovo                                                                        |
| Test : ECS                                                                                                    | 1 MIR4417                                                                        | 1                                                                                                    | 1 3                                                                                                    |                                                                                                    |                                                                                                    | 2.61                                                                                                    |                                                                                                    | ?                                                                                                    |                                | Itemove                                                                       |
| Show . Detailed Results                                                                                                    | 1 TAS1R1<br>1 ZBTB48                                                             | 1                                                                                                    |                                                                                                    | 10m                                                                                                    |                                                                                                    | 2.70                                                                                                    |                                                                                                    | ?                                                                                                    |                                |                                                                               |
|                                                                                                    | 1 KLHL21                                                                         | 1                                                                                                    | 6650783                                                                                                    | 1.81E-5                                                                                                    | 24                                                                                                    | 4.74                                                                                                    | V<br>V                                                                                                    | ?                                                                                                    |                                |                                                                               |
|                                                                                                    | 1 LINCO1672                                                                      | 1                                                                                                    | 6787586                                                                                                    | 0.00142                                                                                                    | 10                                                                                                    | 2.85                                                                                                    |                                                                                                    | ?                                                                                                    |                                |                                                                               |
|                                                                                                    | 1 SLC45A1<br>1 RERE                                                              | 1                                                                                                    | 8378144<br>8412463                                                                                                    | 1.47E-5<br>4.30E-10                                                                                                    | 28<br>439                                                                                                    | 4.83                                                                                                    | V<br>V                                                                                                    | ?                                                                                                    |                                |                                                                               |
|                                                                                                    | 1 L0C102724                                                                      | 552 1                                                                                                    | 8484704                                                                                                    | 2.96E-8                                                                                                    | 21                                                                                                    | 7.53                                                                                                    |                                                                                                    | ?                                                                                                    |                                |                                                                               |
|                                                                                                    | 2 CROCC                                                                          | 1                                                                                                    | 17248444                                                                                                    | 0.00295                                                                                                    | 24                                                                                                    | 2.53                                                                                                    | V<br>V                                                                                                    | ?                                                                                                    |                                |                                                                               |
|                                                                                                    | 2 MFAP2<br>2 PADT1                                                               | 1                                                                                                    | 17300998                                                                                                    | 0.00264                                                                                                    | 9                                                                                                    | 2.58                                                                                                    | <u>v</u>                                                                                                    | ?                                                                                                    |                                |                                                                               |
|                                                                                                    | 2 IGSF21                                                                         | 1                                                                                                    | 18434239                                                                                                    | 0.00185                                                                                                    | 575                                                                                                    | 2.73                                                                                                    |                                                                                                    | ?                                                                                                    |                                |                                                                               |
|                                                                                                    | 2 CDC42<br>2 PIGV                                                                | 1                                                                                                    | 22379119<br>27114678                                                                                                    | 0.00379                                                                                                    | 7                                                                                                    | 2.42                                                                                                    | N N                                                                                                    | ?                                                                                                    |                                |                                                                               |
|                                                                                                    | 2 MED18                                                                          | 1                                                                                                    | 28655512                                                                                                    | 0.00402                                                                                                    | 18                                                                                                    | 2.40                                                                                                    | <u>v</u>                                                                                                    | ?                                                                                                    |                                |                                                                               |
|                                                                                                    | 2 TRHAU1AP                                                                       | 1                                                                                                    | 28879528                                                                                                    | 0.00129                                                                                                    | 25                                                                                                    | 2.89                                                                                                    |                                                                                                    | ?                                                                                                    |                                |                                                                               |
|                                                                                                    | 2 SING12<br>2 SNORD99                                                            | 1                                                                                                    | 28905049<br>28905254                                                                                                    | 0.00132                                                                                                    | 3                                                                                                    | 2.88                                                                                                    |                                                                                                    | ?                                                                                                    | -11                            |                                                                               |
| (V4) - A systematic biological<br>t Data Gene BioModule Power I<br>112/7440148 👩 🌾 🕽 😵 😡                                                                                                    | Figure 5                                                                         | .2.6.2                                                                                                    | The disp                                                                                                    | play afte                                                                                                    | er loa                                                                                                    | uding gel                                                                                                    | nes                                                                                                    | _                                                                                                    |                                | ſ                                                                             |
| (V4) - A systematic biological<br>t Data Gene BioNodule Power I<br>D12/7401101 💦 📽 🗅 😵 👀<br>ctWindow Resource Window 🖛                                                                                                    | Figure 5                                                                         | ng system (                                                                                                    | The disp                                                                                                    | olay afte                                                                                                    | er loa                                                                                                    | uding gen                                                                                                    | nes                                                                                                    |                                                                                                    |                                | -                                                                             |
| (V4) - A systematic biological<br>t Data Gene BioModule Power ]<br>n2//(40100) 🕞 <table-cell> 🗎 😵 🔊<br/>tWindow Resource Window<br/>Gesc</table-cell>                                                                                                    | Figure 5                                                                         | .2.6.2                                                                                                    | The disp                                                                                                    | play afte                                                                                                    | er loa<br>es (Tuly :                                                                                                    | L. 2019)                                                                                                    | nes                                                                                                    |                                                                                                    |                                |                                                                               |
| (V4) - A systematic biological<br>: Data Gene BioMedule Power ]<br>12///40113 3 2 2 3 3 3 3<br>tWindow Resource Window E<br>Gacz<br>P-value Files:<br>PGC2_SCZ8_summary.txt                                                                                                    | Figure 5                                                                         | ng system (<br>RSE) ×<br>et: genes_sc<br>val                                                                                                    | The disp<br>for Genome-wide                                                                                                    | olay aft<br>Genetic studi                                                                                                    | er loa<br>es (July :<br>                                                                                                    | J Expression<br>Expression                                                                                                    | nes                                                                                                    | rmat Dov                                                                                                    | vnload                         | -<br>-                                                                        |
| (Y4) - A systematic biological<br>Data Gane BioModule Power I<br>12/7401118<br>C C C C C C C C C C C C C C C C C C C                                                                                                     | Figure 5                                                                         | .2.6.2<br>ng system (<br>RSE) ×<br>iet: [genes_sc<br>val<br>i & Hochberg                                                                                                    | The disp.<br>For Genome-wide                                                                                                    | olay aft<br>Genetic studi                                                                                                    | er loc<br>es (July :<br>Clear<br>d Genes                                                                                                    | Lang gen<br>, 2019)<br>Expression<br>Expression<br>Expression                                                                                                    | nes<br>file See fo<br>s\SpecificExpre                                                                                                    | rmat Doy                                                                                                    | <u>vnload</u><br>ex. trans     | cript.tx                                                                      |
| (V4) - A systematic biological<br>: Data Gane BioModule Power ]<br>12//(0101) C C C C C C<br>tWindow Resource Window C<br>Gacz<br>P-value Files:<br>Poc2_SC28_summary.txt<br>Genome: genome!<br>Source : Poc2_SC28_summary.txt<br>Version : hg19<br>Gane C Labora : Apfine                                                                                                    | Figure 5                                                                         | ng system :<br>RSE) ×<br>i & Hochberg<br>Group D                                                                                                    | The disp.           for Genome wide           re_ECS           (1995)           istance:                                                                                                    | Genetic studi                                                                                                    | er loa<br>es (Tuly :                                                                                                    | L 2019)<br>Expression<br>Expression<br>Filter out                                                                                                    | nes<br>file <u>See fo</u><br>s\SpecificExpre<br>expression less                                                                                                    | rmat Dov<br>ssion\KGG\gt<br>t than 0.01                                                                                                    | vnload<br>ex. trans<br>Vnit as | cript.tx                                                                      |
| (V1) - A systematic biological<br>: Data Gene BioModule Power [<br>12//(UIII) C C C C C C C C C C C C C C C C C C                                                                                                    | Figure 5                                                                         | RSE) ×<br>i & Hochberg<br>Group D                                                                                                    | The disp.<br>For Genome wide<br>re_BCS<br>(1995)<br>setunce: 5000000                                                                                                    | Genetic studi                                                                                                    | er loa<br>es (Tuly )                                                                                                    | L 2019)<br>Expression<br>Expression<br>Filter out                                                                                                    | nes<br>file <u>See fo</u><br>s\SpecificExpre<br>expression less                                                                                                    | rmat Dov<br>ssion\KGG\gt<br>i than 0.01                                                                                                    | vnload<br>ex. trans            | cript.tx                                                                      |
| (V1) - A systematic biological<br>: Data Gene BioModule Power [<br>12//(CUIN) C C C C C C C C C C C C C C C C C C C                                                                                                    | Figure 5                                                                         | RSE) ×<br>i & Hochberg<br>Group D                                                                                                    | The disp.           For Genome wide           re_ECS           (1995)           istance:           5000000                                                                                                    | Genetic studi                                                                                                    | er loca<br>es (July :<br>Clear d<br>Genes                                                                                                    | L 2019)<br>Expression<br>Expression<br>Filter out<br>Retigner                                                                                                    | nes                                                                                                    | rmat Doy<br>ssion/KGC/gt<br>: than [0.01                                                                                                    | vnload<br>ex. trans<br>Unit as | cript. tr                                                                     |
| (V4) - A systematic biological<br>: Data Gene BioModule Power ]<br>12//(40100) C C C C C C C C C C C C C C C C C C                                                                                                    | Figure 5                                                                         | .2.6.2<br>.ng system<br>                                                                                                    | The disp.           For Genome wide           :z_ECS           (1995)           istance:           5000000           'essionZ           Convert           4.22-20                                                                                                    | Genetic studi                                                                                                    | es (July :<br>Clear d<br>d Genes<br>MADZ<br>:-16                                                                                                    | Lapression<br>Expression<br>Expression<br>Filter out<br>Ratio0ffreoj<br>1.22-25                                                                                                    | nes<br>file See fo<br>>SpecificExpre<br>expression less<br>iection Aver<br>19.9665                                                                                                    | rmat Doy<br>ssion\XGG\gt<br>t than 0.01<br>agedLog(p)<br>40983412553                                                                                                    | vnload<br>ex. trans<br>Unit as | cript.tx<br>cript.tx<br>s defined<br>SelectAll<br>UnselectAll                 |
| (V4) - A systematic biological<br>: Data Gene BioModule Power I<br>://(UID) C C C C C<br>://(UID) C C C C C<br>://(UID) C C C C C<br>://(UID) C C C C C C C C C C C C C C C C C C C                                                                                                    | Figure 5                                                                         | .2.6.2<br>                                                                                                    | The disp.           For Genome-wide           sz_ECS           (1995)           istance:           5000000           ession2           Convert           4.22-20           6.22-18           5.22-18                                                                                                    | Genetic studi                                                                                                    | er loca<br>es (Taly )<br>Clear d<br>d Genes<br>MADZ                                                                                                    | Lang gen<br>Lang gen<br>Expression<br>Expression<br>Filter out<br>Ratio0fFreg<br>1.22-25<br>3.32-24<br>4.14-21                                                                                                    | file See fo<br>s\SpecificExpre<br>expression less<br>is critical and aver<br>19.9005<br>18.8700<br>19.7700                                                                                                    | rmat Doy<br>sion\XGG\gt<br>t than 0.01<br>agedLog(p)<br>40983412553<br>40150248355                                                                                                    | vnload<br>ex. trans<br>Unit as | cript.tx                                                                      |
| <ul> <li>(V4) - A systematic biological</li> <li>Data Gene BioHodule Power I</li> <li>12/740118 C - C - C - C - C - C - C - C - C - C</li></ul>                                                                                                    | Figure 5                                                                         | .2.6.2<br>                                                                                                    | The disp.<br>For Genome-wide<br>re_ECS<br>(1995)<br>istance: 5000000<br>#25-20<br>6.22-18<br>1.62-16<br>1.12-16                                                                                                    | Genetic studi                                                                                                    | er loca<br>es (Taly )<br>(Lear  <br>d Genes<br>MADZ<br>HADZ<br>HADZ<br>HADZ<br>HADZ<br>HADZ<br>HADZ<br>HADZ                                                                                                    | Expression           Expression           Expression           E:\Projecti           Filter out           Ratio0fProj           1.22-25           3.32-24           4.1E-21           1.38-21                                                                                                    | file See fo<br>s)SpecificExpre<br>expression less<br>is Gree<br>19.9665<br>18.8766<br>17.2722<br>17.0722<br>17.0722                                                                                                    | rmat Dow<br>sion\XGG\gt.<br>than 0.01<br>40983412553<br>40150240355<br>8448202584<br>0851300817                                                                                                    | Vnload<br>ex. trans<br>Vnit as | eript.tx                                                                      |
| V4) - A systematic biological<br>: Data Gene BioNodule Power I<br>t2//c0110 C C C C C C C C C C C C C C C C C C                                                                                                    | Figure 5                                                                         | .2.6.2<br>ng system<br>RSE) ×<br>set: genes_so<br>val<br>i & Mochberg<br>Group D<br>Group D<br>1.52-21<br>1.52-21<br>1.52 | The disp.           For Genome-wide           cc_ECS           (1995)           istance:           5000000           6.22-10           1.02-16           1.12-16                                                                                                    | Genetic studi                                                                                                    | er loca<br>es (Tuly :<br>Clear d<br>d Genes<br>MADZ<br>-16<br>-15<br>-17                                                                                                    | Expression           Expression           Expression           Filter out           Ratio0fFroj           1.22-25           3.32-24           4.18-21           2.55-13                                                                                                    | file See fo<br>s\SpecificExpre<br>expression less<br>isection Aver<br>19.9665<br>18.8766<br>17.2722<br>17.0388<br>16.4852                                                                                                    | rmat Doy<br>ssion/XGG/gt/<br>ssion/XGG/gt/<br>ssion/XGG/gt/<br>ssion/XGG/gt/<br>ssion/XGG/<br>ssion/XGG/<br>ssion/XGG/<br>ssion/XGG/<br>ssion/XGG/<br>ssion/XGG/<br>ssion/XGG/<br>ssion/XGG/<br>gt/<br>ssion/XGG/gt/<br>ssion/XGG/gt/                                                                                                    | vnload<br>ex. trans<br>Unit ar | eript.tx                                                                      |
| (V1) - A systematic biological         : Data Gene BioModule Power I         12///C01101       (a) (b) (b) (b) (b) (b) (b) (b) (b) (b) (b                                                                                                    | Figure 5                                                                         | .2.6.2<br>Ag system<br>Ag system<br>Ag                                                                                 | The disp.<br>For Genome-wide<br>cc_ECS<br>(1995)<br>istance: 5000000<br>6.22-10<br>6.62-10<br>1.12-16<br>6.07-16<br>3.82-16<br>7.98-17                                                                                                    | Genetic studi<br>Genetic studi<br>y Load<br>bp<br>ttionalZ<br>5.55<br>5.52                                                                                                    | er loca<br>es (Tuly )<br>clear<br>d Genes<br>MADZ<br>                                                                                                    | Expression           Expression           E:\Project:           Filter out           RatioOfFroj           1.2E-25           3.3E-24           4.1E-21           1.3E-21           1.3E-21           1.3E-21           1.5E-13           3.0E-20           1.1E-15                                                                                                    | file         See for           s\SpecificExpre         expression           iscion         Aver           19.9665         18.8766           18.722         17.0388           16.4858         16.4858           16.4964         16.4988                                                                                                    | rmat Doy<br>ssion X60° gt.<br>t than 0.01<br>40983412553<br>40150240355<br>46150240355<br>46150240355<br>46150240355<br>46150240355                                                                                                    | Vnload<br>ex. trans<br>Unit ar | cript.tx                                                                      |
| V1) - A systematic biological         Data Gene BioModule Power I         12//(ULUS)         VWindow         Resource Window         VWindow         Resource Window         Cenze         P-value Files:         M PGC2_SC28_summary.txt         Gences:         Powrsion:         hg19         Gene K:         Surce : POC2_SC28_summary.txt         Genes Kathesse : Reforme         Used columns : [pval]         Gene S'extension : 5.0         Gene Ser:         SBP LD : 1KG Haplotypes WCF         Adjust P Value : Ho         Genese : genese:         Maltiveriste Test : Ho         Pervine sources : [pval]         Test : ECS                                                                                                    | Figure 5                                                                         | .2.6.2<br>ing system<br>ing system                                                                                                    | The disp.<br>For Genome wide<br>reECS<br>(1996)<br>istance: 5000000<br>4.22-20<br>6.22-18<br>1.62-18<br>1.6                                                           | Genetic studi<br>Genetic studi<br>v Load<br>bp<br>tionalZ<br>5.33<br>2.22<br>3.44<br>6.43<br>1.22<br>5.55<br>5.22<br>5.52<br>5.52<br>5.52<br>5.52<br>5.52                                                                                                    | er loca<br>es (Tuly )<br>clear<br>d Genes<br>MADZ<br>t-16<br>t-15<br>t-15<br>t-15<br>t-16<br>t-15<br>t-16                                                                                                    | Image: state state                                                                                                    | file         See for           s\SpecificExpre         expression           isetion         Aver           19.965         18.8766           17.7328         16.4864           16.2200         16.2200           16.4464         16.2200                                                                                                    | rmat Doy<br>ssion\KGG\gt<br>t than 0.01<br>agedLog(p)<br>40963412553<br>44150248355<br>44150248355<br>44150248355<br>44150248355<br>445820584<br>4959170407<br>4954741902<br>434545540214                                                                                                    | vnload<br>ex. trans            | cript.tx<br>cs defined<br>SelectAll<br>UnselectAll<br>Run<br>Export<br>Remove |
| <ul> <li>V4) - A systematic biological<br/>Data Gene BioModule Power [<br/>22/7C0110]</li> <li>Window Resource Window E-<br/>Secz<br/>P-value Files:<br/>M FGC2_SC28_summary.txt<br/>Gene Genomal<br/>Seurce : FGC2_SC28_summary.txt<br/>Version : hg19<br/>Gene S' extension : 5.0<br/>Gene S' extension : 5.0<br/>SHP LD : HG Hapletypes VCF<br/>Adjust P Value : Ho<br/>Gene Scan: gene_scz_ECS<br/>Geneme : genomal<br/>Nultiveriate Test : Ho<br/>P value sources : [pval]<br/>Test : ECS<br/>Show : Detailed Results</li> </ul>                                                                                                    | Figure 5                                                                         | .2.6.2<br>.1.g system<br>                                                                                                    | The disp.<br>for Genome-wide<br>cr_ECS<br>(1995)<br>istance: 5000000<br>ression2 Conver<br>4.22-20<br>6.22-18<br>1.02-16<br>1.12-16<br>5.382-18<br>1.02-16<br>5.382-18<br>1.02-16<br>5.382-18<br>1.02-16<br>5.382-18<br>1.02-16<br>5.382-18<br>1.02-16<br>5.382-18<br>1.02-16<br>5.382-18<br>1.02-16<br>5.382-18<br>1.02-16<br>5.382-18<br>1.02-16<br>5.382-18<br>1.02-16<br>5.382-18<br>5.382-18<br>5                                                                                                   | Genetic studi<br>Genetic studi<br>v Loav<br>bp<br>tionalZ<br>5.33<br>2.22<br>3.44<br>6.33<br>1.25<br>5.52<br>2.355<br>5.52<br>2.355<br>6.11                                                                                                    | er loca<br>es (Taly )<br>clear d<br>d Genes<br>MADZ<br>HIG<br>HIG<br>HIG<br>HIG<br>HIG<br>HIG<br>HIG<br>HIG<br>HIG<br>HIG                                                                                                    | Laboration (Constraint)<br>Expression<br>Expression<br>Expression<br>Filter out<br>Filter out<br>Ratioloffred<br>1.22-25<br>3.38-24<br>4.18-21<br>2.58-13<br>3.59-21<br>2.59-13<br>5.22-16<br>5.22-16<br>5.22-16                                                                                                    | file         See for           file         See for           s\SpecificExpre         expression           extion         Aver           18.8766         18.8766           17.722         17.0388           16.4852         16.4864           16.2290         15.2906           15.2906         15.2121                                                                                                    | rmat Dov<br>sion\X66\gt<br>than 0.01<br>40983412553<br>44150248355<br>44150248355<br>44150248355<br>44150248355<br>448020584<br>40051300817<br>169317407<br>493248949<br>948476031627                                                                                                    | vnload<br>ex. trans            | cript.tx                                                                      |
| <ul> <li>Y4) - A systematic biological<br/>Data Gene BioModule Power I<br/>(2/740110) C C C C C C C C C C C C C C C C C C C</li></ul>                                                                                                    | Figure 5<br>Knowledge-based wins<br>A (1) (2) (2) (2) (2) (2) (2) (2) (2) (2) (2 | .2.6.2<br>                                                                                                    | The disp.<br>For Genome-wide<br>reg_ECS<br>(1995)<br>istance: 5000000<br>6.22-18<br>1.62-16<br>6.22-18<br>1.62-16<br>6.302-16<br>6.302-16<br>6.302-16<br>6.302-17<br>4.32-14<br>4.32-14<br>4.35-13<br>4.62-14<br>4.35-13<br>4.62-14                                                                                                    | Constic studi<br>Genetic studi                                                                                                    | er loca<br>es (Taly )<br>Clear d<br>d Genes<br>MADZ<br>1-16<br>1-16<br>1-16<br>1-16<br>1-15<br>1-16<br>1-16<br>1-16                                                                                                    | Expression           Expression           Expression           Expression           Filter out           Ratio0fProj           1.28-25           3.38-24           4.18-21           1.38-21           2.58-13           3.04-20           1.18-15           5.22-16           3.22-11           8.22-15           1.38-11                                                                                                    | file         See fo           file         See fo           s\SpecificExpre         expression less           iection         Aver           19.9665         18.8766           17.7222         17.0382           16.4624         16.0240           15.2906         15.215           15.1651         15.451                                                                                                    | rmat Doy<br>ssion/KGC/gt<br>than 0.01<br>40983412553<br>46150248355<br>8448020584<br>0851300817<br>14931741907<br>34545540214<br>4932248949<br>084741907<br>25095330377<br>81213452770                                                                                                    | vnload<br>ex. trans            | eript.tx                                                                      |
| <ul> <li>V4) - A systematic biological<br/>Data Gene BioModule Power I<br/>(2/74010)</li> <li>C C C C C C C C C C C C C C C C C C C</li></ul>                                                                                                    | Figure 5                                                                         | .2.6.2           Ag system           RSE) ×           set: genes_sc           val           i & Nochberg           Group D           0.37-18           7.52-12           0.52-12           1.62-18           1.72-18           3.72-18           3.72-18           3.72-18           3.72-18           3.72-18           3.72-18           3.72-18           3.72-18           3.72-18           3.72-18           3.72-18           3.72-18           3.72-18           3.72-18           3.72-18           3.72-18           3.72-18           3.72-18           3.72-18           3.72-18           3.72-18           3.72-18           3.72-18           3.72-18           3.72-18           3.72-18           3.72-18           3.72-18           3.72-18           3.72-18           3.72-18           3.72-18           3.72-18           3.72-18                                                                                                    | The disp.<br>For Genome wide<br>cr_ECS<br>(1995)<br>istance: 5000000<br>6.22-16<br>0.62-16<br>0.62-16<br>1.12-16<br>0.768-17<br>4.38-14<br>4.38-13<br>4.65-14<br>3.55-13<br>8.72-13                                                                                                    | Conctic studi<br>Conctic studi<br>Concti | er loca<br>es (Tuly )<br>es (Tuly )<br>Clear d<br>d Genes<br>MADZ<br>1-16<br>1-16<br>1-16<br>1-16<br>1-16<br>1-16<br>1-16<br>1-16<br>1-18<br>1-16<br>1-18<br>1-16<br>1-18<br>1-16<br>1-18<br>1-16<br>1-18<br>1-16<br>1-18<br>1-16<br>1-18<br>1-16<br>1-18<br>1-16<br>1-18<br>1-16<br>1-18<br>1-16<br>1-18<br>1-16<br>1-18<br>1-16<br>1-18<br>1-16<br>1-18<br>1-16<br>1-18<br>1-18<br>1-18                                                                                                    | Expression           Expression           Expression           E:\Projecti           Filter out           RatioOfFroj           1.2E-25           3.3E-24           4.1E-21           1.3E-21           2.5E-13           3.0E-20           1.1E-15           5.2E-16           3.2E-11           2.5E-13           3.0E-20           1.1E-15           5.2E-16           3.2E-11           2.2E-15           1.3E-11           2.0E-18                                                                                                    | file         See for           file         See for           s\SpecificExpre         expression           iscion         Aver           iscion         Aver           iscion         Iscion           iscion         Iscion           iscion         Iscion           iscion         Iscion           iscion         Iscion           iscion         Iscion           iscion         Iscion           iscion         Iscion           iscion         Iscion           iscion         Iscion           iscion         Iscion           iscin         Iscin                                           | rmat Doy<br>ssion \KGO\gt<br>(s than 0 01<br>40983412553<br>46150248555<br>46150248555<br>46150248555<br>46150248555<br>46150248555<br>46150248554<br>4085170407<br>435454519021<br>435454519021<br>435454519021<br>435454519021<br>435454519021<br>4554558779<br>51213452779                                                                                                    | vnload<br>ex.trans<br>Unit ar  | eript.tx                                                                      |
| V(1) - A systematic biological<br>Data Gene BioModule Fower I<br>12//(CUID) C C C C C C C C C C C C C C C C C C C                                                                                                    | Figure 5                                                                         | .2.6.2<br>.1g system<br>ESE) ×<br><br><br><br><br><br><br>                                                                                                    | The disp.<br>For Genome wide<br>cr_ECS<br>(1995)<br>istance: 5000000<br>cessionZ Convex<br>4.22-20<br>6.22-18<br>1.62-18<br>1.62-                                                           | Constic studi<br>Constic studi<br>Consti | er loca<br>es (Tuly )<br>es (Tuly )<br>Clear<br>d Genes<br>MADZ<br>H-16<br>H-16<br>H-15<br>H-16<br>H-17<br>H-16<br>H-17<br>H-16<br>H-17<br>H-16<br>H-17<br>H-16<br>H-17<br>H-16<br>H-17<br>H-17<br>H-17                                                                                                    | Image: state state                                                                                                    | Average           file         See for           s\SpecificExpre         expression           isetion         Average           19.965         18.8766           17.0382         16.4852           16.4852         16.4852           16.4852         16.2200           15.2121         15.1457           15.0511         14.4991                                                                                                    | rmat Doy<br>asion \KGG\gt<br>than 0.01<br>40963412553<br>46150243355<br>46150243355<br>46150243355<br>46150243355<br>46150243355<br>4615024355<br>46150245<br>4615111635<br>25945380737<br>81213452779<br>5294324726                                                                                                    | vnload<br>ex. trans<br>Unit ar | cript.tx<br>s defined<br>SelectAll<br>UnselectAll<br>Run<br>Export<br>Remove  |
| <ul> <li>(Y4) - A systematic biological</li> <li>Data Gene BioModule Power [<br/>12///COLUME]</li> <li>(X) (X) (X) (X) (X) (X) (X) (X) (X) (X)</li></ul>                                                                                                    | Figure 5                                                                         | .2.6.2<br>.xg system<br>KSE) ×<br>.i.g system<br>KSE) ×<br>.i.g system<br>Group D<br>                                                                                                    | The disp.<br>For Genome wide<br>for Genome wide<br>reg.ECS<br>(1995)<br>istance: 5000000<br>ressionZ Conver<br>4.22-20<br>6.22-18<br>1.62-18<br>1.62-18<br>6.02-18<br>1.62-18<br>1.62-19<br>1.62-18<br>1.62-18<br>1.62-                                                             | Constic studi<br>Genetic studi                                                                                                    | es (Tuly )<br>es (Tuly )<br>Clear<br>d Genes<br>MADZ<br>HIG<br>HIG<br>HIG<br>HIG<br>HIG<br>HIG<br>HIG<br>HIG                                                                                                    | Expression           Expression           Expression           Expression           Filter out           Ratio0fFreq           1.22-25           3.32-24           1.12-25           3.32-24           1.32-21           2.50-20           1.12-15           3.22-16           3.22-16           3.22-15           1.32-11           2.02-18           2.22-13           1.42-17                                                                                                    | file         See for           file         See for           s\SpecificExpre         expression           extion         Aver           is         See           18.8766         See           18.8766         See           18.8766         See           18.8766         See           16.4852         See           16.2200         See           15.2201         See           15.1657         See           14.4991         See           14.2005         See                                                                                                    | reat Dov<br>si on \K66\gt<br>than 0.01<br>4098341255<br>40490244255<br>4049029440355<br>4049029440<br>40851300817<br>1693170407<br>43454540214<br>404902084<br>00476031627<br>25095380737<br>82943224894<br>00476031627<br>25095380737<br>82943227726                                                                                                    | vnload<br>ex. trans            | cript.tx                                                                      |
| <ul> <li>V4) - A systematic biological</li> <li>Data Gene BioHodule Power I</li> <li>12/740110 C C C C C C C C C C C C C C C C C C</li></ul>                                                                                                    | Figure 5                                                                         | .2.6.2<br>                                                                                                    | The disp.<br>for Genome-wide<br>for Genome-wide<br>(1995)<br>(1995)<br>( | Genetic studi<br>Genetic studi                                                                                                    | Er loca<br>es (Tuly )<br>Clear d<br>Genes<br>MADZ<br>-16<br>-16<br>-16<br>-15<br>-15<br>-15<br>-16<br>-16<br>-16<br>-16<br>-16<br>-16<br>-16<br>-16                                                                                                    | Expression           Expression           Expression           Expression           Expression           Filter out           Ratio0fFroj           1.2E-25           3.3E-24           4.1E-21           1.3E-21           2.5E-130           1.1E-15           5.2E-16           2.2E-13           1.4E-17           1.9E-17           1.9E-16                                                                                                    | file         See fo           file         See fo           >SpecificExpre           expression           19.9665           18.8766           17.7222           16.4852           16.4525           16.4525           16.4521           15.1221           15.1511           14.7071           14.3255           14.2927           13.0322                                                                                                    | rmst Doy<br>ssion/XGG/gt/<br>ssion/XGG/gt/<br>ssion/X                                                                                                    | vnload<br>ex. trans            | eript.tx                                                                      |
| <ul> <li>(Y4) - A systematic biological</li> <li>Data Gene BioModule Power I</li> <li>(27/40110) C C C C C C C C C C C C C C C C C C C</li></ul>                                                                                                    | Figure 5                                                                         | R.g. system           RSE) ×           set:           genes_sc           val           i & Hochberg           Group D           RobustRege           3.72-18           7.52-18           3.72-18           3.72-18           3.72-18           3.72-18           3.72-18           3.72-18           3.72-16           3.82-16           7.72-16           3.72-16           3.72-16           1.92-15                                                                                                    | The disp.<br>For Genome wide<br>cc_ECS<br>(1995)<br>is stance: 5000000<br>essionZ Conver<br>4.22-20<br>6.22-18<br>1.62-18<br>1.62-18<br>1.62-19<br>1.12-16<br>6.02-18<br>3.82-16<br>3.82-16<br>3.82-14<br>4.32-13<br>4.62-14<br>4.32-13<br>8.72-14<br>4.32-13<br>8.72-14<br>1.62-11<br>5.44-12<br>5.44-12<br>5.45-15<br>5.45-15<br>5.45                                                           | Conctic studi<br>Conctic studi<br>Concti | er loca<br>es (Tuly )<br>es (Tuly )<br>Clear<br>d Genes<br>MADZ<br>1-16<br>1-16<br>1-17<br>1-18<br>1-18 | Expression           Expression           Expression           E: \Project:           Filter out           RatioOfFroj           1.2E-25           3.3E-24           4.1E-21           1.3E-21           1.3E-21           1.3E-21           1.3E-21           1.3E-21           1.3E-21           1.3E-15           2.2E-16           3.2E-11           2.2E-15           1.3E-11           2.2E-13           4.1E-21           1.5E-16                                                                                                    | Aver           file         See for           s\SpecificExpre           extion         Aver           19.9665           18.8766           16.4852           16.4852           16.4852           16.4967           15.221           15.4909           15.215           15.111           14.7071           14.2997           13.0322           12.8675                                                                                                    | rmat Doy<br>szion XGO'gt.<br>i than 0.01<br>4099342553<br>46150248355<br>46150248355<br>46150248355<br>46150248355<br>46150248355<br>46150248355<br>4615024855<br>461502485<br>46150248649<br>064786031627<br>25095380137<br>81213452779<br>52095380137<br>81213452779<br>52095380137<br>81213452779<br>5005380137<br>46150248<br>46150248<br>46150246                                                                         | Vnload<br>ex. trans<br>Unit at | eript.tx                                                                      |
| <ul> <li>(Y4) - A systematic biological</li> <li>t Data Gene BioModule Power I</li> <li>12//(40110) C C C C C C C C C C C C C C C C C C C</li></ul>                                                                                                    | Figure 5                                                                         | Ag         system           ist         genes_sc           ist         genes_sc           ist         genes_sc           ist         genes_sc           ist         genes_sc           ist         sc           ist         genes_sc           ist         sc           ist         sc           ist<                                                                                                    | The disp.<br>For Genome-wide<br>cc_ECS<br>(1995)<br>tistance: 5000000<br>cessionZ Conver<br>4.22-20<br>6.22-18<br>1.62-18<br>1.62                                                           | Conctic studi<br>Genetic studi                                                                                                    | es (Tuly )<br>es (Tuly )<br>clear d<br>d Genes<br>MADZ<br>d Genes<br>MADZ<br>d Genes<br>into<br>into<br>into<br>into<br>into<br>into<br>into<br>into                                                                                                    | Expression           Expression           Expression           E: \Project:           Filter out           Retio0EProj           1.2E-25           3.3E-24           4.1E-21           1.3E-21           3.0E-20           1.1E-15           5.2E-16           3.2E-11           2.2E-15           1.3E-11           2.2E-15           1.3E-11           2.4E-13           4.4E-17           1.5E-16           3.2E-15           3.3E-11           2.2E-13           3.4E-17           3.4E-17           1.5E-16           4.1E-12           1.3E-12           1.3E-12           1.3E-12           1.3E-12           1.3E-12           1.3E-12           1.3E-12           1.3E-12           1.3E-12           1.3E-12                                                                                                    | Aver         See for           file         See for           s\SpecificExpre         expression           ection         Aver           19.9665         18.8766           17.0328         16.4852           16.4852         16.4852           16.4454         15.200           15.121         15.1677           15.071         14.4991           14.2297         13.0322           12.8796         12.5796                                                                                                    | rmat Doy<br>asion \X56 \gt.<br>than 0.01<br>40963412553<br>46150243355<br>46150243355<br>46150243355<br>46150243051<br>4054741902<br>345454741902<br>345454741902<br>345454741902<br>345454741902<br>345454741902<br>345454741902<br>345454741903<br>345454741903<br>3455454741903<br>345454741903<br>345454741903<br>345454741903<br>345454741903<br>345454741903<br>345454741903<br>345454749<br>345454749<br>3455454749<br>345454749<br>345454749<br>345454749<br>345454749<br>345454749<br>345454749<br>345454749<br>345454749<br>345454749<br>345454749<br>345454749<br>345454749<br>345454749<br>345454749<br>345454749<br>345454749<br>34545474749<br>34545474749<br>345454747493454547474747474747474747474747474747474                                                                                                    | vnload<br>ex. trans<br>Unit ar | cript.tx                                                                      |
| (Y4) - A systematic biological<br>Data Cene BioModule Power I<br>(Y/ACUIN) C C C C C C C C C C C C C C C C C C C                                                                                                    | Figure 5                                                                         | .2.6.2<br>.1.g system<br>                                                                                                    | The disp.<br>For Genome wide<br>For Genome wide<br>reg.ECS<br>(1995)<br>tistance: 5000000<br>4.22-20<br>6.22-18<br>1.02-18<br>1.02-16<br>1.12-16<br>6.02-16<br>1.12-16<br>5.02-16<br>1.12-16<br>5.02-14<br>4.33-13<br>4.02-14<br>4.33-13<br>8.72-14<br>4.33-13<br>8.72-14<br>4.33-13<br>8.72-14<br>4.33-13<br>8.72-14<br>1.02-14<br>1.0                                                           | Constic studi<br>Constic studi<br>Consti | es (Tuly )<br>es (Tuly )<br>(Clear )<br>d Genes<br>MADZ<br>-16<br>-15<br>-16<br>-15<br>-16<br>-15<br>-16<br>-15<br>-16<br>-15<br>-16<br>-17<br>-16<br>-16<br>-17<br>-16<br>-17<br>-16<br>-17<br>-16<br>-17<br>-16<br>-17<br>-16<br>-17<br>-16<br>-17<br>-16<br>-17<br>-17<br>-17<br>-17<br>-17<br>-17<br>-17<br>-17                                                                                                    | Lapression<br>Lapression<br>Expression<br>Fxpression<br>Expression<br>E:\Project:<br>Filter out<br>Ratio02Froj<br>1.22-25<br>3.37-24<br>4.18-21<br>1.38-21<br>3.52-16<br>3.22-16<br>3.22-16<br>3.22-16<br>3.22-16<br>3.22-16<br>3.22-17<br>1.32-11<br>2.21-35<br>1.22-13<br>1.42-17<br>1.52-16<br>3.22-11<br>1.52-16<br>1.52-16<br>1.52-17<br>1.52-16<br>1.52-17<br>1.52-16<br>1.52-17<br>1.52-16<br>1.52-17<br>1.52-16<br>1.52-17<br>1.52-16<br>1.52-17<br>1.52-16<br>1.52-17<br>1.52-16<br>1.52-17<br>1.52-16<br>1.52-17<br>1.52-16<br>1.52-17<br>1.52-16<br>1.52-16<br>1.52 | file         See fo           file         See fo           s\SpecificExpre         expression           extion         Aver           iection         Aver           iection         Aver           is         SpecificExpre           iection         Aver           is         SpecificExpre           is         SpecificExpre           is | rmat Doy<br>asion\KGG\gt<br>than 0.01<br>agedLog(p)<br>40963412553<br>46150248355<br>46150248355<br>464802054<br>40851300817<br>1693170407<br>34545540214<br>404802031827<br>34545540214<br>98470631827<br>32945387728<br>81213452779<br>52943287728<br>81213452779<br>52943287728<br>81213452779<br>52943287728<br>81213452779<br>52943287728<br>81213452779<br>52943287728<br>81213452779<br>52943287728<br>81213452779<br>52943287728<br>81213452779<br>52943287728<br>81213452779<br>52943287728<br>81213452779<br>52943287728<br>81213452779<br>52943287728<br>81213452779<br>52943287728<br>81213452779<br>52943287728<br>81213452779<br>81213452779<br>52943287728<br>81213452779<br>52943287728<br>81213452779<br>81213452779<br>8121345779<br>8121345779<br>812134779<br>812134779<br>812134779<br>812134779<br>812134779<br>812134779<br>812134779<br>812134779<br>812134779<br>812134779<br>8121347779<br>8121347779<br>81213477777777777777777777777777777777777                                                                                                    | vnload<br>ex. trans            | cript.tx<br>s defined<br>SelectAll<br>UnselectAll<br>Run<br>Export<br>Remove  |
| (V4) - A systematic biological<br>buts Gene BioModule Power I<br>12//COLUME Compared Compared Compared<br>HWindow Resource Window Compared<br>Genes<br>Fryulue Files:<br>MCC2_SC2_scummary.txt<br>Genese: genomel<br>Source : PCC2_SC2_scummary.t<br>Version : hg19<br>Gene database : Reform<br>Ward columns : [pval]<br>Gene S' extension : 5.0<br>Gene database : [pval]<br>Gene S' extension : 5.0<br>Gene 3' extension : 5.0<br>Gene 3' extension : 5.0<br>Gene 3' extension : 5.0<br>Gene 3' extension : 5.0<br>Gene 3' extension : 5.0<br>Gene 3' extension : 5.0<br>Gene 3' extension : 5.0<br>Gene 3' extension : 5.0<br>Gene 6 canse : [pval]<br>Haltiveriste Test : Ho<br>F value sources : [pval]<br>F value sources : [pval]<br>F value sources : [pval]<br>F value sources : [pval]<br>F value sources : [pval]                                                                                                    | Figure 5                                                                         | .2.6.2<br>.3.g system<br>ISED ×<br>ISED ×                                                                                                    | The disp.<br>For Genome wide<br>for Genome wide<br>reg.ECS<br>(1995)<br>ressionZ Convex<br>4. 22-20<br>6. 22-18<br>1. 62-18<br>1. 62-19<br>1. 62-18<br>1. 62-18<br>1. 72-14<br>1. 72-11<br>1. 72-11<br>1. 72-11<br>1. 72-11<br>1. 72-18<br>1. 72-18<br>1. 72-1                                                                                                    | Genetic studi<br>Genetic studi                                                                                                    | Clear MADZ Clear d Genes MADZ 1-16 1-15 1-16 1-15 1-16 1-16 1-16 1-16 1-16 1-16 1-16 1-16 1-17 1-18 1-16 1-18 1-16 1-18 1-18 1-19 1-11 1-11 1-12 1-12 1-12                                                                                                    | Laboration Content of Content of                                                                                                    | file         See for           file         See for           s\SpecificExpre         expression           extion         Aver           iection         Aver           iection         19.9665           18.8766         18.7722           17.7222         17.0388           16.4562         15.2121           15.1457         15.0511           14.2997         13.0322           12.8559         12.5128           12.5122         11.0552           11.9772         11.0565                                                                                                    | Prest         Dow           ssion\X66G\gt         stion\X66G\gt           stion\X66G\gt         stion\X66G\gt           4089241255         34052424355           448020544         346551300817           1693174072         34545540214           492248940         3451300817           2509432248940         34545240214           904352248940         345529697           904352297726         8943313556           904335299773         30781674304           90213224167         30791874304           07006289186         6180644072           6180644072         8180644072                                                                                                    | vnload<br>ex. trans            | cript.tx                                                                      |
| (Y4) - A systematic biological<br>buts Gene BioModule Power I<br>to//courne Compared Compared Co | Figure 5                                                                         | RGE       2.6.2         RGE       system         RSE       x         set:       genes_sc         val       i         i       & Hochberg         Group D       Group D         i       & Hochberg         0.372-18       0.372-18         7.52-18       0.322-12         2.62-17       1.22-16         1.22-16       3.62-16         7.372-16       6.32-12         2.62-17       1.22-16         1.22-16       3.62-16         7.72-16       6.32-15         2.52-14       6.92-15         1.92-15       1.92-15         1.12-14       4.52-11         1.12-14       1.92-16                                                                                                    | The disp.<br>for Genome-wide<br>for Genome-wide<br>(1995)<br>istance: 5000000<br>6.22-18<br>1.62-18<br>1.62-18<br>1.62-18<br>1.62-18<br>1.62-18<br>3.62-18<br>3.62-14<br>4.52-12<br>3.62-14<br>4.52-14<br>4.52-13<br>5.62-14<br>4.52-14<br>1.62-11<br>5.42-12<br>1.62-11<br>1.62-11<br>1.62-11<br>1.62-11<br>1.62-11<br>1.62-11<br>1.62-11<br>1.62-11<br>1.62-11<br>1.62-11<br>1.62-11<br>1.62-11<br>1.62-11<br>1.62-11<br>1.62-11<br>1.62-11<br>1.62-11<br>1.62-11<br>1.62-11<br>1.62-11<br>1.62-11<br>1.62-11<br>1.62-11<br>1.62-12<br>1.62-12<br>1.72-12<br>1.72-12<br>1.72                                                           | Constic studi<br>Genetic studi<br>Constic studi<br>Consti | er loca<br>es (fuly )<br>es (fuly )<br>(Clear )<br>d Genes<br>MADZ<br>(Clear )<br>d Genes<br>MADZ<br>(Clear )<br>d Genes<br>(Clear )<br>(Clear )<br>(Cl                                                                                                    | Expression           Expression           Expression           Expression           Filter out           Filter out           1.2E-25           3.3E-24           4.1E-21           1.3E-25           3.5E-10           1.1E-15           S.2E-16           3.2E-18           1.2E-25           1.3E-21           2.5E-16           1.2E-15           1.2E-15           1.3E-11           2.0E-18           2.2E-13           1.4E-17           5.5E-16           4.1E-12           5.5E-12           4.6E-9           2.7E-0                                                                                                    | file         See fo           file         See fo           >SpecificExpre         expression less           expression         less           iection         Aver           iection         19.9665           18.8766         17.2722           17.0388         16.4852           16.4852         16.2221           15.222         17.0388           16.4352         16.2009           15.212         15.4651           14.2097         12.8979           12.5596         12.25596           12.5599         12.5599           12.5599         12.5599           10.5695         9.42749           0.42749         0.42749                                                                                                    | rmat Doy<br>ssion/XGO/gt/<br>ssion/XGO/gt/<br>ssion/XGO/gt/<br>d0851242553<br>d44080242553<br>d4405024355<br>844802084<br>d0551300617<br>1495124005<br>1300617<br>1495130407<br>3454554021<br>25095300737<br>31213452779<br>25095300737<br>31213452779<br>2509530737<br>31213452779<br>2509530737<br>31213452779<br>2509530737<br>31213452779<br>2509530737<br>3121345279<br>2509530737<br>3121345279<br>2509530737<br>3121345279<br>2509530737<br>3121345279<br>2509530737<br>3121345279<br>2509530737<br>25095312<br>25095312<br>2                                                                               | vnioad<br>ex. trans            | eript.tx<br>s defined<br>SelectAll<br>UnselectAll<br>Run<br>Export<br>Remove  |
| <ul> <li>V4) - A systematic biological</li> <li>Data Gene BioNodule Power I</li> <li>V2/740010 C C C C C C C C C C C C C C C C C C</li></ul>                                                                                                    | Figure 5                                                                         | R. 5. 2.         R. 5. 2.           RG 575108         S. 2.           RSE) ×         S. 2.           set: genes_cov         S. 2.           set: genes_cov         S. 2.           set: Group D         S. 2.           S. 2.         S. 2.           S. 2.         S. 2.                                                                                                    | The disp.<br>For Genome wide<br>cr_ECS<br>(1995)<br>is stance: 5000000<br>6 .22-16<br>0 .62-16<br>0 .62-16<br>1 .18-16<br>0 .62-16<br>1 .18-16<br>0 .62-18<br>1 .62-18<br>1 .62-13<br>3 .82-10<br>3 .82-10<br>3 .82-13<br>3 .82-13<br>3 .82-13<br>3 .82-13<br>3 .82-13<br>3 .82-13<br>3 .82-13<br>3 .82-14<br>1 .82-13<br>9 .82-14<br>1 .82-13<br>9 .82-14<br>1 .82-13<br>9 .82-14<br>1 .82-11<br>1 .18-11<br>1 .18-11<br>1                                                                                                    | Conctic studi<br>Genetic studi<br>Conctic studi<br>Concti | er loca<br>es (Tuly )<br>es (Tuly )<br>Clear<br>d Genes<br>MADZ<br>1-16<br>1-16<br>1-17<br>1-16<br>1-16<br>1-16<br>1-16<br>1-16<br>1-16<br>1-16<br>1-16<br>1-16<br>1-16<br>1-17<br>1-16<br>1-16<br>1-16<br>1-17<br>1-16<br>1-16<br>1-16<br>1-17<br>1-16<br>1-16<br>1-17<br>1-16<br>1-17<br>1-16<br>1-17<br>1-16<br>1-17<br>1-16<br>1-17<br>1-16<br>1-17<br>1-16<br>1-17<br>1-16<br>1-17<br>1-16<br>1-17<br>1-16<br>1-17<br>1-16<br>1-17<br>1-16<br>1-17<br>1-16<br>1-17<br>1-16<br>1-17<br>1-17<br>1-16<br>1-17<br>1-17<br>1-16<br>1-17<br>1-17<br>1-16<br>1-17<br>1-17<br>1-16<br>1-17<br>1-17<br>1-16<br>1-17<br>1-17 | Loging generation           Expression           Expression           E: \Project:           Filter out           Batio0EProj           1.28-25           3.392-24           4.18-21           1.38-21           2.58-13           3.06-20           1.18-21           1.38-21           2.28-16           3.22+11           3.78-21           1.18-21           1.98-17           1.98-17           1.98-17           1.98-17           1.98-16           2.78-12           4.67-9           2.78-9           1.18-8                                                                                                    | Aver           file         See for           file         See for           s\SpecificExpre         expression           ection         Aver           19.9065         18.8766           18.8766         17.722           17.0388         16.4852           16.4452         15.209           15.212         15.1457           15.457         15.051           14.2997         14.3250           14.2997         13.0322           12.5596         12.5526           12.5596         12.5526           13.0322         11.9075           14.2997         11.0566           9.24380         9.24380                                                                                                    | rmat Doy<br>ssion \KGO\gt.<br>stian \GO\gt.<br>40983412553<br>46150248355<br>46150248355<br>46150248355<br>46150248355<br>46150248355<br>46150248355<br>46150248355<br>46150248355<br>46150248355<br>46150248355<br>4615024405<br>4615024949<br>4615024949<br>4615024949<br>4615024949<br>4615024949<br>461502494<br>461502494<br>461502494<br>461502494<br>461502494<br>461502494<br>461502494<br>461502494<br>4615024<br>4615024<br>46 | Vnload                         | eript.tx                                                                      |
| <ul> <li>(Y4) - A systematic biological</li> <li>Data Gene BioModule Power I</li> <li>(Y4/COLUD) C C C C C C C C C C C C C C C C C C C</li></ul>                                                                                                    | Figure 5                                                                         | .2.6.2<br>.ac system<br>ESE) ×<br>.ac system<br>ESE) ×<br>.ac genes_sc<br>val<br>.ac Kochberg<br>.ac Strong D<br>.ac Strong D<br>.ac                                                                                                    | The disp.<br>For Genome-wide<br>for Genome-wide<br>cr_ECS<br>(1995)<br>tistance: 5000000<br>tistance: 5000000<br>4.22-20<br>6.22-18<br>1.62-18<br>1.6                                                             | Cenetic studi<br>Genetic studi                                                                                                    | er loca<br>es (Tuly )<br>es (Tuly )<br>Clear<br>d Genes<br>MADZ<br>-16<br>-16<br>-17<br>-15<br>-16<br>-17<br>-15<br>-16<br>-17<br>-15<br>-16<br>-17<br>-15<br>-16<br>-17<br>-15<br>-16<br>-17<br>-16<br>-17<br>-17<br>-16<br>-17<br>-17<br>-17<br>-18<br>-17<br>-19<br>-18<br>-17<br>-19<br>-18<br>-17<br>-19<br>-18<br>-17<br>-19<br>-18<br>-17<br>-19<br>-19<br>-19<br>-19<br>-19<br>-19<br>-19<br>-19                                                                                                    | Laboration Content of Content of                                                                                                    | Average           file         See for           s\SpecificExpre         expression           extion         Average           is         SpecificExpre           extion         Average           is         SpecificExpre           extion         Average           is         SpecificExpre           is         SpecificExpr           is  | rmat         Doy           asi on \KGG\gt         gt           than         0.01           409603412553         dt150248355           441502484355         dt150248355           44150248435         dt150248355           845020584.0714         dt93170407           40551300517         dt952248940           94515248745         dt952248940           945154111035         2075331355           90733529697138         dt9325248940           90748597138         dt933524897138           90748597138         dt935248940           902824187         3079187404           90708289188         d1980844072           9283990281         5103308768           91301817709         7002514022                                                                                                    | vnload<br>ex. trans            | cript.tx                                                                      |

# 6. Power estimation of set-based tests by SPS

**STEP 1:** Power estimation, Power  $\rightarrow$  calculator. The interface is divided into two parts. Set the basic parameters on the left, then you can get the results on the right.

| 🜉 SPS: a simulation tool for calculating power of set-based genetic association tests                                                                                                    | - o x                                                                               |
|----------------------------------------------------------------------------------------------------|-------------------------------------------------------------------------------------|
| All variants<br>Self-define Real data-plink Real data-vef<br>Total Variants: 20 Repeat Region: 1                                                                                                    | Results Displaying<br>Power at sets<br>ID Odds Freq Humbe LD GATES ScaChi HIST SKAT |
| Minor Allele Frequency (MAF): (from) 0.02 (to) 0.07 (step) 0.05<br>SWP Dependence: O Independent Dependent<br>Linkage Discoulibrium (LD, 0.6 (to) 0.6 (step) 0.1                                                                                                    | Ĵ                                                                                   |
| Reference<br>Li et al., SFS: a simulation tool for calculating<br>power of set-based genetic association tests.<br>Genet Epidemiol. 2015;39(5):395-7                                                                                                    | Power at variants<br>ID Odds Ratio Frequence Number LD Powers                       |
| Shal<br>Load SKAT ( The PC should install R language [>=2.13.0] first! ) Download<br>R<br>Bisk variants                                                                                                    | v                                                                                   |
| Risk SNFs: (from)       1       (to)       3       (step)       1         Odds Ratio:       (from)       1.8       (to)       2.2       (step)       0.05         Disease Prevalence:       0.05       Genetic Model:       Additive Model       ✓         Position of Risk Veriants: | Chart Options<br>Change MAF:<br>Change LD:                                          |
| Population & Sample<br>Population Size: 500000<br>Humber of Case: 500 Humber of Control: 500                                                                                                    |                                                                                     |
| Simulation & Test<br>Sampling Times: 1000 P Value Threshold: 0.05<br>Parallel Running Humber 3<br>Meta-analysis: No ~<br>Start Stop 0%                                                                                                    |                                                                                     |

Figure 6.1. The Main interface of SPS.

**STEP 2:** Set the parameters of all variants, including the number of SNPs, the minor allele frequency (MAF) and LD information. If these SNP markers are divided into several LD blocks, the markers in the same LD block have the same LD with each other. But the LD is set to 0 when the markers belong to different blocks. All of these markers and their LD pattern can be replicated to make up of a larger marker set. Some of these parameters can vary in a certain region, such as MAF and LD, so that the users can investigate how powerful will be affected by changing the critical parameters conveniently. In addition, these parameters can also read from the real data (Plink binary genotype files and vcf file). In this case, the LD information will be calculated from the input genotypes.

| Self-define Real data-plink Real data-vcf                                                          |   |
|----------------------------------------------------------------------------------------------------|---|
| Yotal Variants: 20 LD Block: 2 Repeat Region: 1                                                    |   |
| Minor Allele Frequency (MAF): (from) 0.02 (to) 0.07 (step) 0.05                                    |   |
| NP Dependence: 🔿 Independent 💿 Dependent                                                           |   |
| inkage Disequilibrium (LD, 0.6 (to) 0.6 (step) 0.1                                                 |   |
| Reference                                                                                          | ^ |
| Li et al., SPS: a simulation tool for calculating<br>power of set-based genetic association tests. |   |
| Genet Epidemiol. 2015;39(5):395-7                                                                  |   |

Figure 6.2.1 Set parameters by users.

| All variants                                                       |  |
|--------------------------------------------------------------------|--|
| Self-define Real data-plink Real data-vcf                          |  |
| Family File: E:\KGG\plink\test.fam                                 |  |
| Map File: E:\KGG\plink\test.bim                                    |  |
| BED File: E:\KGG\plink\test.bed                                    |  |
| Consider the first 10 variants; Repeat Region 1                    |  |
| SNP Dependence: <ul> <li>Independent</li> <li>Dependent</li> </ul> |  |
|                                                                    |  |

Figure 6.2.2 Set parameters by plink file.

| All variants           Self-define         Real data-plink         Real data-vcf |  |  |  |
|----------------------------------------------------------------------------------|--|--|--|
| VCF File: E:\KGG\vcf_example.vcf                                                 |  |  |  |
| SNP Dependence:   Independent  Dependent                                         |  |  |  |
|                                                                                  |  |  |  |
|                                                                                  |  |  |  |

Figure 6.2.3 Set parameters by vcf file.

| Parameter              | Description                                                               |
|------------------------|---------------------------------------------------------------------------|
| Total Variants         | The total number of SNDs tested in a set                                  |
|                        | The number of LD blocks. Variants in the same block are in LD and         |
| LD Block               | The number of LD blocks. Variants in the same block are in LD and         |
|                        | that in different blocks have no LD.                                      |
| Repeat Region          | The number of copies of SNPs. The SNP will be copied for several          |
| Ttepeut Ttegion        | times to form a larger set and so does the LD pattern of the.             |
|                        | The frequency of the least common allele occurs in the population.        |
| Minor Allele Frequency | The MAF can increase from a initial value to a terminal value             |
|                        | according to a step value that set from the GUI.                          |
|                        | The relationship between SNPs. If the SNPs are dependent, the user        |
|                        | should set the LD value (r), otherwise 0 is set as default. The LD        |
| SNP Dependence         | information can also be read from the real data, where it will be         |
|                        | calculated based on the allele frequency.                                 |
|                        | The r score used to represent LD information. The SNPs in the same        |
|                        | block are dependent and keep the same r value, while SNPs in the          |
| Linkage Disequilibrium | different blocks are independent with each other and the r value is set   |
| (LD, r)                | as 0. The r value can also increase from an initial value to a final      |
|                        | value hy a sten value                                                     |
|                        | The path of the Plink files. The valid file path can be input by the      |
| Family File            | button on the right. If the three files have the same file prefix and are |
| Map File               | stored in the same directory the other file nother will be filled         |
| BED File               | stored in the same directory, the other the paths will be fined           |
|                        | automatically when one file is set.                                       |
| Consider the first     | The number of SNP that input from the real data. The real data            |
| several SNPs           | usually include large size of SNPs, which is unnecessary for our          |
|                        | simulation. Hence, we just consider the first several SNPs as our         |

#### Table to list parameters:

|          | study objects.          |
|----------|-------------------------|
| VCF File | The path of a VCF file. |

#### **STEP 3:** Set parameters of risk variants.

| Risk variants           |                    |                    |                    |
|-------------------------|--------------------|--------------------|--------------------|
| Risk SNPs: (from)       | 1 (to) 3           | (step) 1           |                    |
| Odds Ratio: (from)      | 1.8 (to) 2.2       | (step) 0.05        |                    |
| Disease Prevalence:     | 0.05               | Genetic Model:     | Additive Model 🛛 👻 |
| Position of Risk Varian | nts:               |                    | Random             |
|                         | (Start from 1; Sep | parated by space o | or comma. )        |
|                         |                    |                    |                    |

Figure 6.3 Set parameters about risk variants.

| Parameter          | Description                                                              |
|--------------------|--------------------------------------------------------------------------|
| Diale SNDa         | The number of risk SNPs. This parameter can increase from a smaller      |
| KISK SINPS         | to a larger value step by step.                                          |
|                    | The value used to quantify the association between risk SNPs and         |
| Odds Ratio         | disease. This parameter can increase from a smaller to a larger value    |
|                    | step by step.                                                            |
| Disaasa Provolongo | The proportion of a population found to suffer the disease. This will    |
| Disease Flevalence | be used in the genetic model.                                            |
| Constis Madal      | The genetic model of risk loci. The additive model and multiplicative    |
| Genetic Model      | model are candidates in SPS.                                             |
| Desition of Disk   | The location information of risk variants within the total variants. The |
| Position of KISK   | users can click the random button for automatic setting or set by        |
| variants           | themselves.                                                              |

#### Table to list parameters:

**STEP 4:** Set population and sample. The larger population size and number of case and control are recommended, because they make the result more accurate and stable, but it will take more time correspondingly. So the user should keep balance between them.

| Population & Sample |        |                    |     |
|---------------------|--------|--------------------|-----|
| Population Size:    | 500000 |                    |     |
| Number of Case:     | 500    | Number of Control: | 500 |

*Figure 6.4. Set population and sample.* 

| Table to list parameters: |                                                                                                    |
|---------------------------|----------------------------------------------------------------------------------------------------|
| Parameter                 | Description                                                                                                    |
| Population Size           | The number of individuals in a population generated by simulation according to the certain genotype and phenotype. |
| Number of Case            | The number of individuals that suffer the disease.                                                                 |
| Number of Control         | The number of individuals that do not suffer the disease.                                                          |

# **STEP 5:** Set simulation and meta-analysis parameters. A number of case-control samples will be randomly drawn with replacement from the population. And they are subject to calculate the p value of the set-based test. The number of p values passing the threshold will be counted to calculate the power. In order to speed up the simulation process, you can set several parallel

threads, but more memory resource is needed.

The meta-analysis can be carried out at the variant level or set level. At variant level, the p values of variants in different studies will be combined according Fisher's Combination Test and these meta-p values will be treated by GATES, ScaChi and HYTS. Alternatively, at set level, the p value of variants in a set should be conducted by GATES, ScaChi and HYTS, and then the set-based p values in different studies are aggregated. SPS can also mimic locus heterogeneity by randomizing risk loci of each study in meta-analysis.

| Simulation & Test         |                 |      |
|---------------------------|-----------------|------|
| Sampling Times: 1000 P V  | alue Threshold: | 0.05 |
| Parallel Running Number 3 |                 |      |
| Meta-analysis: No 👻       |                 |      |

Figure 6.5.1 Set simulation without meta-analysis.

| Simulation & Test                                                     |
|-----------------------------------------------------------------------|
| Sampling Times: 1000 P Value Threshold: 0.05                          |
| Parallel Running Number 3                                             |
| Meta-analysis: At variants   Number of Studies: 3                     |
| Randomize risk loci of each study (mimic genetic locus heterogeneity) |

Figure 6.5.2 Set simulation with meta-analysis.

| Parameter                   | Description                                                        |  |  |  |  |
|-----------------------------|--------------------------------------------------------------------|--|--|--|--|
| Sampling Times              | The number samples randomly drawn from the case and                |  |  |  |  |
| Sampling Times              | control group. For each time, a case-control study is achieved.    |  |  |  |  |
|                             | The threshold of type I error that used in the case-control study. |  |  |  |  |
| P Value Threshold           | For SNP-based test, the bonferroni correction is conducted as      |  |  |  |  |
|                             | default.                                                           |  |  |  |  |
|                             | The number of threads that running concurrently. The multiple      |  |  |  |  |
| Parallel Running Number     | threads mechanism is used here to speed up the running of          |  |  |  |  |
|                             | program. However, this may cost a large volume of memory.          |  |  |  |  |
| Moto analysis               | Whether to perform meta-analysis. If performed, the users          |  |  |  |  |
| Wieta-allarysis             | should choose the meta-analysis at variants level or at set level. |  |  |  |  |
| Number of Studies           | The number of studies considered in the meta-analysis.             |  |  |  |  |
| Dandamina risk lasi of each | Whether to consider the genetic heterogeneity. If considered,      |  |  |  |  |
| study                       | the position of risk loci of each study will be set randomly to    |  |  |  |  |
| study                       | mimic the heterogeneity.                                           |  |  |  |  |

#### Table to list parameters:

**STEP 6:** Run the program. Click the Start button and run the program. The results from tables are shown in the right part immediately. The progress bar provides the real time information of running. If you want to stop the running program, just click the "stop" button.

| 🔤 SPS: a simulation tool for calculating power of set-based genetic association tests                                                                                                    |                                                    |                            |         |         |          |        |        | -       | - 🗆 X         |
|----------------------------------------------------------------------------------------------------|----------------------------------------------------|----------------------------|---------|---------|----------|--------|--------|---------|---------------|
| All variants                                                                                                    | Results Dis                                        | playing                    |         |         |          |        |        |         |               |
| Self-define Real data-plink Real data-vcf                                                                                                    |                                                    |                            |         |         |          |        |        |         | Power at sets |
| Total Variants: 20 Repeat Region: 1                                                                                                    | ID                                                 | 0dds                       | Freq    | Numbe   | LD       | GATES  | ScaChi | HYST    | SKAT          |
|                                                                                                    | 15                                                 | 1.9                        | 0.07    | 1       | U. 6     | 0.9310 | 0.8431 | 0.9140  | . NA          |
| Minor Allele Frequency (MAF): (from) 0.02 (to) 0.07 (step) 0.05                                                                                                    | 16                                                 | 1.9                        | 0.07    | 2       | 0.6      | 0.9820 | 0.9630 | 0.9900  | . NA          |
| SNP Dependence: O Independent 💿 Dependent                                                                                                    | 17                                                 | 1.9                        | 0.07    | 3       | 0.6      | 1.0    | 1.0    | 1.0     | NA            |
|                                                                                                    | 18                                                 | 1.95                       | 0.02    | 1       | 0.6      | 0.4915 | 0.3586 | 0.4445  | . NA          |
| Linkage Disequilibrium (LD, 0.6 (To) 0.6 (Step) 0.1                                                                                                    | 19                                                 | 1.95                       | 0.02    | 2       | 0.6      | 0.6853 | 0.6723 | 0. 7292 | . NA 🗸        |
| Reference  Li et al., SPS: a simulation tool for calculating                                                                                                    |                                                    |                            |         |         |          |        |        | Powe    | r at variants |
| power of set-based genetic association tests.                                                                                                    | ID                                                 | Odds R                     | atio Fr | equence | Number . | LD     | P-1    |         | P-2           |
| Genet Epidemiol. 2015;39(5):395-7                                                                                                    | 10                                                 | 1.9                        | U. (    | JI      | 2        | U. 6   | 0.20   | 97902   | 0.248/512     |
|                                                                                                    | 17                                                 | 1.9                        | 0.0     | 07      | 3        | 0.6    | 0.83   | 21678   | 0.8681318     |
| 0717                                                                                                    | 18                                                 | 1.95                       | 0.0     | 02      | 1        | 0.6    | 0.09   | 69030   | 0.0659340     |
| ShRi                                                                                                    | 19                                                 | 1.95                       | 0.0     | 02      | 2        | 0.6    | 0.07   | 39260   | 0.0909090 🗸   |
| Load SKAT ( The PC should install R language [>=2.13.0] first! ) <u>Download</u><br>R                                                                                                    | <                                                  |                            |         |         |          |        |        |         | >             |
| Risk varients         Risk SUFs: (from)       1       (to)       3       (step)       1         Odds Ratio:       (from)       1       8       (to)       2.2       (step)       0.05         Disease Prevalence:       0.05       Genetic Model:       Additive Model       >         Position of Risk Variants:       8       12       10         Population & Sample       Population Size:       500000         Humber of Case:       500       Humber of Control:       500         Simulation & Test       Sampling Times:       1000       P value Threshold:       0.05         Parallel Running Humber       3 | Chart Opt<br>Change M.<br>0.02<br>Change Li<br>0.6 | ions<br>kF:<br>v<br>v<br>v |         |         |          |        |        |         | odds — power  |

Figure 6.6 Run the program.

**STEP 7:** Save the result. Users can review the power from tables at the SNP level and set level. A line chart is drawn to show the variation of power within different odd ratios with the given MAF and LD information. You can also change the MAF and LD values to update the chart, and right-click on the tables to save the results as excel files or txt files. The chart can be saved by right-click as well.

| 🚎 SPS: a simulation tool for calculating power of set-based genetic association tests                                                                                                    | - 🗆 X                                                                                                    |
|----------------------------------------------------------------------------------------------------|----------------------------------------------------------------------------------------------------|
| All variants<br>Self-define Real data-plink Real data-vef                                                                                                    | Results Displaying Power at sats                                                                                                    |
| Total Variants: 20 LD Block: 2 Repeat Region: 1<br>Minor Allele Frequency (MAF): (from) 0.02 (to) 0.07 (step) 0.05<br>SNF Dependence: O Independent © Dependent<br>Linkage Disequilibrium (LD, 0.6 (to) 0.6 (step) 0.1<br>Reference<br>Li et al., SPS: a simulation tool for calculating<br>power of set-based genetic association tests.<br>Genet Epidemiol. 2015;39(5):395-7 | ID         Odds         Freq         Humbe         LD         OATES         SeaChi         HUST         Stat           49         2.2         0.02         2         0.6         0.9800         0.9990         9.990         BA           50         2.2         0.02         3         0.6         0.99910         0.9990         9.990         BA           51         2.2         0.07         1         0.6         0.99910         0.9930         HA           52         2.2         0.07         2         0.6         1.0         1.0         I.0         HA           53         2.2         0.07         3         0.6         1.0         1.0         HA         ×           Forest at variants           D         Ddds Ratio         Prequence         Humber         LD         P-1         P-2#           0.0         2.2         0.07         1         0.6         0.5313655         0.960049         ×           51         2.2         0.07         1         0.6         0.5313655         0.9600494         ×           52         2.2         0.07         1         0.6                                                                                                    |
| SKAT                                                                                                    | 53         2.2         0.07         3         0.6         0.9700299         1.0         >               >         >         >         >                                                                                                    |
| Disease Prevalence: 0.05 Genetic Model: Additive Model $\checkmark$ Position of Risk Variants: 2 4 13<br>Population & Sample                                                                                                    | $\begin{array}{c} 0.02 \\ 0.02 \\ 0.8 \\ 0.6 \\ 0.5 \\ 0.5$ |
| Population Size:     500000       Number of Case:     500       Number of Control:     500       Simulation & Test       Sampling Times:     1000       P Value Threshold:     0.05                                                                                                    | 0.4<br>0.3<br>0.2<br>0.1<br>0.0<br>1.80 1.85 1.90 1.95 2.00 2.05 2.10 2.15 2.20                                                                                                    |
| Parallel Running Number 3<br>Meta-analysis: No v                                                                                                    | Odds<br>GATES-1 → ScaCh-1 → HYTS-1 → GATES-2 → ScaCh-2 → HYTS-2<br>→ GATES-3 → ScaCh-3 → HYTS-3                                                                                                    |

Figure 6.7.1 The output of SPS.

| ID | Odds Ratio | Frequence | er of Risk Al | LD  | GATES | ScaChi | HYST  |
|----|------------|-----------|---------------|-----|-------|--------|-------|
| 0  | 1          | 0.1       | 1             | 0.5 | 0.055 | 0.025  | 0.048 |
| 1  | 1          | 0.1       | 1             | 0.б | 0.04  | 0.016  | 0.033 |
| 2  | 1          | 0.1       | 2             | 0.5 | 0.042 | 0.025  | 0.041 |
| 3  | 1          | 0.1       | 2             | 0.б | 0.047 | 0.021  | 0.047 |
| 4  | 1          | 0.1       | 3             | 0.5 | 0.049 | 0.017  | 0.048 |
| 5  | 1          | 0.1       | 3             | 0.б | 0.049 | 0.029  | 0.044 |
| б  | 1          | 0.1       | 4             | 0.5 | 0.044 | 0.028  | 0.049 |
| 7  | 1          | 0.1       | 4             | 0.6 | 0.062 | 0.027  | 0.055 |

*Figure 6.7.2 The saved table of set-based power.* 

| ID | Odds Ratio | Frequence | er of Risk Al | LD  | P-1   | P-2   | P-3*  | P-4   | P-5   | P-6   | P-7*  |
|----|------------|-----------|---------------|-----|-------|-------|-------|-------|-------|-------|-------|
| 0  | 1          | 0.1       | 1             | 0.5 | 0.002 | 0.004 | 0.005 | 0.001 | 0.001 | 0.002 | 0.001 |
| 1  | 1          | 0.1       | 1             | 0.6 | 0.003 | 0.001 | 0     | 0.001 | 0     | 0.003 | 0.001 |
| 2  | 1          | 0.1       | 2             | 0.5 | 0.003 | 0.003 | 0.001 | 0.002 | 0.001 | 0.001 | 0.002 |
| 3  | 1          | 0.1       | 2             | 0.6 | 0.003 | 0.006 | 0.005 | 0.002 | 0.002 | 0.001 | 0.004 |
| 4  | 1          | 0.1       | 3             | 0.5 | 0.004 | 0.002 | 0.001 | 0.003 | 0.003 | 0     | 0.001 |
| 5  | 1          | 0.1       | 3             | 0.6 | 0.003 | 0.002 | 0.003 | 0.001 | 0.002 | 0.001 | 0.004 |
| 6  | 1          | 0.1       | 4             | 0.5 | 0.003 | 0.004 | 0.003 | 0.004 | 0.003 | 0.004 | 0.004 |
| 7  | 1          | 0.1       | 4             | 0.6 | 0.001 | 0.002 | 0.001 | 0.003 | 0.004 | 0.002 | 0.001 |
| 8  | 1          | 0.2       | 1             | 0.5 | 0.004 | 0.004 | 0.005 | 0.002 | 0.004 | 0.002 | 0.005 |
| 9  | 1          | 0.2       | 1             | 0.6 | 0.008 | 0.004 | 0.003 | 0.001 | 0.003 | 0     | 0.005 |
|    |            |           | < <b>-</b> 0  |     |       |       |       |       |       |       |       |

Figure 6.7.3 The saved table of variant-based power.

**STEP 8:** The SKAT tool is integrated into SPS to detect the significant SNPs, especially for rare variants. In order to running SKAT, you should install R software (version >=2.13.0) firstly. Please click the tag 'Download R' to download R, and several R packages are needed too. These packages are "RServe", "SKAT" and "snow". "RServe" is a java-r interface. "Snow" is used to run SKAT in parallel. If you don't know how to install these packages, just paste the prompt message in your R platform. When SKAT is ticked, the power calculated by SKAT will be added to the table and chart. Although SPS can run SKAT in parallel, this is also a time-consuming part and the sampling time should not be set too large.

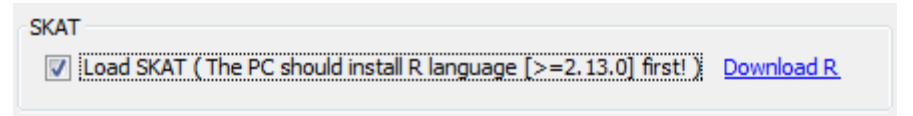

Figure 6.8.1 SKAT option.

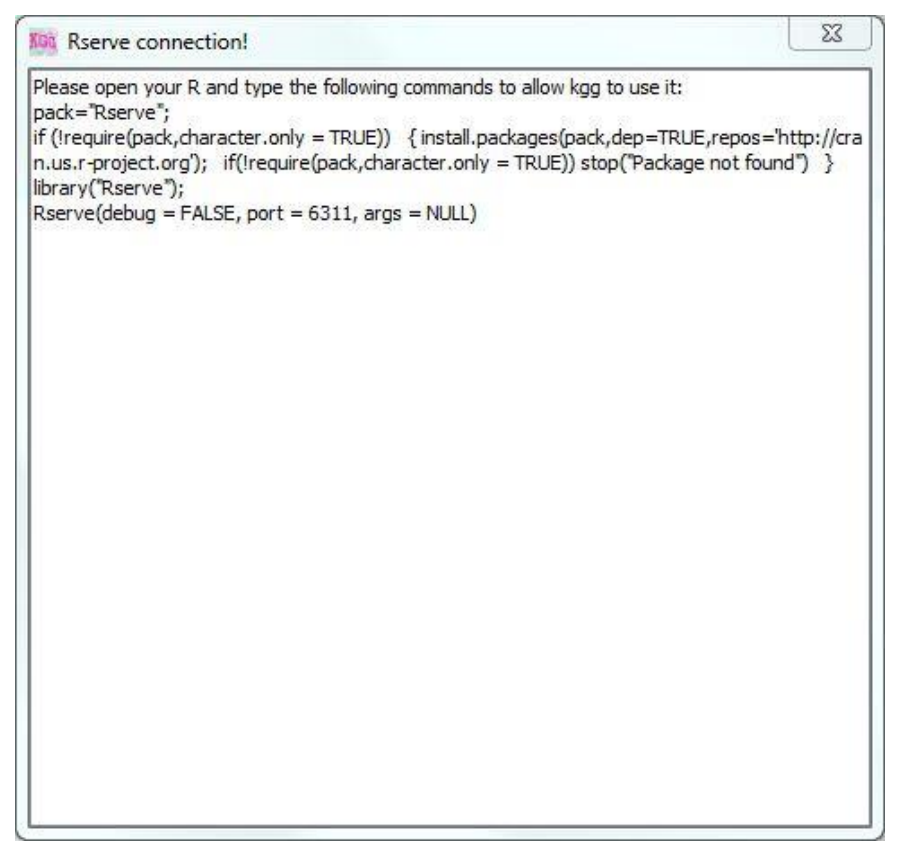

Figure 6.8.2 The prompt message.

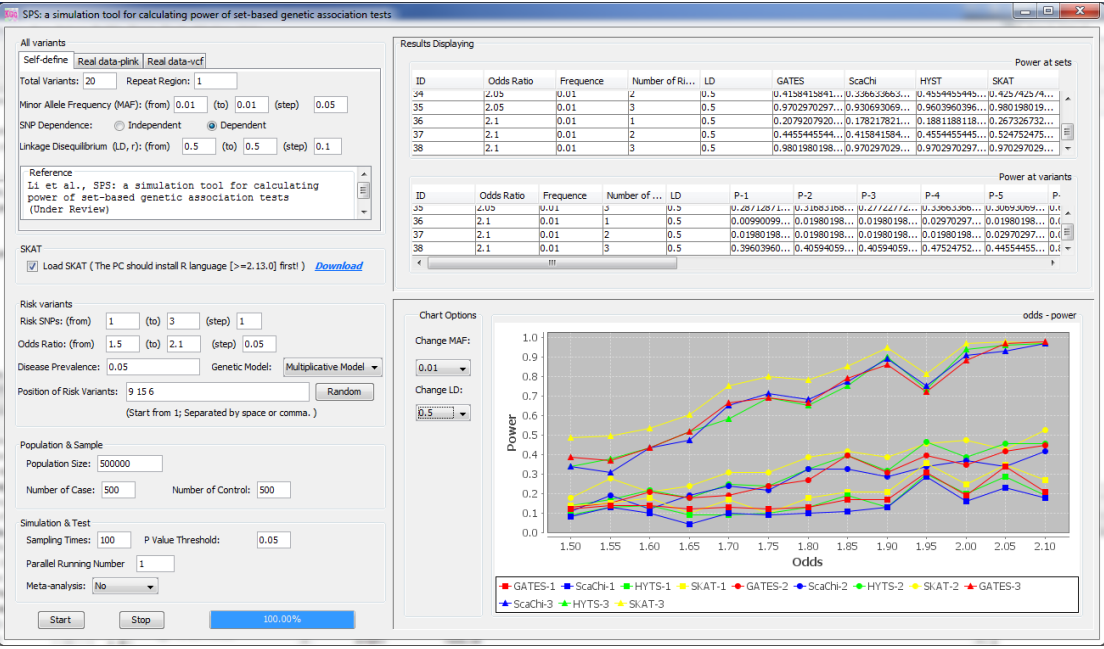

Figure 6.8.3 The output when SKAT added.

# 7. Updates from KGG3.5 to KGG4.0

Much progress was made from KGG 3.0 to KGG 3.5, mainly including:

- 1) A more powerful gene-based association analysis by effective Chi-squared test;
- 2) A powerful conditional gene-based association analysis by effective Chi-squared test;
- 3) A robust geneset based association analysis by LD-attenuating rank-sum test;

| 🕼 KGG(V4) - A systematic biological Knowledge-based mining system for Genome-wide Genetic studies (July 1, 2019) |                      |                   |                       |                     |                    |                           |               |  |  |  |  |
|----------------------------------------------------------------------------------------------------|----------------------|-------------------|-----------------------|---------------------|--------------------|---------------------------|---------------|--|--|--|--|
| Project Data (sene BioWodule Yower 1月(1) 韵口(W) 辞即(H)                                                             |                      |                   |                       |                     |                    |                           |               |  |  |  |  |
| 1571/7401HB 🔞 🗲 🗋 🔻 🕹 🐣                                                                                          |                      |                   |                       |                     |                    |                           |               |  |  |  |  |
|                                                                                                    | 🚘 Driver Tissue (DER | SE) ×             |                       |                     |                    |                           |               |  |  |  |  |
| KGGscz                                                                                                    | Gene Association Se  | et: genes_scz_ECS |                       | T                   | Expression file    | See format Downloa        | a             |  |  |  |  |
| PGC2_SC                                                                                                    | P Value Source: pv   | al                | <b>•</b>              | Clear               |                    |                           |               |  |  |  |  |
| Sourc                                                                                                    | Method: Benjamini    | & Hochberg (1995) | •                     | Load Genes          | ects SpecificExpre | ession\AGG\gtex.transcrip | t. txt \getx. |  |  |  |  |
| Versi                                                                                                    | Error Rate: 0.05     | Group Distance:   | 5000000 bp            |                     | Filter out express | ion less than 0.01 Unit   | as defined    |  |  |  |  |
| JIred                                                                                                    | ,                    |                   | ,                     |                     |                    |                           |               |  |  |  |  |
| - 🖌 Gene                                                                                                    | Genes Tissues        |                   |                       |                     |                    |                           | SelectAll     |  |  |  |  |
| 🛛 🖍 Gene                                                                                                    | TissueName           | RobustRegressionZ | ConventionalZ         | MADZ                | RatioOfProjection  | AveragedLog(p)            | Jerectari     |  |  |  |  |
| STP I                                                                                                    | Brain-FrontalCor     | 4.8E-21           | 4.2E-20               | 5.3E-16             | 1.2E-25            | 19.966540983412553        | UnselectAll   |  |  |  |  |
| 🚽 🖍 🖌 🖌 🖌 🖌 🖌                                                                                                    | Brain-Anteriorci     | 7.0E-20           | 6.2E-18               | 2.2E-16             | 3.3E-24            | 18.876646150248355        |               |  |  |  |  |
| 🖻 🎆 Gene Sca                                                                                                    | Brain-Hippocampus    | 3.7E-18           | 1.6E-16               | 3.4E-16             | 4.1E-21            | 17.27228448620584         | Run           |  |  |  |  |
| Genor                                                                                                    | Brain-Cortex         | 7.5E-18           | 1.1E-16               | 6.3E-15             | 1.3E-21            | 17.03880851300817         |               |  |  |  |  |
| 2 H-142                                                                                                    | Esophagus-Muscul     | 6.3E-22           | 6.0E-16               | 1.2E-17             | 2.5E-13            | 16.48521693170407         | Export        |  |  |  |  |
|                                                                                                    | Brain-Nucleusacc     | 2.6E-17           | 3.8E-16               | 5.5E-15             | 3.0E-20            | 16.44644954741902         |               |  |  |  |  |
|                                                                                                    | Artery-Tibial        | 1.9E-18           | 7.8E-17               | 5.2E-16             | 1.1E-15            | 16.024034545540214        | Remove        |  |  |  |  |
| Test                                                                                                    | Brain-Cerebellar     | 8.8E-18           | 1                     |                     |                    | 15.29094932248949         |               |  |  |  |  |
| Show                                                                                                    | Esophagus-Gastro     | 1.7E-21           |                       |                     |                    | 15.212108476031627        |               |  |  |  |  |
|                                                                                                    | Brain-Spinalcord     | 1.2E-18           |                       |                     |                    | 15.145725095380737        |               |  |  |  |  |
|                                                                                                    | Colon-Sigmoid        | 1.2E-16           | The conditional gene- | based test has been | finished!          | 15.051181213452779        |               |  |  |  |  |
|                                                                                                    | Brain-Caudate (ba    | 3.8E-16           |                       |                     |                    | 14.707152943287726        |               |  |  |  |  |
|                                                                                                    | Artery-Aorta         | 7.4E-16           |                       | ie 1                |                    | 14. 499184514111635       |               |  |  |  |  |
|                                                                                                    | Brain-Amygdala       | 3.7E-16           | X                     | 10 <u>-</u>         |                    | 14. 325020753313556       |               |  |  |  |  |
|                                                                                                    | Brain-Hypothalamus   | 7.7E-16           | 9.0E 14               | 9.92 13             | 1.52 1/            | 14.299790433529697        |               |  |  |  |  |
|                                                                                                    | Brain-Putamen (ba    | 6.3E-15           | 1.8E-11               | 4.4E-12             | 1.5E-16            | 13.032296960879796        |               |  |  |  |  |
|                                                                                                    | Cells-Transforme     | 1.9E-15           | 5.4E-12               | 4.4E-14             | 4.1E-12            | 12.68757446397138         |               |  |  |  |  |
|                                                                                                    | Brain-Cerebellum     | 2.5E-14           | 1.6E-11               | 1.1E-14             | 1.3E-12            | 12.559600218324167        |               |  |  |  |  |
|                                                                                                    | Brain-Substantia     | 8.9E-15           | 1.1E-11               | 1.4E-11             | 6.7E-15            | 12.512630791674304        |               |  |  |  |  |
|                                                                                                    | Heart-AtrialAppe     | 1.1E-14           | 7.4E-11               | 3.8E-13             | 7.5E-12            | 11.907207006289186        |               |  |  |  |  |
|                                                                                                    | Artery-Coronary      | 4.5E-11           | 7.5E-12               | 3.2E-12             | 5.6E-12            | 11.056961980844072        |               |  |  |  |  |
|                                                                                                    | Vagina               | 1.2E-10           | 1.3E-9                | 2.8E-11             | 4.6E-9             | 9. 427492863990281        |               |  |  |  |  |
|                                                                                                    | Adipose-Visceral     | 1.8E-10           | 1.9E-9                | 1.1E-10             | 2.7E-9             | 9.248805103380686         |               |  |  |  |  |
|                                                                                                    | Muscle-Skeletal      | 2.2E-12           | 1.3E-8                | 5.6E-10             | 1.1E-8             | 9.191183018177709         |               |  |  |  |  |
|                                                                                                    | Heart-LeftVentricle  | 1.6E-13           | 4.3E-7                | 5.4E-9              | 7.9E-9             | 8.881897802514022         |               |  |  |  |  |
|                                                                                                    |                      |                   |                       |                     |                    |                           |               |  |  |  |  |